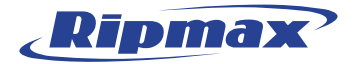

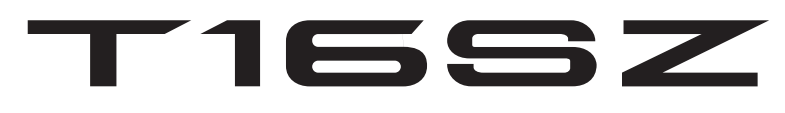

## 16+2 Kanal Digital-Fernsteuersystem

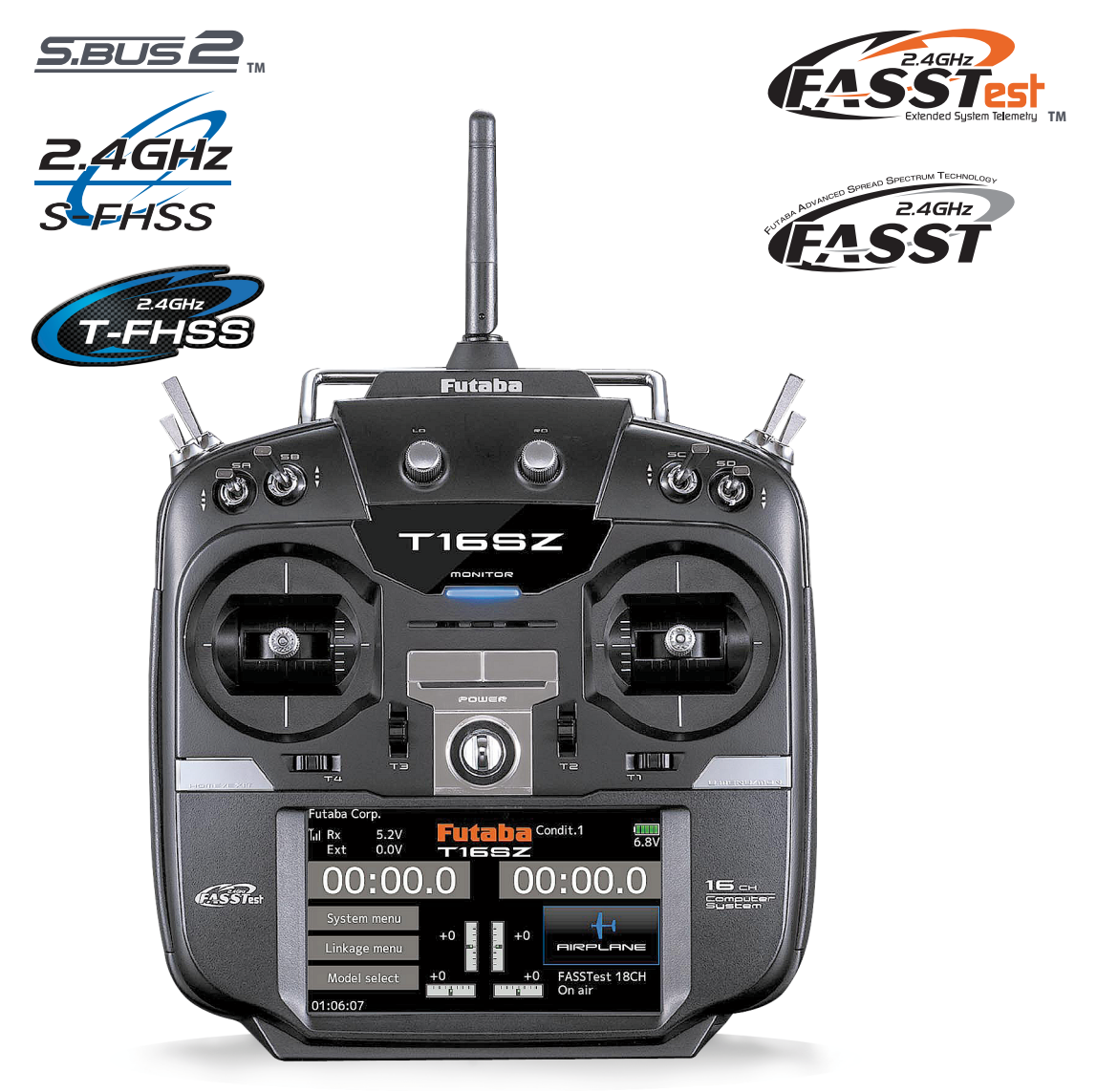

## BEDIENUNGSANLEITUNG **Kurzversion**

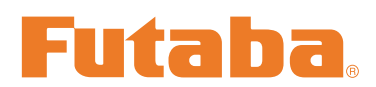

Futaba Digital Proportional R/C System

<sup>\*</sup> Bei dieser Anleitung handelt es sich um eine verkürzte Version der Komplettanleitung. Die Komplettanleitung (als PDF-Datei) können Sie per email an service@ripmax.de unter Angabe der Seriennummer des Senders sowie angehängtem Kaufbeleg anfordern.

### **INHALTSVERZEICHNIS**

| EINFÜHRUNG 4                         |
|--------------------------------------|
| Sicherheitshinweise 4                |
| • Einführung, techn. Spezifikation 5 |
| Sender Bedienelemente 6              |
| Senderantenne                        |
| Schalter (SA-SH)                     |
| Drehregler (LD, RD)                  |
| Schieberegler                        |
| Digitale Trimmer (T1 bis T4) 10      |
| Senderakku HT 5F 1800 mAh NiMH 11    |
| Sendeleistung EIN/AUS schalten 13    |
| • Touch-Panel 14                     |
| HOME/EXIT und U.MENU/MON 14          |
| • Eingabesperre 15                   |
| • HF aus Modus 15                    |
| Monitor LED Anzeige 16               |
| • Knüppelbelegung 16                 |
| Empfänger Nomenklatur 17             |
|                                      |
|                                      |

### 

| Start-Display       | 19 |
|---------------------|----|
| Empfänger Anbindung | 20 |
| Reichweitentest     | 22 |

### Modell Basiseinstellungen ..... 23

| Flugzeug / Segler             | 23 |
|-------------------------------|----|
| Hubschrauber                  | 25 |
| Servoanschluss nach Modelltyp | 28 |

| SYSTEM-MENÜ                                               | 34 |
|-----------------------------------------------------------|----|
| BASIS MENÜ                                                | 35 |
| MODELL-MENÜ (Gemeinsame Funktionen)                       | 36 |
| MODELL-MENÜ (Flugzeug/Segler/Multikopter)                 | 37 |
| MODELL-MENÜ (Helikopter)                                  | 39 |
| Gemeinsame Einstellungen                                  |    |
| im Setup-Menü                                             | 40 |
| Einstellung von Werten                                    | 40 |
| Einstellungen im Zusammenhang<br>mit Flugzuständen        | 41 |
| Einstellungen im Zusammenhang<br>mit Trimmreglern         | 42 |
| Einstellungen im Zusammenhang<br>mit Servogeschwindigkeit | 42 |
| Kurveneinstellungen                                       | 43 |
| Schalterauswahl                                           | 48 |
| Update                                                    | 53 |
| Gewährleistung                                            | 55 |
| Adressen                                                  | 56 |

Lesen Sie vor Inbetriebnahme unbedingt die Sicherheitshinweise sowie diese Anleitung genau durch.

Wenn Sie ferngesteuerte Modellflugzeuge oder Hubschrauber erstmalig betreiben, empfehlen wir Ihnen, einen erfahrenen Modellpiloten um Hilfe zu bitten.

Diese Fernsteueranlage ist ausschließlich für den Betrieb von funkferngesteuerten Modellen konzipiert und zugelassen. Ripmax übernimmt keinerlei Haftung bei anderweitiger Verwendung.

### SICHERHEITSHINWEISE

Ferngesteuerte Modelle sind kein Spielzeug im üblichen Sinne und dürfen von Jugendlichen unter 14 Jahren nur unter Aufsicht von Erwachsenen eingesetzt und betrieben werden. Ihr Bau und Betrieb erfordert technisches Verständnis, hand-werkliche Sorgfalt und sicherheitsbewusstes Verhalten. Fehler oder Nachlässigkeiten beim Bau oder beim Fliegen können erhebliche Personen- oder Sachschäden zur Folge haben.

Da Hersteller und Verkäufer keinen Einfluss auf den ordnungsgemäßen Bau und Betrieb der Modelle haben, wird ausdrücklich auf diese Gefahren hingewiesen und jegliche Haftung ausgeschlossen.

Technische Defekte elektrischer oder mecha-nischer Art können zum unverhofften Anlaufen von Motoren führen, wodurch sich Teile lösen und mit hoher Geschwindigkeit umherfliegen können. Auch ein Betrieb der Empfangsanlage ohne aktivierten Sender kann zu diesem Effekt führen (Failsafe Funktion).

Hierdurch entsteht erhebliche Verletzungsgefahr. Luftschrauben (Propeller), Rotoren bei Hubschraubern und generell alle sich drehenden Teile, die durch einen Motor an-getrieben werden, stellen eine ständige Verletzungsgefahr dar. Funktions- und Reich-weitentest sollten deshalb mit deaktiviertem Motor / Antrieb vorgenommen werden. Vermei-den Sie unbedingt eine Berührung solcher Teile. Eine drehende Luftschraube kann z.B. einen Finger abschlagen!

Bei Elektromotoren mit angeschlossenem Antriebsakku niemals im Gefährdungsbereich von Luftschrauben oder rotierenden Teilen aufhalten. Achten Sie ebenfalls darauf, dass keine sonstigen Gegenstände mit sich drehenden Teilen in Berührung kommen!

Schützen Sie Ihre Fernsteueranlage vor Staub, Schmutz und Feuchtigkeit. Setzen Sie die Geräte keiner übermäßigen Hitze, Kälte oder Vibrationen aus. Der Fernsteuerbetrieb darf nur im angegebenen Temperaturbereich von -15 °C bis +55 °C durchgeführt werden.

Benutzen Sie nur empfohlene Ladegeräte und laden Sie Ihre Akkus nur unter Aufsicht. Beachten Sie unsere Sicherheitshinweise zum Laden der Akkus. Über- oder Falschladungen können zur Explosion des Akkus führen.

#### Achten Sie auf richtige Polung.

Vermeiden Sie Stoß- und Druckbelastung. Überprüfen Sie Ihre Anlage stets auf Beschädigungen an Gehäusen, Kabeln und Anschlussbuchsen. Durch Absturz beschädigte oder nass gewordene Geräte, selbst wenn sie wieder trocken sind, nicht mehr verwenden! Entweder im Futaba Service überprüfen lassen oder ersetzen. Durch Nässe oder Absturz können Fehler entstehen, welche nach kurzer Betriebszeit zu einem Funktionsausfall führen. Es dürfen nur die von uns empfohlenen Komponenten und Zubehörteile eingesetzt werden. Verwenden Sie immer Original Futaba-Steckverbindungen.

#### Hinweis:

Die 2,4 GHz FASST Übertragungstechnik, kann für alle Flug-, Schiffs- und Automodelle eingesetzt werden.

### ROUTINEPRÜFUNGEN VOR DEM START

- Bevor Sie den Empfänger mit Spannung versorgen, vergewissern Sie sich, dass der Gasknüppel auf Stopp / Leerlauf steht.
- Immer erst den Sender, dann den Empfänger einschalten.
- Immer zuerst den Empfänger, dann den Sender ausschalten.
- Führen Sie vor jedem Start einen Reichweitentest durch
- Prüfen Sie, ob der richtige Modellspeicher ausgewählt ist
- Führen Sie einen Funktionstest durch. Prüfen Sie die Laufrichtung und die Ausschläge der Ruder am Modell.
- · Sind Mischfunktionen und Schalter richtig eingestellt?
- Ist der Ladezustand der Akkus ausreichend?
- Im Zweifel Modell niemals starten! Sie gefährden sonst sich und andere.

### MODELLBETRIEB

- Überfliegen Sie niemals Zuschauer oder andere Piloten.
- Gefährden Sie niemals Menschen oder Tiere.
- Fliegen Sie nie in der Nähe von Hochspannungsleitungen oder Wohngebieten.
- Betreiben Sie Ihr Modell auch nicht in der Nähe von Schleusen und öffentlichem Schiffsverkehr.
- Betreiben Sie Ihr Modell nicht auf öffentlichen Straßen, Autobahnen, Wegen und Plätzen etc.

## Bei Gewitter dürfen Sie die Fernsteuerung nicht betreiben.

Während des Betriebs niemals mit der Senderantenne auf das Modell 'zielen'. In dieser Richtung hat der Sender die geringste Abstrahlung. Am Besten ist eine Position des Piloten, bei der die Antenne eine seitliche Stellung zum Modell einnimmt.

### EINFÜHRUNG

Wir bedanken uns für den Kauf des digitalen Proportional-RC-Systems Futaba<sup>®</sup> FASSTest - 2,4 GHz<sup>-</sup> T16SZ. Diese äußerst vielseitige Anlage kann von Anfängern und Profis gleichermaßen verwendet werden. Um Ihre Anlage bestmöglich zu nutzen und stets sicher zu fliegen, lesen Sie dieses Handbuch bitte sorgfältig durch. Sollten bei der Verwendung Ihrer Anlage Probleme auftreten, konsultieren Sie bitte das Handbuch, unsere FAQ im Internet (auf den u.g. Internetseiten), fragen Sie Ihren Händler oder erkundigen Sie sich beim Futaba Service Center.

\*FASSTest: Futaba Advanced Spread Spectrum Technology extend system telemetry

Auf Grund unvorhergesehener Änderungen der Herstellungsverfahren sind Änderungen der im vorliegenden Handbuch enthaltene Informationen vorbehalten.

Support und Service: Wir empfehlen Ihnen, Ihre Futaba-Geräte jährlich außerhalb der Saison warten zu lassen, um den gefahrlosen Betrieb zu gewährleisten.

Wenden Sie sich bitte an Ihren Futaba-Importeur vor Ort, wenn es Sie Fragen oder Schwierigkeiten haben bzw. wenn es um die Wartung geht.

Für Produkte, die Sie in anderen Ländern erworben haben, gelten u.U. abweichende Informationen. Wenden Sie sich stets an Ihren Kundendienst vor Ort.

#### Verwendung und Umbau

1. Dieses Produkt darf für Modellflugzeuge oder bodengebundene Modelle (Boote, Autos, Roboter) verwendet werden. Es ist nicht für Anwendungen bestimmt, die über die Steuerung von Modellen für Hobby und Freizeit hinausgehen.

2. Dieses Gerät darf nur für den Betrieb von HF-Modellen verwendet werden.

 Änderungen, Anpassungen bzw. Ersatzteile: Futaba haftet nicht f
ür unerlaubte Änderungen, Anpassungen oder Ersatzteile f
ür dieses Produkt. Derartige Ver
änderungen k
önnen zum Verlust der Gew
ährleistung f
ühren.

### Lieferumfang und technische Spezifikationen

(Änderungen bei Spezifikationen und Betriebsdaten vorbehalten.)

Ihr T16SZ enthält folgende Komponenten:

- Sender T16SZ
- Empfänger R7008SB
- HT 5F 1800B NiMH Akku + Ladegerät
- Schalterkabel
- Mini-Schraubendreher
- \* Inhalt abhängig von Art des Gerätesatzes

### Sender T16SZ

(2-Stick, 16+2 -Kanal, FASSTest-2.4G System)

Sendefrequenzband: 2.4 GHz HF-Leistung (EIRP): 100mW

System: FASSTest18CH, FASSTest12CH, FASST MULT, FASST 7CH, T-FHSS, S-FHSS, umschaltbar Stromversorgung: 6,0V HT 5F 1800B NiMH Akku

### Empfänger R7008SB

(FASSTest-2.4G System, duale Antennen-Diversity, S.BUS/S.BUS2 System)

Leistungsbedarf 3,7V~7,4V Akku bzw. geregelter Ausgang vom BEC Fahrtregler, etc. (\*1) Abmessungen: 24,9 x 47,3 x 14,3 mm Frequenzband: 2,4 GHz HF-Leistung (EIRP): 25 mW Gewicht: 10,9 g

(\*1) Bei der Verwendung von BEC Fahrtreglern sicherstellen, dass die geregelte Ausgangsleistung Ihrer Anwendung entspricht.

Bitte beachten Sie: Bei Auslieferung ist der Akku im Sender T16SZ nicht mit dem Akkuanschluss verbunden. Vor der Verwendung bitte Akkustecker einstecken.

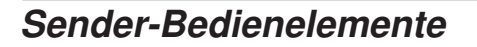

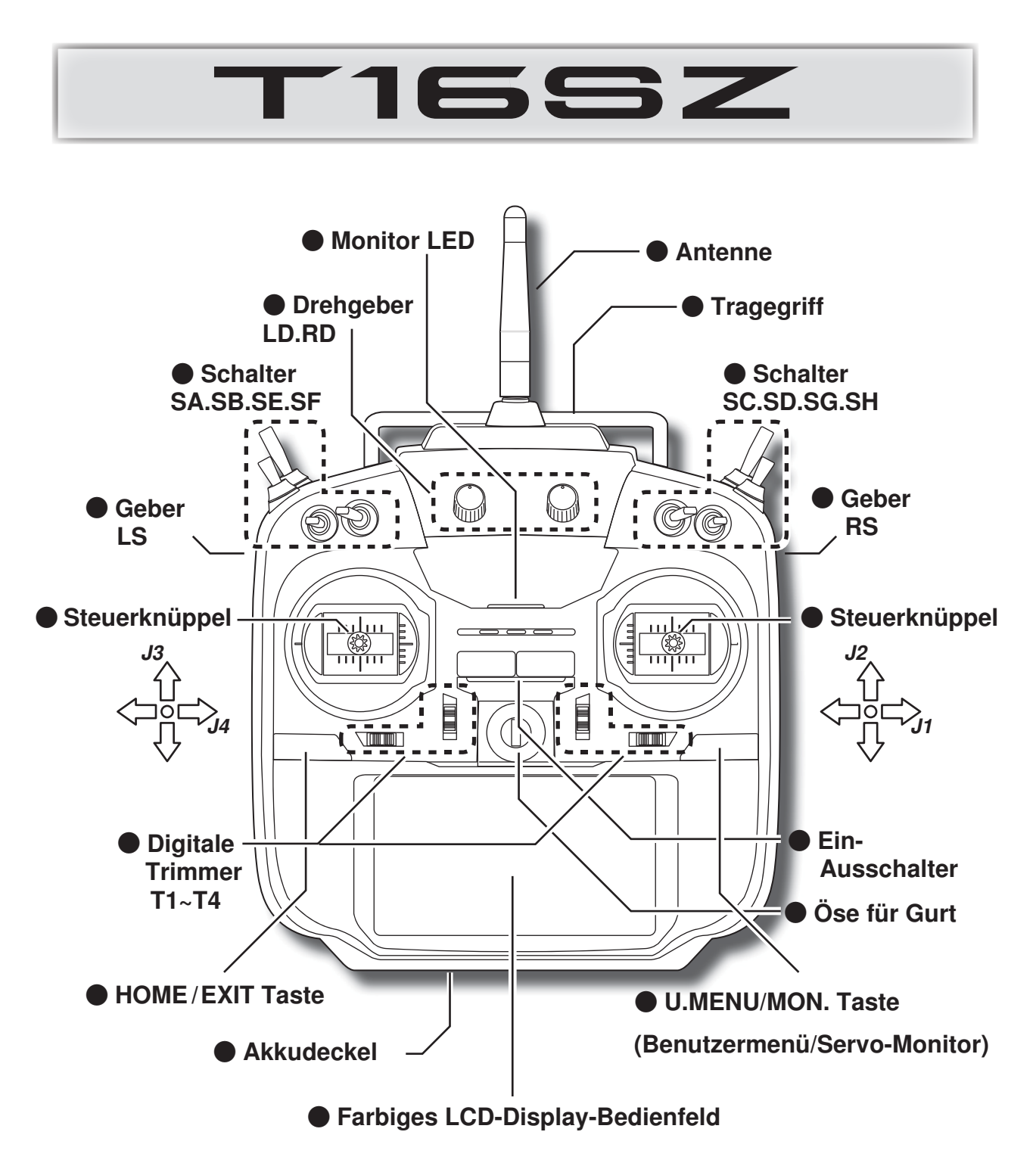

Die Abbildungen im vorliegenden Handbuch können, je nach Modelltyp, von Ihrem Display abweichen. Bedienfeld-Displays können auch auf Grund von Aufrüstungen oder sonstigen Änderungen variieren.

### Senderantenne

Wie bei jeder Funkübertragung ist der Bereich der stärksten Signalübertragung seitlich der Senderantenne. Daher sollte die Antenne nicht direkt auf das Modell gerichtet werden. Kommt es bei Ihrem Flug zu dieser Situation, dann bewegen Sie die Antenne etwas, um die Position zu ändern.

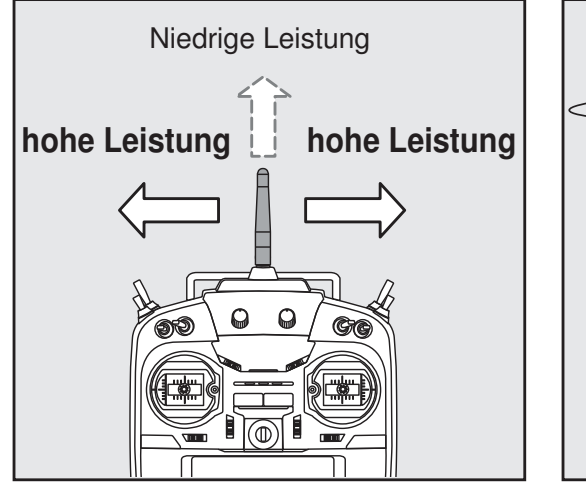

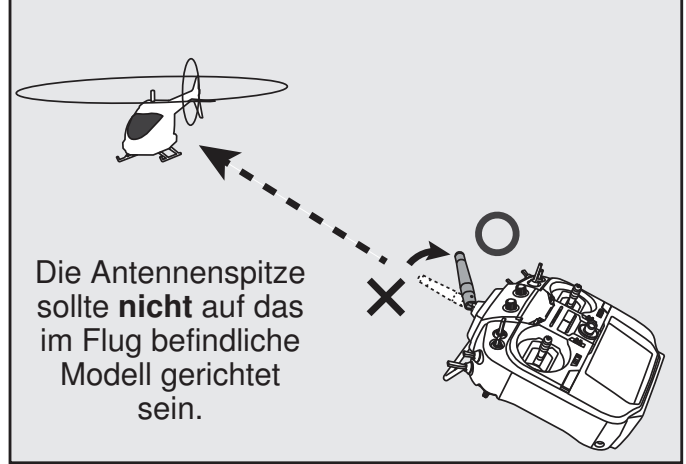

### Drehbare Antenne

Die Antenne lässt sich um 180 Grad drehen und um 90 Grad abwinkeln. Jede erzwungene weitere Abwinkelung kann zur Beschädigung führen. Die Antenne ist nicht abnehmbar.

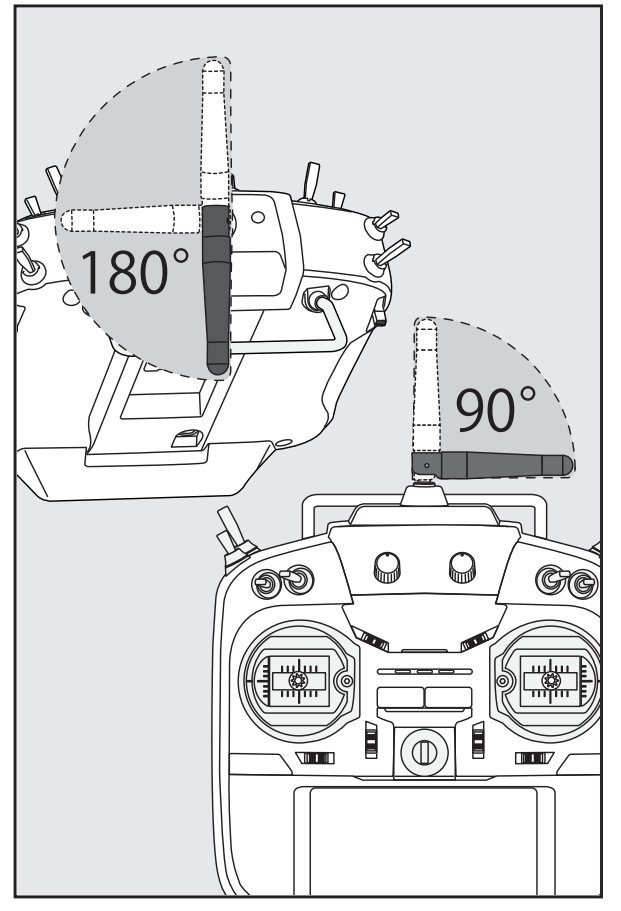

### \Lambda VORSICHT

Senderantenne während des Flugs nicht anfassen.

- Dadurch kann die Funksendeleistung zum Flugmodell beeinträchtigt werden.
- $\bigotimes$  Sender nicht an der Antenne tragen.
- Es besteht die Gefahr, dass der Antennendraht bricht und eine Bedienung unmöglich wird.
- Solution Nicht gewaltsam an der Antenne ziehen.
- Es besteht die Gefahr, dass der Antennendraht bricht und eine Bedienung unmöglich wird.

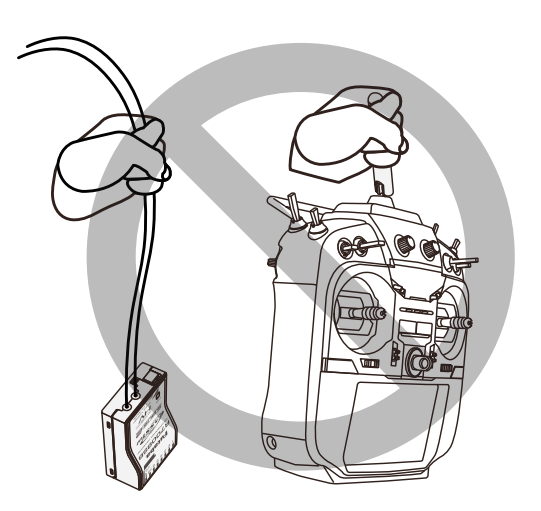

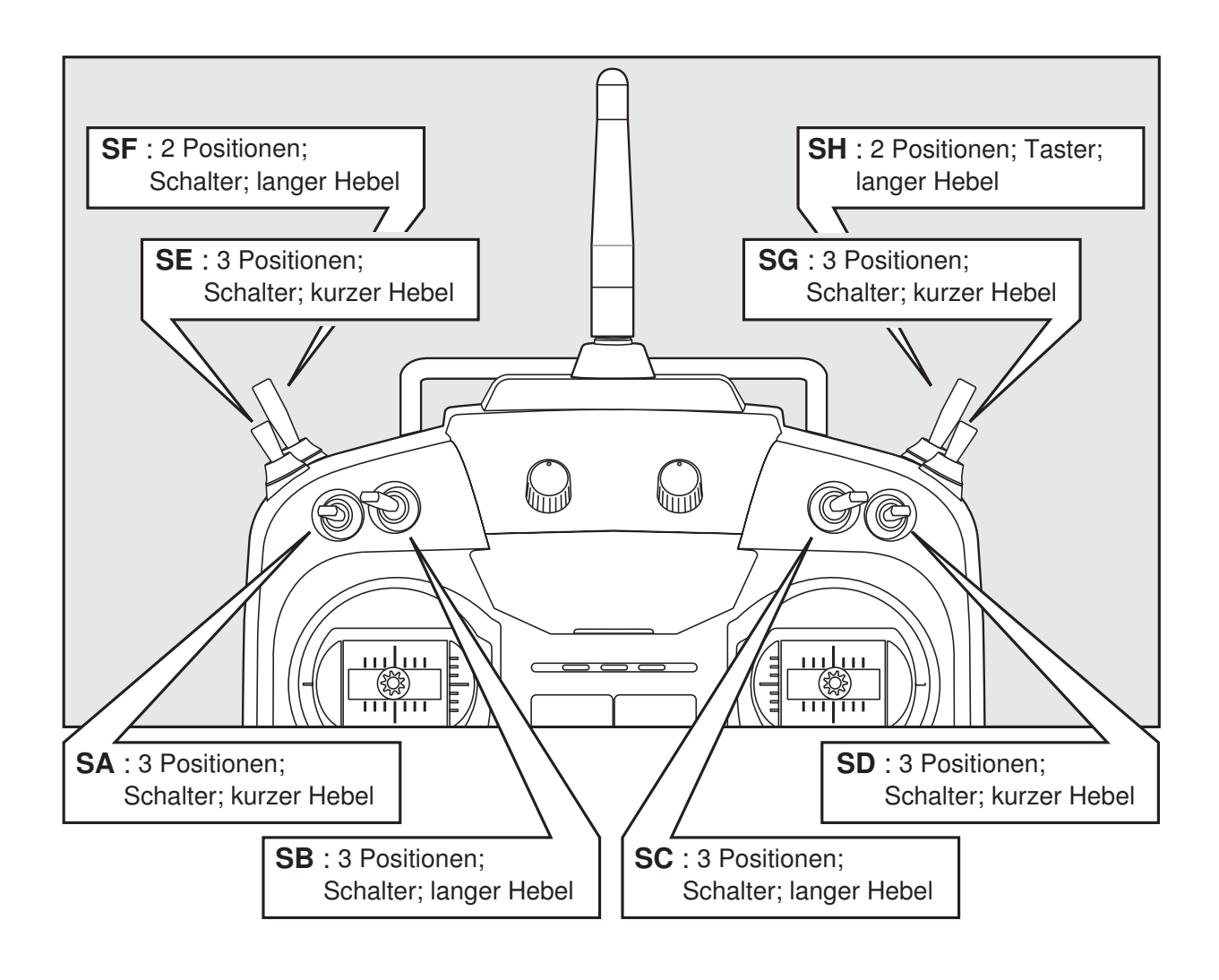

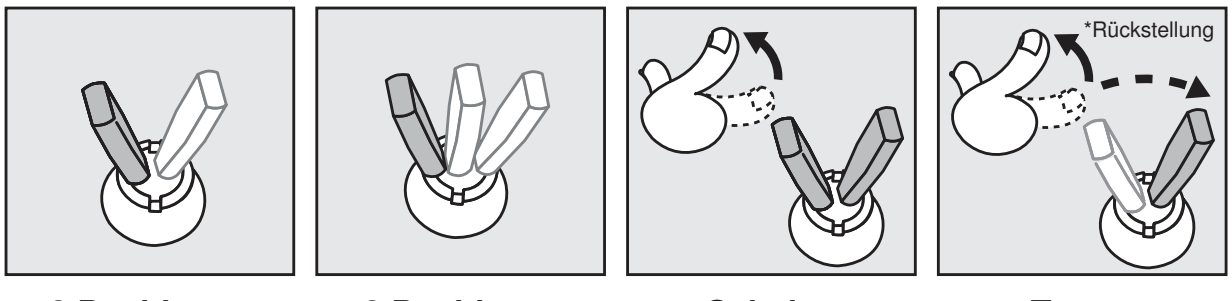

### 2 Positionen

**3 Positionen** 

Schalter

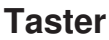

### Drehregler

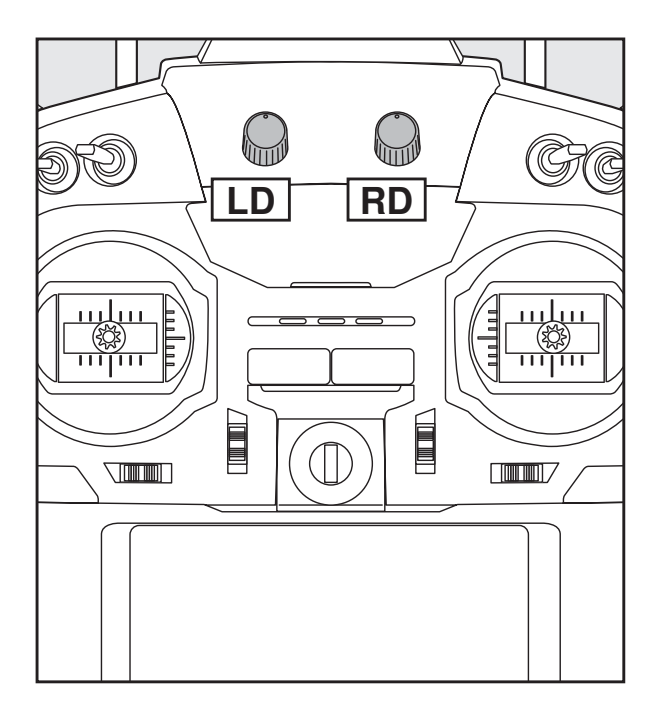

# Die Drehregler LD bzw. RD ermöglichen die analoge Eingabe.

- \*Der Sender T16SZ gibt einen Signalton ab, wenn der Drehregler die mittlere Stellung erreicht.
- \*Sie können auf jedem Mischerbildschirm die Drehregler wählen bzw. die Bewegungsrichtung einstellen.

### Geber

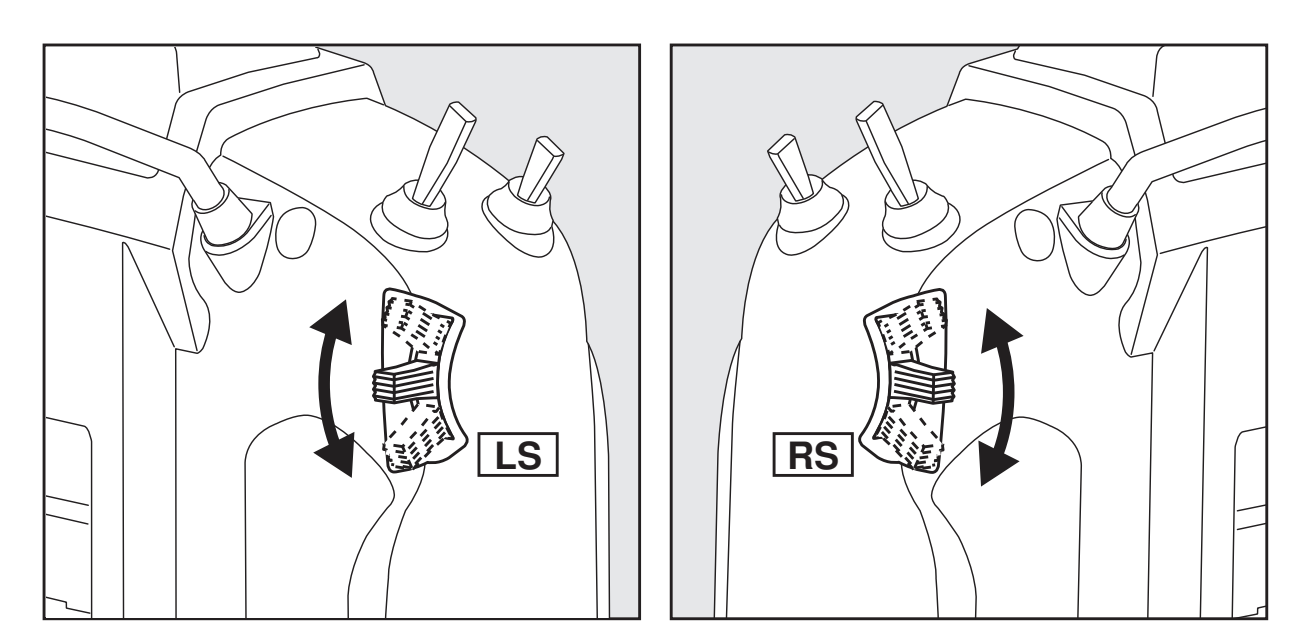

### LS (rechts), RS (links):

### Die Geber LS und RS bieten analoge Eingabe

\*Der Sender T16SZ gibt einen Signalton ab, wenn der Hebel die mittlere Stellung erreicht.

\*Sie können einen Geber wählen und die Bewegungsrichtung auf dem Mischerbildschirm einstellen.

### Digitale Trimmer T1 bis T4

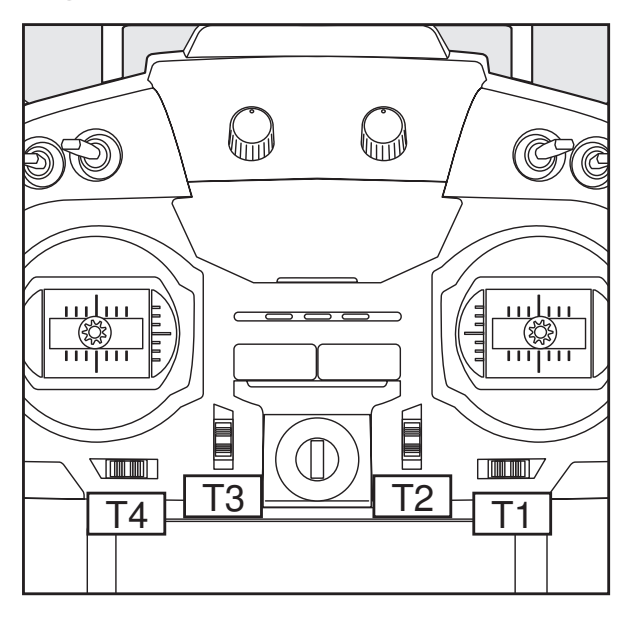

Dieser Sender ist mit 4 digitalen Trimmern ausgerüstet. Bei jeder Betätigung eines Trimm-Tasters wird die Trimm-Position um einen Schritt verändert. Bei Dauerbetätigung beginnt die Trimm-Position, sich schneller zu ändern. Außerdem ändert sich der Ton, sobald die Trimm-Position auf die Mitte zurückgeht. Trimm-Positionen lassen sich stets durch Beobachten des LCD-Bildschirms überwachen.

- \*Die Anzahl der Trimmschritte und die Anzeigeeinheit auf dem Home-Bildschirm lässt sich auf dem Einstellbildschirm T1-T4 im Menü "Basis-Menü" auswählen.
- Bitte beachten Sie: Die von Ihnen eingestellten Trimm-Positionen werden im nichtflüchtigen Speicher gesichert und verbleiben dort.

Alle Digitaltrimmer T1 bis T4 können für Funktion oder Mischer als Geber verwendet werden.

### Digitale Trimmung - ein Beispiel

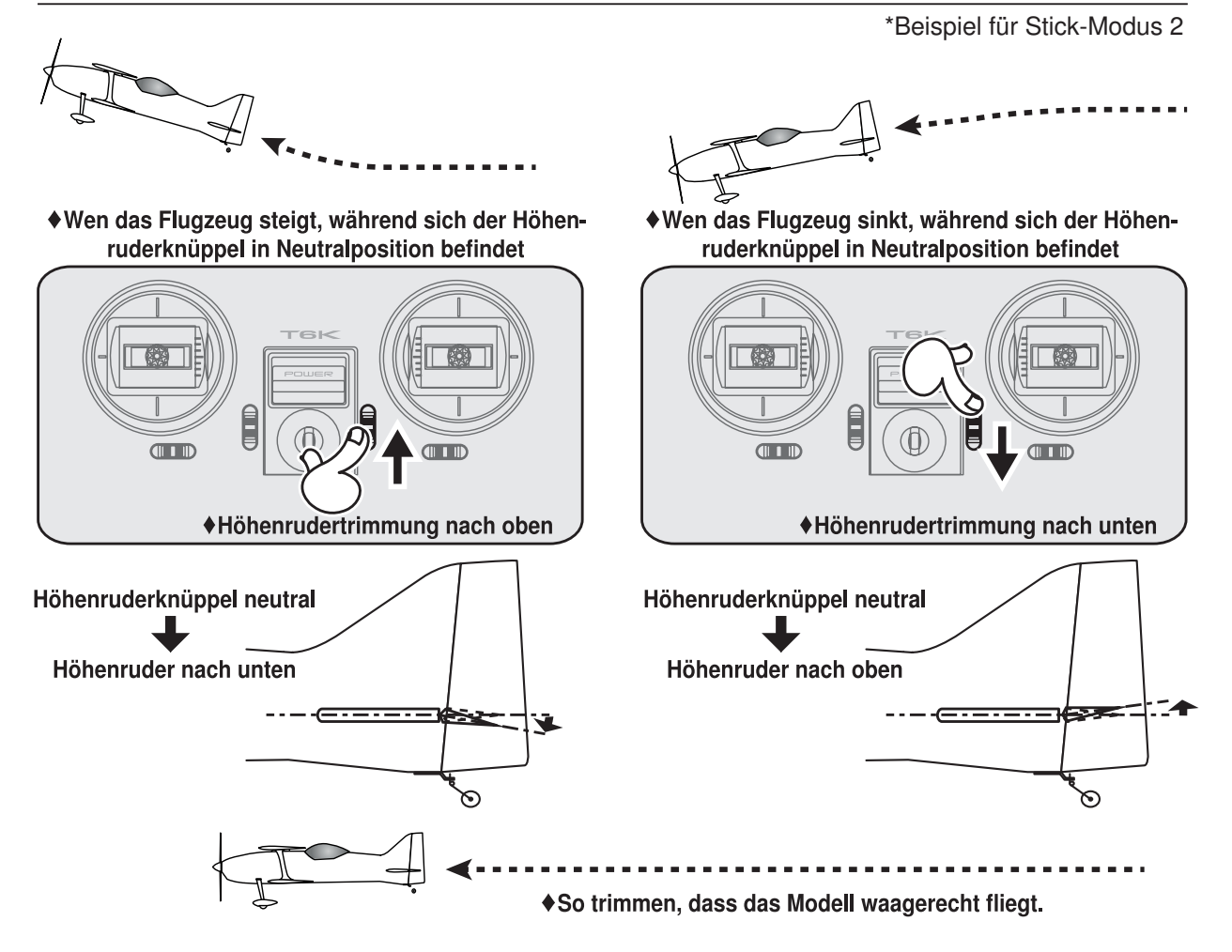

### Senderakku

### einbauen/ausbauen

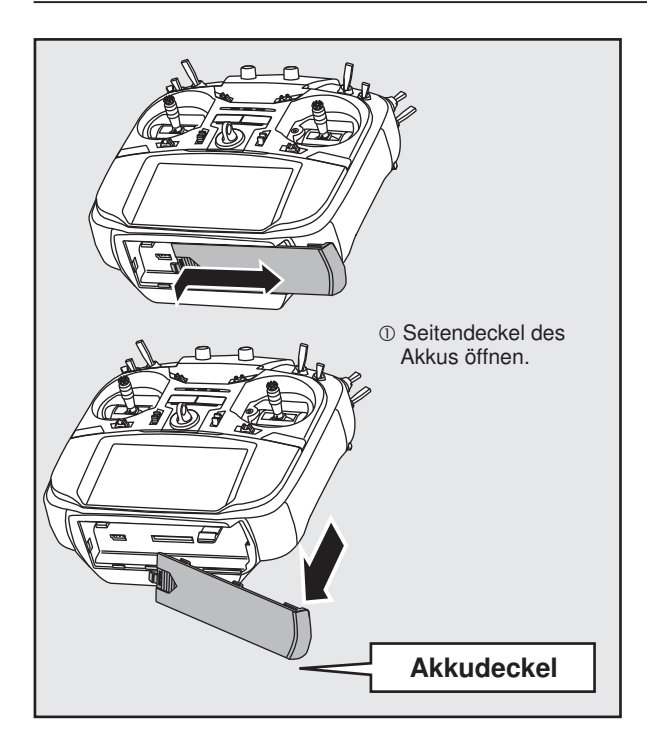

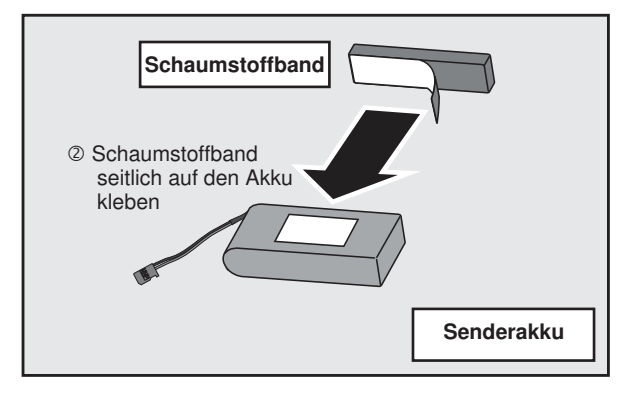

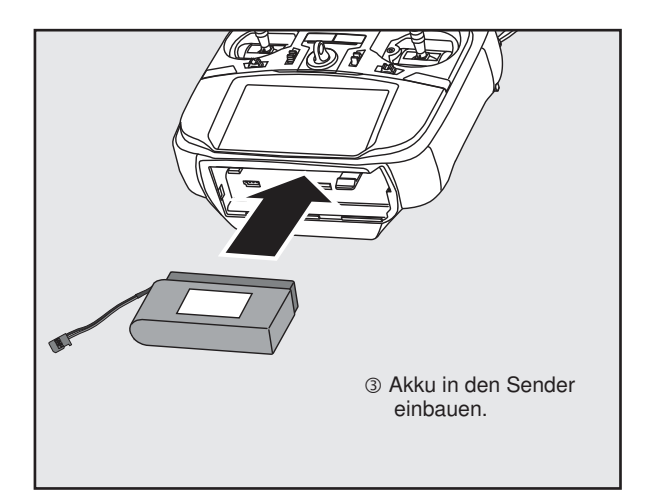

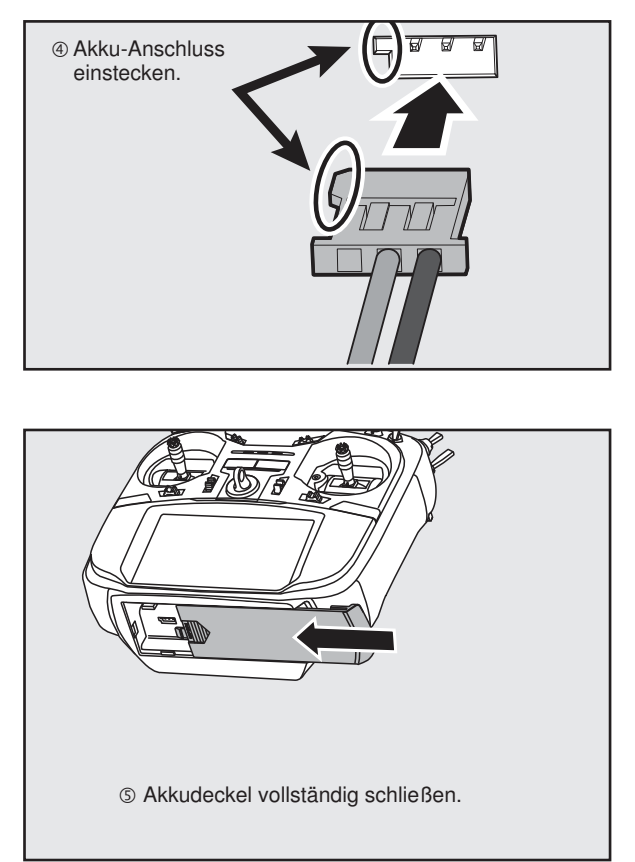

### Laden des Senderakkus

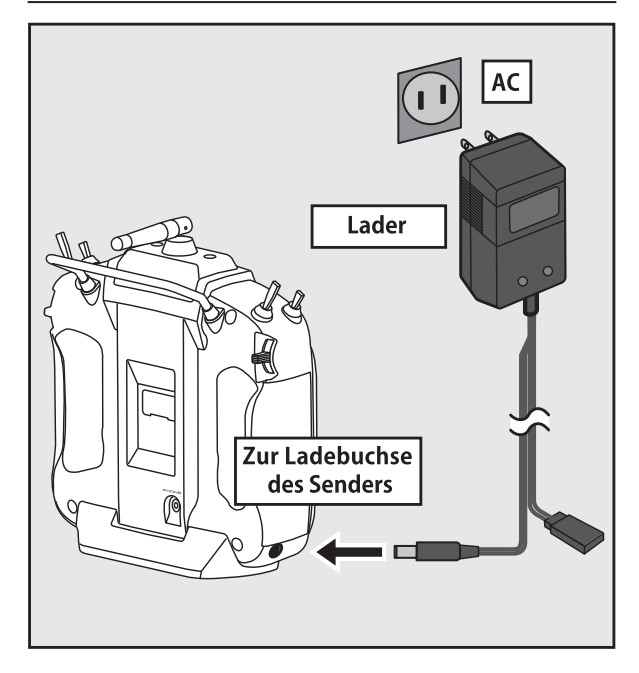

- 1. Senderkabel des Spezialladegeräts in die Ladebuchse in der Seitenwand des Senders einstecken.
- 2. Ladegerät in eine Wechselstromdose einstecken.
- 3. Achten Sie darauf, dass die Lade-LED leuchtet.
- 4. Das Ladegerät schaltet nicht automatisch ab. Trennen Sie den Akku nach max. 15 Stunden vom Lader und trennen Sie das Ladegerät von der Steckdose.

Wird der Akku längere Zeit nicht verwendet, empfehlen wir, ihn in halb geladenem Zustand aufzubewahren, damit sich die Batterieleistung nicht verschlechtert. Achten Sie bitte darauf, dass der Akku durch Selbstentladung nicht in Tiefentladung gerät. Falls der Akku längere Zeit nicht verwendet wird sollte er vom Sender getrennt werden. Akku regelmäßig aufladen (etwa alle 3 Monate).

### Akku entfernen

Bitte beachten Sie: Wird der Akku entfernt, während das Gerät eingeschaltet ist, dann werden Ihre Einstellwerte nicht gespeichert.

- 1. Akkudeckel öffnen.
- 2. Akku-Anschluss abstecken.
- 3. Akkudeckel vollständig schließen.

### 

### Batterie nicht fallen lassen.

Nach dem Ausschalten niemals den Akkuanschluss vom Sender T16SZ entfernen, solange der Bildschirm noch nicht vollständig erloschen und der Sender komplett heruntergefahren ist.

- \*Dadurch könnten interne Geräte, wie z.B. die Speicher beschädigt werden.
- \*Im Fall eines Problems erscheint beim nächsten Einschalten des Senders die Meldung "Backup Error" (Speicherverlust). Sender in diesem Zustand nicht verwenden. Bitte an das Futaba Service Center einschicken.

### \Lambda WARNUNG

# Nur in Steckdosen mit der angegebenen Spannung einstecken.

\*Wird das Ladegerät in eine falsche Steckdose gesteckt, besteht Explosions- oder Brandgefahr.

S Ladegerät nicht mit feuchten Händen einoder ausstecken.

\*Es kann zu einem Stromschlag kommen.

#### 🚫 Akku niemals überladen oder tiefentladen.

\*Überladung bzw. Tiefentladung des Akkus kann zu Verbrennungen, Feuer, Verletzungen oder Erblindung durch Überhitzung, Bruch oder Austreten von Batteriesäure führen.

### 🔨 VORSICHT

Wenn das Ladegerät nicht verwendet wird, Netzstecker ziehen.

\* Zur Vermeidung von Unfällen und Überhitzung unbedingt einhalten.

### Sender EIN/AUS schalten

Nach dem Einschalten beginnt der Sender T16SZ automatisch mit der HF-Abstrahlung, nachdem er die Bedingungen der HF-Umgebung geprüft hat. Der Status des Senders wird über die LED im oberen Teil auf dem T16SZ angezeigt.

\*Steht der Gasknüppel oben, dann wird der unten stehende WARN-Bildschirm angezeigt. Wird das Gerät eingeschaltet, während die Schalterstellung der WARNUNG auf EIN steht, wird eine WARNUNG angezeigt. (Im Multikopter-Modus gibt es keine Gaspositions- Warnung.)

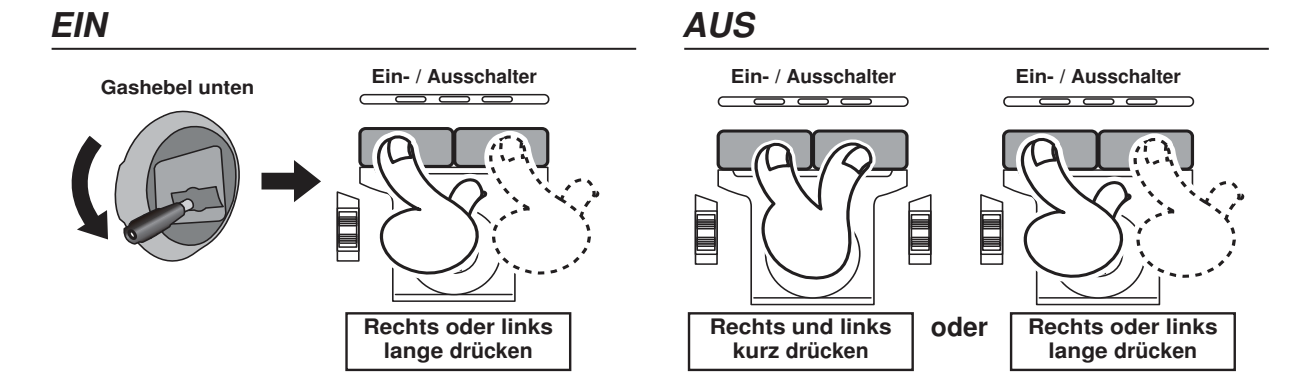

### Bei Anzeige der Warnung "Gas position"

\*Wenn sich der Gasknüppel beim Einschalten in der oberen Position befindet.

Bei Ertönen des Warnsignals Gashebel nach hinten ziehen, und erst dann Empfänger EIN.

\*Wird das Gerät EINgeschaltet, wenn die Schalter idle-up, Bremsklappe, etc., auf EIN stehen, dann wird diese Warnmeldung angezeigt. Vergewissern Sie sich, dass die entsprechenden Schalter auf AUS stehen.

7.4V

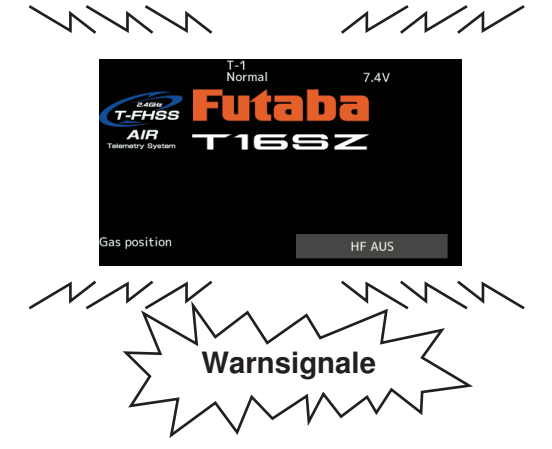

AIR as position HF AUS Hier klicken, um Warnung und HF-Signal zu beenden. Nur der Bildschirm ist aktiv, der Sender verbindet sich nicht mit einem Empfänger.

Werden die Schalter in umgekehrter Reihenfolge ausgeschaltet, kann das Modell unerwartet steuerlos werden und eine erhebliche Gefahr darstellen.

#### Einschalten.

- 1. Sender einschalten.
- 2. Schalter am Empfänger oder Fahrtregler einschalten.

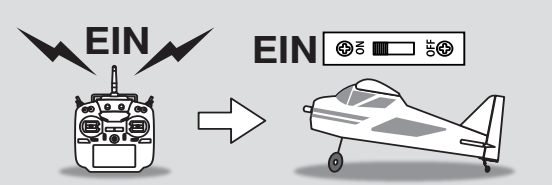

#### Ausschalten.

Sicherstellen, dass der Motor steht.

1. Schalter am Empfänger oder Fahrtregler ausschalten.

Z4GH

2. Dann Sender ausschalten.

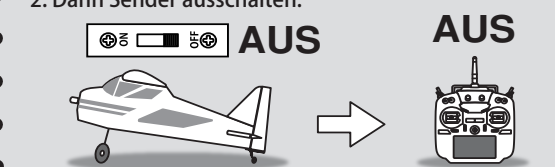

### Touch-Panel

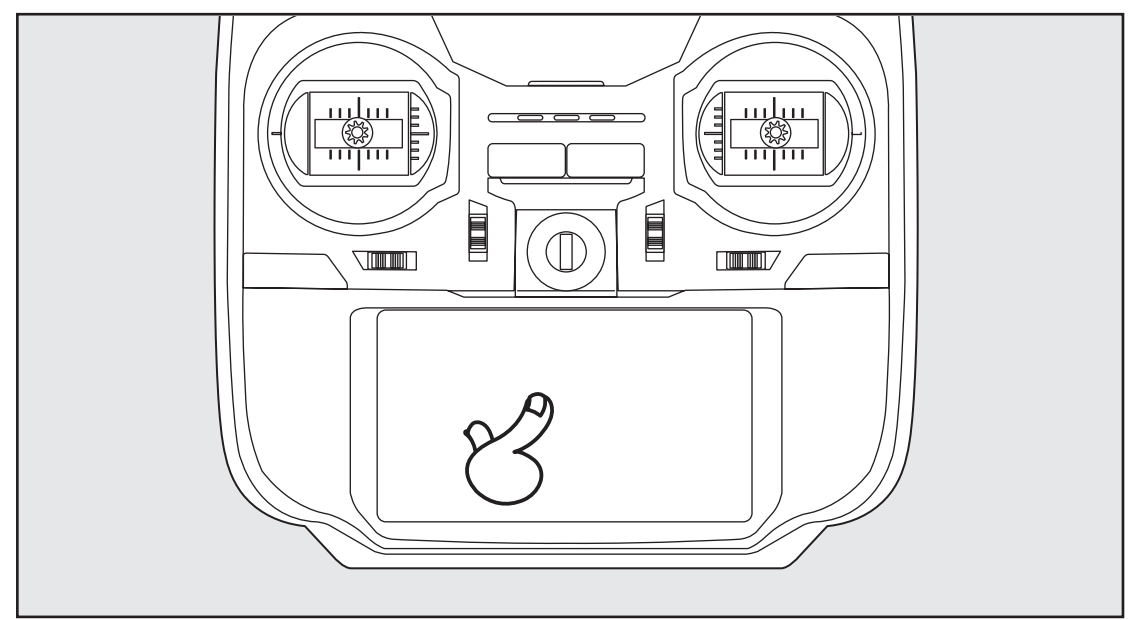

#### Zur Dateneingabe Display anklicken.

- \*Das Touch Panel ist mit einem Kunststoff-Film überzogen. Bitte mit Vorsicht behandeln, sodass der Touch-Panel nicht durch harte Gegenstände, wie Metall verkratzt wird. Touch-Panel nicht mit Gewalt eindrücken oder etwas auf den Bildschirm fallen lassen.
- \*Leichte Blasenbildung unter dem Kunststoff-Display kann durch Umgebungseinflüsse, wie z.B. Temperaturschwankungen auftreten, stellen aber keinen Fehler dar und führen nicht zu Schwierigkeiten.
- \*Farb-LEDs bestehen aus vielen Bildpunkten (Pixels). Einige Pixel können dauerhaft inaktiv sein. Und ein Bildschirm kann flimmern. Dadurch zeichnet sich eine Farb-LED aus. Dies stellt keinen Mangel dar.

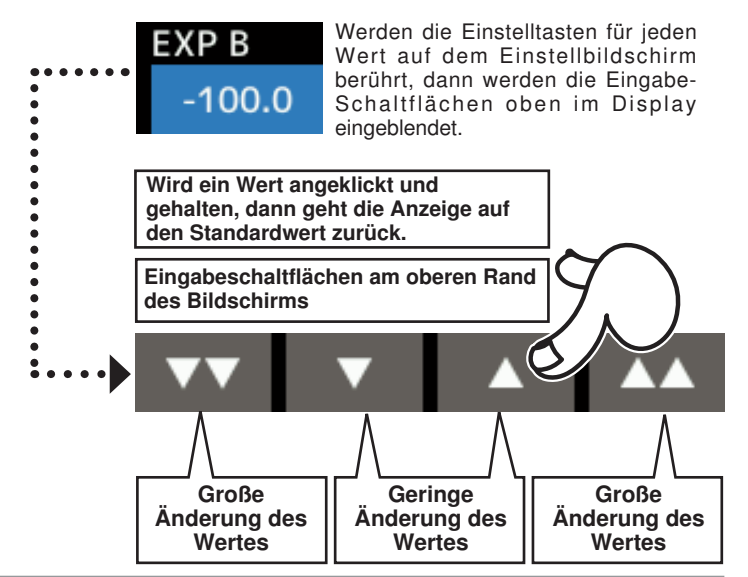

### HOME/EXIT und U.MENU/MON.

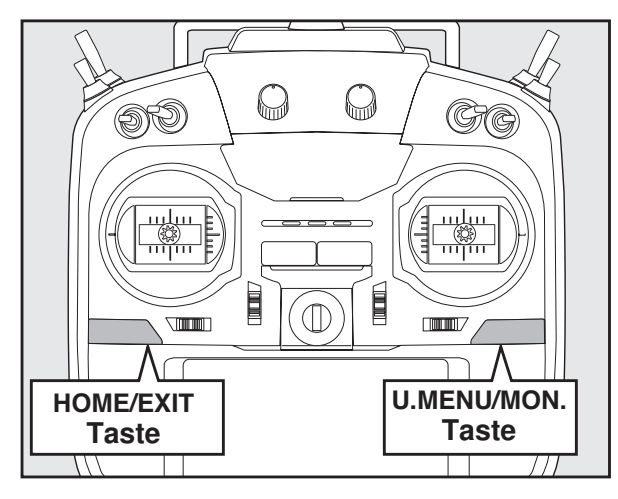

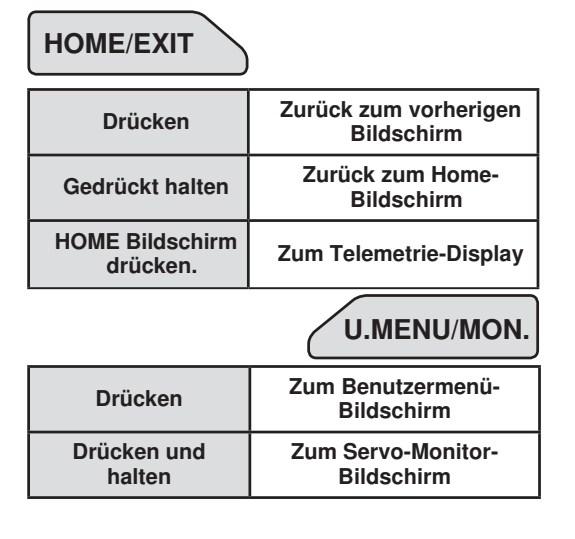

### **Bedienfeldsperre**

Um zu verhindern, dass die Daten während des Fluges versehentlich verändert werden, lässt sich das berührungssensitive Display arretieren.

### Arretierung

- 1. Home-Bildschirm wird angezeigt.
- 2. Taste HOME/EXIT etwa 1 Sek. drücken. "Schlüsselsymbol" wird angezeigt und die Tasten werden deaktiviert.

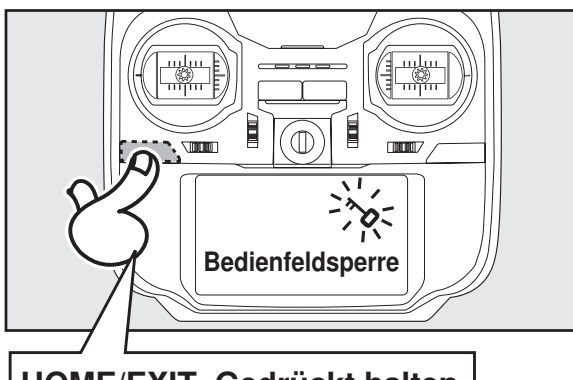

### **HOME/EXIT** Gedrückt halten

### Entsperren

1. Taste Home/Exit etwa 1 Sek. drücken, um den Bildschirm zu entsperren.

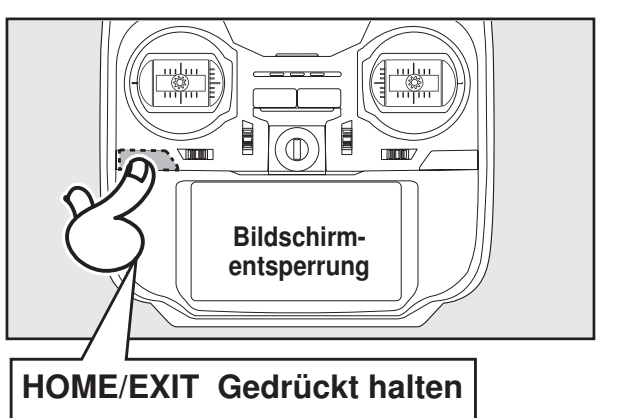

### Modus ... HF aus"

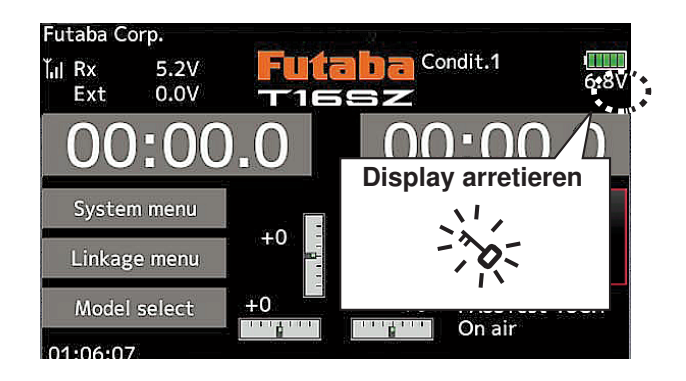

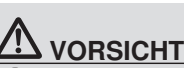

Der Touchscreen des T16SZ ist äußerst empfindlich. Es wird empfohlen, ihn während des Fluges zu arretieren, um eine unbeabsichtigte Aktivierung zu verhindern. Da der Touchscreen sehr empfindlich ist, kann eine Berührung während des Fluges durch einen Einhängehaken für den Tragegurt, die Servoverlängerung, oder sogar durch Ihre Hand gefährlich sein. Verwenden Sie daher zur Erhöhung der Sicherheit während des Flugs die Bildschirmsperre.

Modell-Betrieb nicht möglich, aber Bildschirmbetrieb ohne HF Signalübertragung möglich. (Reduzierter Akkuleistungsverbrauch während der Einstellarbeiten.)

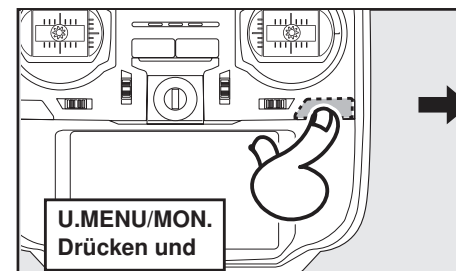

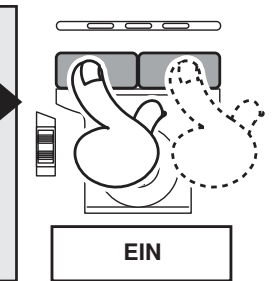

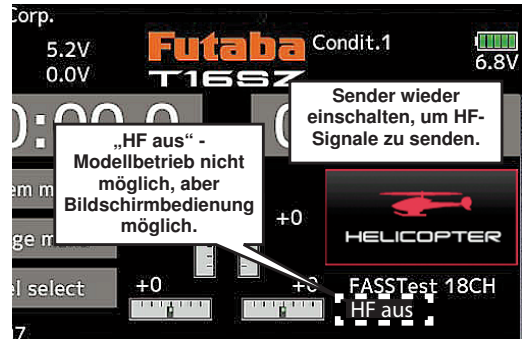

### Monitor LED Anzeige

Der Sender-Zustand wird über die LED am oberen Rand vorne auf der T16SZ angezeigt.

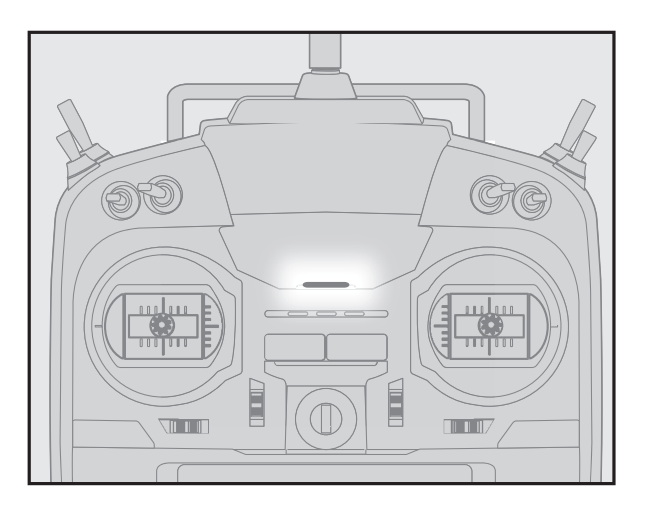

- ↔ FASSTest Modus → leuchtet hellblau
- ♦ FASST Modus → leuchtet grün
- $\Rightarrow$  RF-OFF  $\rightarrow$  leuchtet violett
- $\diamond$  Starten  $\rightarrow$  leuchtet rot

### Knüppelsteuerung

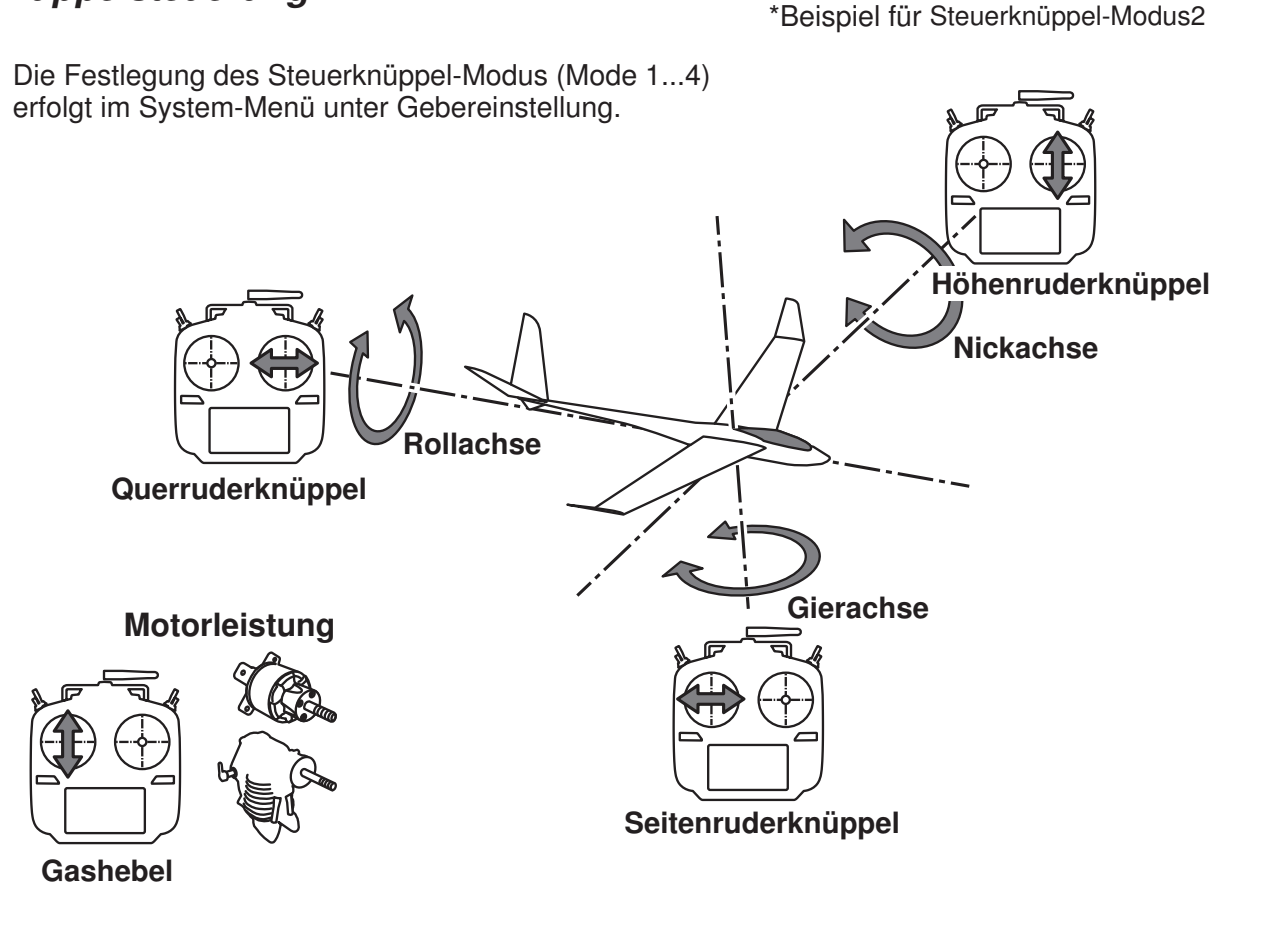

### Empfänger Nomenklatur

Machen Sie sich vor Verwendung des Empfängers unbedingt mit den Sicherheitsmaßnahmen auf den folgenden Seiten vertraut.

### Empfänger R7008SB

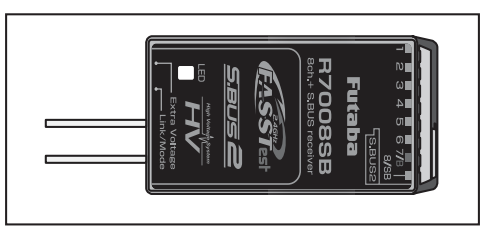

### Anschluss

"1 .... 6" Ausgänge für die Kanäle 1 ..... 6

"7/B": Ausgänge von Kanal 7 und optional Batterieanschluss.

"8/SB": Ausgänge von 8 Kanälen oder S-BUS Schnittstelle.

### [S.BUS Servo S.BUS Kreisel] ·

\*Wenn dieser 8/SB-Ausgang als S.BUS verwendet wird, muss der KA MODE auf der nächsten Seite auf Modus B bzw. Modus D umgestellt werden.

"S.BUS2": Ausgänge der S.BUS2 Schnittstelle.

### [S.BUS2 Servo S.BUS2 Kreisel Telemetrie Sensor]

\*Werden 9 oder mehr Kanäle verwendet, dann nutzen Sie bitte die S.BUS-Funktion oder einen zweiten R7008SB und schließen beide an Ihren Sender an.

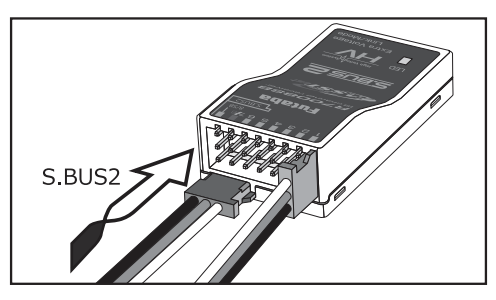

### Einführen des Steckers

Stecker fest in der angegebenen Richtung einstecken (s. Abb). S.BUS2 mit 90°-Drehung einführen.

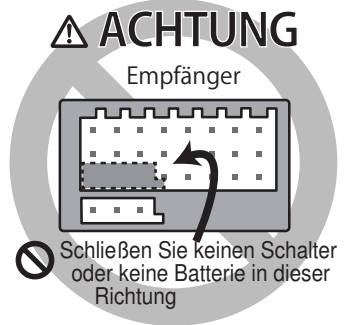

### 🔨 GEFAHR

## Anschluss nicht anschließen, wie links unten abgebildet.

\*Der Anschluss führt in dieser Form zu einem Kurzschluss. Ein Kurzschluss über die Batterieklemmen kann zu Überhitzung, Brand und Verbrennungen führen.

#### WARNUNG S.BUS2 Buchsen

O In keinem Fall S.BUS Servo / Kreisel am S.BUS2 anschließen.

### **LED Monitor**

Dieser Monitor dient zur Einstellung des Kanalmodus des Empfängers.

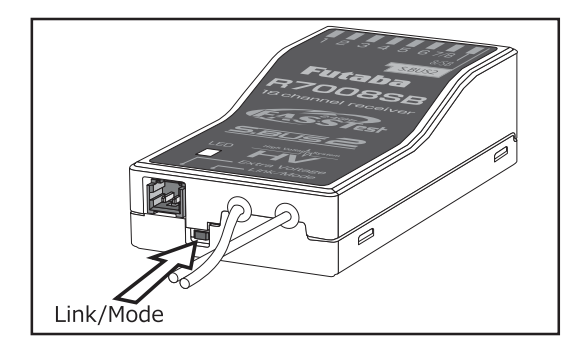

### Link/Mode-Schalter

Verwenden Sie den kleinen Kunststoff-Schraubendreher, der Ihrem Empfänger beigefügt ist.

Der Link/Mode-Schalter wird auch für die Auswahl des Kanal-Modus verwendet.

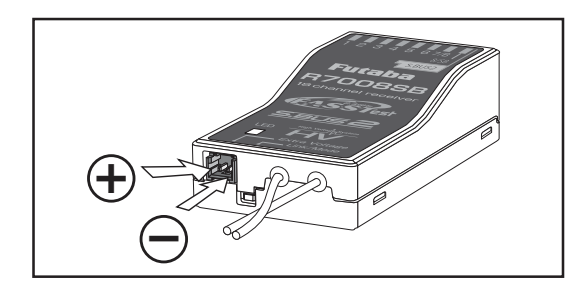

### Extra Voltage Anschlussbuchse

Verwenden Sie diese Buchse, wenn Sie die Akkuspannung (DC0 ~ 70V) über ein Spannungs-Telemetriegerät vom Empfänger an den Sender übertragen.

Dazu ist der Kauf des optionalen Anschlusskabels für die externe Spannung (P-EBB0141) erforderlich.

Daraus können Sie ein Kabel mit Extraanschluss zur Extra Voltage Anschlussbuchse herstellen.

### 🕂 GEFAHR

Scheitungen nicht berühren! \* Vorsicht! Stromschlag.

Akkuklemmen nicht kurzschließen!
\*Ein Kurzschluss über die Akkuklemmen kann zu Überhitzung, Brand und Verbrennungen führen.

#### ○ Polung (+ und –) nochmals sorgfältig überprüfen, ehe Sie Ihre Anschlüsse herstellen.

\*Bei Verwechslung der + und – Pole kommt es zu Schäden, Zündung oder Explosion.

Sextra Voltage erst einschalten, wenn Netzschalter eines Empfängers eingeschaltet ist.

### KA-Modus an R7008SB

Bei R7008SB handelt es sich um einen äußerst vielseitigen Empfänger. Er verfügt über 8 PWM-Kanäle, S.BUS sowie S.BUS2-Ausgänge. Außerdem können die PWM-Ausgänge von den Kanälen 1-8 auf die Kanäle 9-14 umgeschaltet werden. Soll der Empfänger lediglich als 8-Kanal-Empfänger verwendet werden (ohne S.BUS), ist keine Änderung der Einstellungen nötig.

Der T16SZ kann an zwei R7008SB-Empfänger angebunden werden. Insgesamt stehen Ihnen also 16 PWM-Kanäle zur Verfügung, d.h. zum einen 1-8 Ausgangskanäle, sowie noch einmal die Kanäle 9-16. Die Anweisungen für diese Konfiguration und die Bedienung des S.BUS folgen.

### [Änderung des Kanalmodus an R7008SB.]

- 1. Link/Mode Taste am Empfänger R7008SB betätigen und gedrückt halten.
- Empfänger bei gedrückter Link/Mode-Taste einschalten. Wenn die LED grün/rot leuchtet, Taste loslassen.
- 3. Es erfolgt nun eine rote Blinksequenz der LED, wie in u.g. Tabelle beschrieben.
- 4. Mit jeder Betätigung der Mode/Link-Taste geht der Empfänger jeweils in den nächsten Modus.
- 5. Sobald Sie den gewünschten Modus erreicht haben, Mode/Link-Taste min. 2 Sek. gedrückt halten.
- 6. Sobald der richtige Modus erreicht ist, leuchtet die LED stabil.
- Nach Änderung des Kanalausgangs bitte den Netzschalter des Empfängers/der Empfänger aus- und wieder einschalten.

|                 | Kanalausgänge                      |                   |                    |                    |  |
|-----------------|------------------------------------|-------------------|--------------------|--------------------|--|
|                 | Mode A 1~8 Ka.<br>Werkseinstellung | Mode B<br>1~7 Ka. | Mode C<br>9~16 Ka. | Mode D<br>9~15 Ka. |  |
| 1               | 1                                  | 1                 | 9                  | 9                  |  |
| 2               | 2                                  | 2                 | 10                 | 10                 |  |
| 3               | 3                                  | 3                 | 11                 | 11                 |  |
| 4               | 4                                  | 4                 | 12                 | 12                 |  |
| 5               | 5                                  | 5                 | 13                 | 13                 |  |
| 6               | 6                                  | 6                 | 14                 | 14                 |  |
| 7/B             | 7                                  | 7                 | 15                 | 15                 |  |
| 8/SB            | 8                                  | S.BUS             | 16                 | S.BUS              |  |
| Rote LED blinkt | 1 x                                | 2 x               | 3 x                | 4 x                |  |

### TABELLE DER KANALAUSGÄNGE AN R7008SB

### Hauptbildschirm (Home)

Hier finden Sie den Hauptbildschirm sowie die Beschreibungen der einzelnen Menüs. Bedienen Sie den Touch Screen mit ihrem Finger.

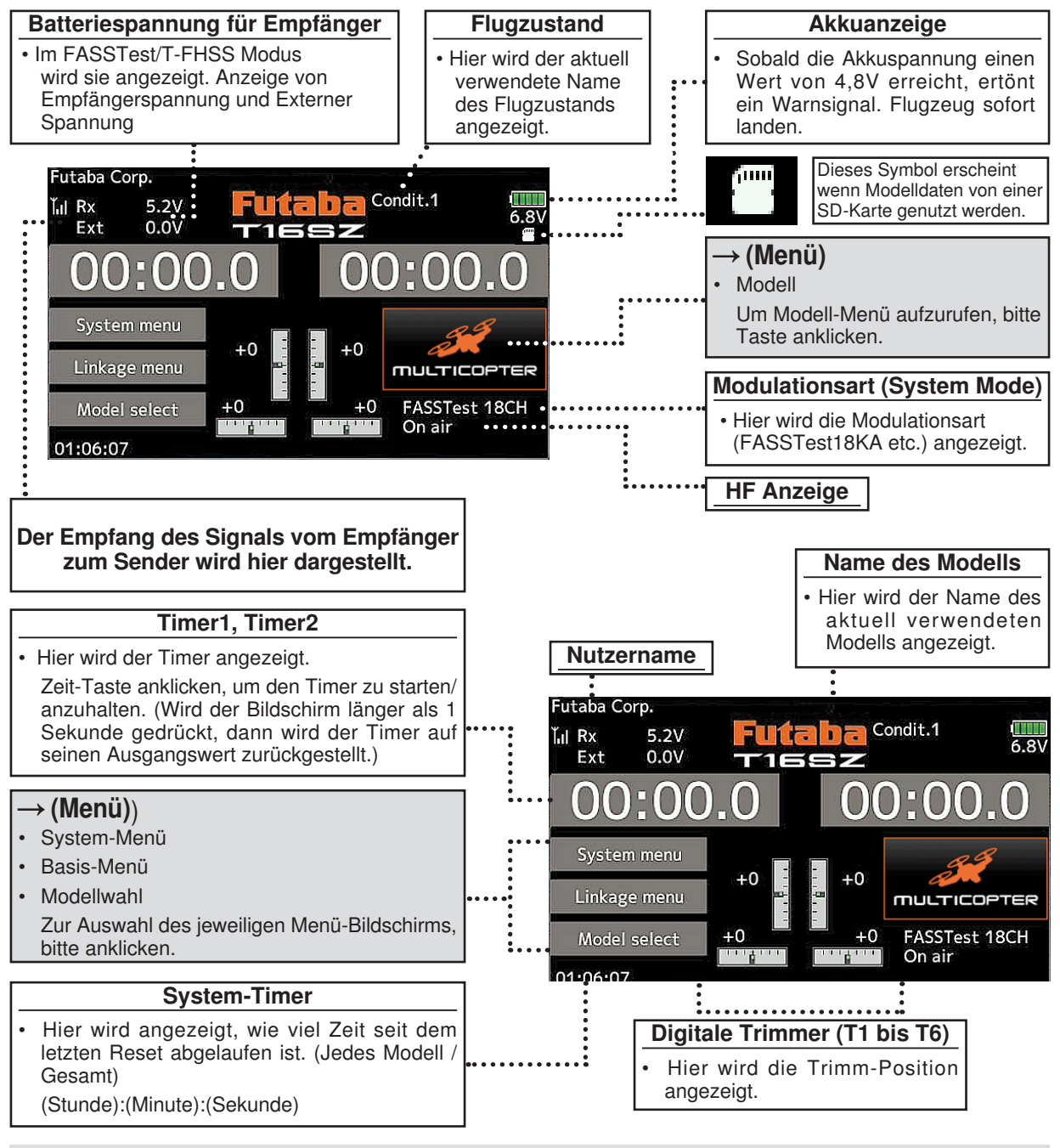

### **WARNUNG**

U Vor dem Flug unbedingt den Modellnamen hier prüfen.

Batteriespannung möglichst häufig prüfen und Akku frühzeitig wechseln. Gibt der Sender einen Warnton ab, Flugzeug sofort landen.

\*Der LCD-Kontrast kann in den Display-Einstellungen im System-Menü angepasst werden.

### Anbindung (T16SZ/R7008SB)

Jedem Sender ist ein individueller ID Code zugeordnet. Vor der Verwendung, muss der Empfänger mit dem ID-Code des Senders angebunden werden, mit dem er gepaart werden soll. Nach der Anbindung wird der ID-Code im Empfänger gespeichert, sodass keine weitere Anbindung erforderlich ist, es sei denn der Empfänger soll mit einem anderen Sender betrieben werden. Bei Erwerb weiterer R7008SB Empfänger ist dieses Verfahren erforderlich, sonst funktioniert der Empfänger nicht.

### Anbindung

 Sender und Empfänger max. einen halben Meter (0,5 m) zueinander bringen.

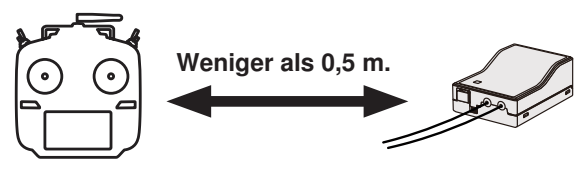

- 2. Sender einschalten.
- Im Basis-Menü [Modulationsart] auswählen und durch Anklicken des Bildschirms auf die Einstellmaske (s.u.) gehen.

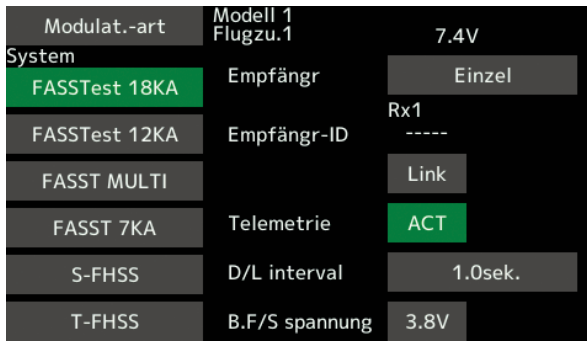

4. Verwenden Sie für ein Modell zwei Empfänger, dann müssen Sie von [Einzel] auf [Dual] umstellen.

\*Sie können maximal zwei Empfänger verwenden. Bei "Dual" kommen zwei ID's heraus. Eingabe entsprechend.

ID eines Primärempfängers wird angezeigt. ID eines

ID eines Sekundärempfängers wird angezeigt.

| Modulatart    | New<br>Flugzu.1 | 7.4V     | ĺ                                                                                                    |
|---------------|-----------------|----------|----------------------------------------------------------------------------------------------------|
| System        | Empfängr        | Einze    | el de la companya de la companya de la companya de la companya de la companya de la companya de la companya de |
| FASSTest 18KA | Emprong.        | Rx1      |                                                                                                    |
| FASSTest 12KA | Empfängr-ID 1   | 44000430 |                                                                                                    |
| FASST MULTI   |                 | Link     | Link                                                                                                    |
| FASST 7KA     | Telemetrie      | ACT      |                                                                                                    |
| S-FHSS        | D/L interval    | 1.0se    | k.                                                                                                    |
| T-FHSS        | B.F/S spannung  | 3.8V     | 3.8V                                                                                                    |

Im Dualbetrieb ist zunächst ein Primärempfänger (Rx1) angebunden. Danach wird ein Sekundärempfänger (Rx2) angebunden.

- Bei einer Änderung der Failsafe-Batteriespannung vom ursprünglichen Wert von 3,8V muss hier die Spannung geändert werden.
  - \* Nur im FASSTest/T-FHSS Modus.

6.[Link] ist angeklickt. Sender sendet bei Beginn der Anbindung eine Melodie.

| Modulatart    | Modell 1<br>Flugzu.1 | 7.4V     |
|---------------|----------------------|----------|
| System        | Empfängr             | Finzel   |
| FASSTest 18KA | Emprang.             | Du4      |
| FASSTest 12KA | Empfängr-ID          | KX 1<br> |
| FASST MULTI   | •                    | Link     |
| FASST 7KA     | Telemetrie           | ACT      |
| S-FHSS        | D/L interval         | 1.0sek.  |
| T-FHSS        | B.F/S spannung       | 3.8V     |

 Sobald der Sender die Melodie sendet, Spannungsversorgung des Empfängers einschalten. Der Empfänger sollte innerhalb ca. 1 Sek. an den Sender angebunden sein.

| Modulatart    | Modell 1<br>Flugzu.1 | 7.4V             |
|---------------|----------------------|------------------|
| System        | Empfängr             | Einzel           |
| FASSTest 18KA |                      |                  |
| FASSTest 12KA |                      | 00430            |
| FASST MULTI   | Empfänger einschalt  | en <sup>nk</sup> |
| FASST 7KA     | Ende                 | СТ               |
| S-FHSS        | D/L interval         | 1.0sek.          |
| T-FHSS        | B.F/S spannung       | 3.8V             |

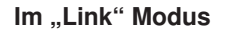

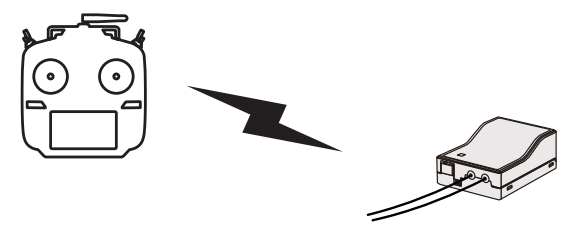

Empfänger EINSCHALTEN

8. Bei Fehlschlagen der Anbindung erscheint eine Fehlermeldung. Sender näher an den Empfänger heranbringen und das Vorgehen ab Schritt 2 wiederholen. 9. Bei Verwendung von Telemetrie wird ACT (aktiv) ausgewählt.

Bei Nichtverwendung ist es INH (inhibit).

| Modulatart              | Modell 1<br>Flugzu.1 | 7.4V    |
|-------------------------|----------------------|---------|
| System<br>FASSTest 18KA | Empfängr             | Einzel  |
| FASSTest 12KA           | Emofängr-ID          | Rx1     |
|                         |                      | Link    |
| FASST 7KA               | Telemetrie           | ACT     |
| S-FHSS                  | D/L interval         | 1.0sek. |
| T_EHSS                  | B E/S spappung       | 3.81/   |

 Bei Freigabe einer Telemetriefunktion kann das Empfangsintervall (Downlink-Intervall) der Sensordaten verändert werden. Erhöht sich der D/ L Intervall, so verlangsamt sich die Reaktion der Sensordatenanzeige, doch die Geschwindigkeit der Steuerungsänderungen verbessert sich.

Ausgangswert: 1,0s

Einstellbereich: 0,1s~2,0s

| Modulatart    | ▼▼     | ▼       |    | <b>A</b> |     |       |         |   |
|---------------|--------|---------|----|----------|-----|-------|---------|---|
| System        |        |         |    |          |     |       |         |   |
| FASSTest 18KA | Empfä  | ingr    |    |          | Ei  | inzel |         |   |
|               |        |         |    | Rx1      |     |       |         |   |
| FASSTest 12KA | Empfä  | ingr-ID | 14 | 14000    | 043 | 0     |         |   |
| EASST MULTI   |        |         |    | Lin      | k   |       |         |   |
| FASST MOLT    |        |         |    |          |     |       |         |   |
| FASST 7KA     | Telem  | etrie   |    | AC       | Т   |       |         |   |
|               |        |         | •  |          | ••• | ••    | • • • • | - |
| S-FHSS        | D/L in | terval  |    |          | 1.  | 0sek  | ۲.      |   |
|               |        |         |    | •••      |     |       | ••••    | P |
| T-FHSS        | B.F/S  | spannun | g  | 3.8      | V   |       |         |   |

- \*Befinden sich in der Nähe Ihres Empfängers mehrere eingeschaltete FASSTest (T-FHSS) Systeme, dann kann es sein, dass er sich nicht an Ihren Sender anbinden lässt. In diesem Fall wurde der Empfänger, selbst wenn die LED stabil grün leuchtet, möglicherweise an einen anderen Sender angebunden. Wenn Sie das nicht bemerken, kann das sehr gefährlich werden. Deshalb empfehlen wir zur Vermeidung des Problems, unbedingt noch einmal zu prüfen, ob Ihr Empfänger wirklich von Ihrem Sender gesteuert wird, indem Sie über den Knüppel einen Impuls geben und dann die Reaktion des Servos prüfen.
- \*Anbindung nicht durchführen, solange Antriebsmotor eingeschaltet ist oder Maschine läuft.
- \*Bei Verwendung von zwei Empfängern, unbedingt im "Dual"-Modus einen "Rx1" bzw. "Rx2"einstellen.

- \*Für den zweiten Empfänger lässt sich die Telemetrie-Funktion nicht verwenden. →FASSTest18CH
- \*Für den Dual-Mode lässt sich die Telemetrie-Funktion nicht verwenden. →T-FHSS
- \*Immer nur einen Empfänger anbinden. Werden beide Empfänger gleichzeitig eingeschaltet, dann erhält der Sender falsche Daten.
- \*Der Anschluss von mehr als zwei Empfängern ist möglich, wenn diese als 2. Empfänger angemeldet werden.
- \*Wird die Modulationsart geändert, ist eine Anbindung erforderlich.
- \*Immer wenn ein neues Modell angelegt wird, ist eine Anbindung erforderlich.

### 

- Sobald die Anbindung abgeschlossen ist, bitte Empfänger Aus- und wieder einschalten, um sicherzustellen, dass der anzubindende Empfänger tatsächlich vom Sender gesteuert wird.
- Anbindung nicht durchführen, während der Hauptanschluss des Motors angeschlossen ist bzw. während die Maschine läuft, da es so zu ernsthaften Verletzungen kommen kann.

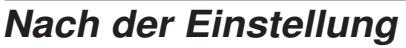

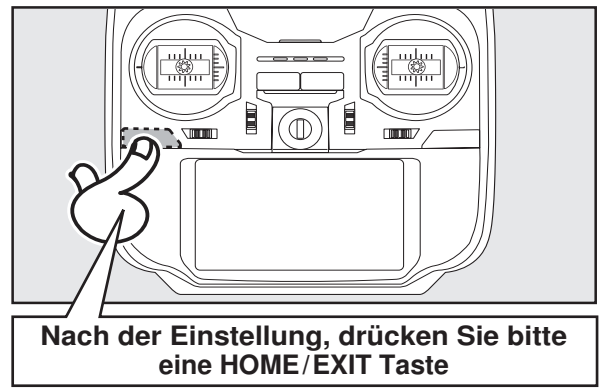

### Reichweitentest Ihrer Funkfernsteuerung

Führen Sie an Ihren Modellen unbedingt vor jedem Flugeinsatz einen Reichweitentest durch. Hiermit stellen Sie sicher, dass alles optimal funktionsfähig ist und Sie Ihren Flug bestmöglich genießen können. Der T16SZ-Sender enthält ein System, das seine Leistung reduziert und Ihnen dadurch die Durchführung eines solchen Reichweitentests ermöglicht.

### **Reichweitentest-Modus**

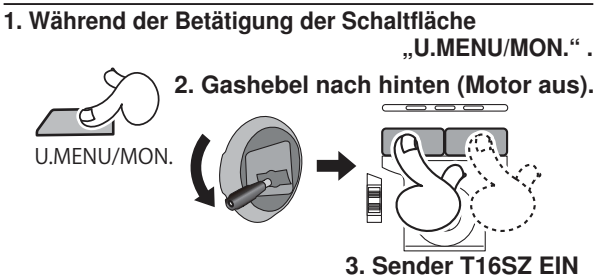

4. Im System-Menü "RW-Test" auswählen

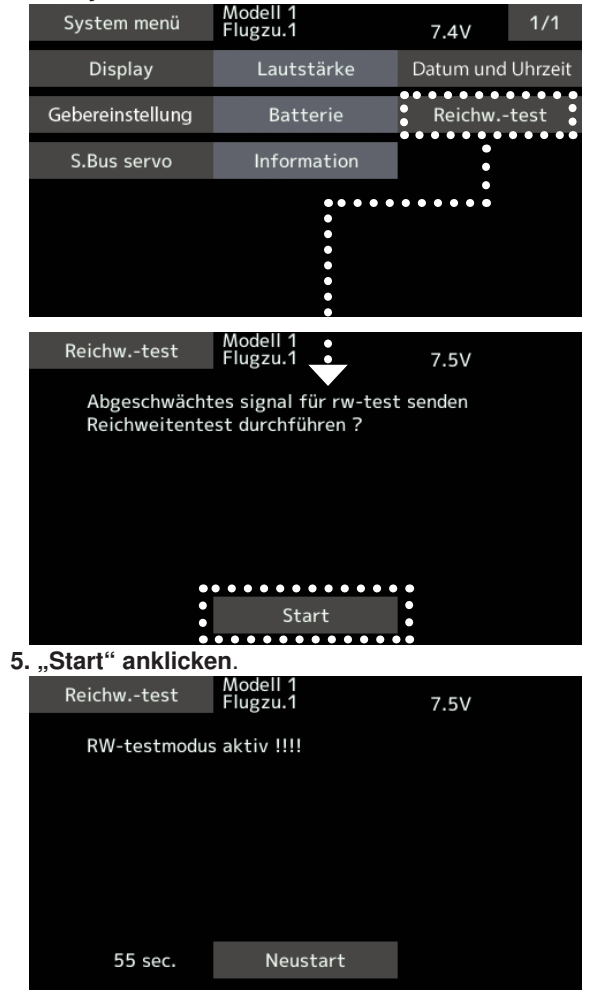

6. Zur Beendigung eines Reichweitentests wird die HOME/EXIT-Taste gedrückt.

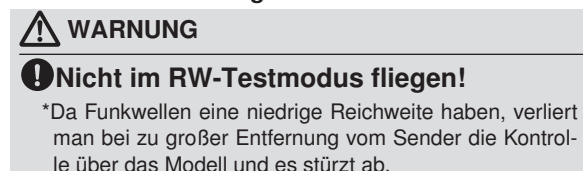

In dieser Betriebsart wird die Leistung des HF-Teils reduziert, damit der Reichweitentest durchgeführt werden kann. Wenn dieser Modus aktiviert ist, blinkt außerdem die rechte LED vorne am Sender und der Sender gibt eine Warnung in Form eines Signaltons aus.

Der Reichweitentest-Modus wird 60 Sekunden fortgesetzt. Danach geht die Leistung wieder auf den Normalwert zurück. Um den Reichweitentest-Modus vor Ablauf von 60 Sekunden zu verlassen, drücken Sie bitte die Schaltfläche HOME/EXIT. Starten Sie NIEMALS einen Flug, solange der Reichweitentest-Modus aktiv ist.

Sollten Sie noch mehr Zeit für einen Reichweitentest benötigen, dann markieren Sie das Feld Neustart, ehe die Zeit abgelaufen ist und berühren Sie einmal den Bildschirm.

### Durchführung des Reichweitentests

- Wenn der Reichweitentest-Modus eingeschaltet ist, entfernen Sie sich vom Modell und bedienen Sie währenddessen die Steuerung. Bitten Sie einen Helfer, sich in die Nähe des Modells zu stellen und die vollständige und richtige Funktionsfähigkeit sämtlicher Steuerelemente zu bestätigen. Dabei sollten Sie in der Lage sein, sich etwa 30-50 Schritte weg zu bewegen, ohne dass die Steuerung den Kontakt verliert.
- 2. Gehen Sie zurück zum Modell, wenn alles korrekt funktioniert hat. Positionieren Sie den Sender an einer sicheren, aber gut zugänglichen Stelle, damit er nach dem Start des Motors erreichbar ist. Vergewissern Sie sich, dass der Gashebel in der niedrigen Position steht. Dann den Motor starten. Führen Sie nun einen weiteren Reichweitentest durch, bei dem Ihr Helfer das Flugzeug hält, während der Motor mit unterschiedlichen Drehzahlen läuft. Kommt es zum Flackern der Empf.-LED oder versehentlichen Bewegungen der Servos, dann liegt u.U. ein Problem vor. In diesem Fall raten wir dringendst dazu, erst dann wieder zu fliegen, wenn die Ursache dieses Problems festgestellt worden ist. Überprüfen Sie, ob Servoverbindungen oder Gestänge lose sind. Vergewissern Sie sich außerdem, dass die Batterie vollständig geladen wurde.

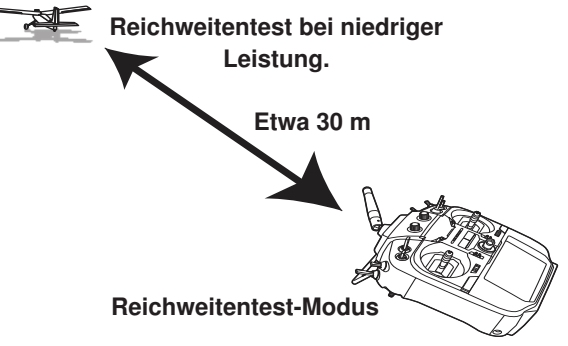

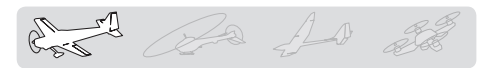

### **MODELLWAHL - BASIS-MENÜ**

### Flugzeug - Grundeinstellung

#### 1. Modelle hinzufügen und aufrufen

In der Werkseinstellung ist Modell 1 ausgewählt. Über die Funktion Modellwahl werden Modelle hinzugefügt und bereits angelegte Modelle ausgewählt.

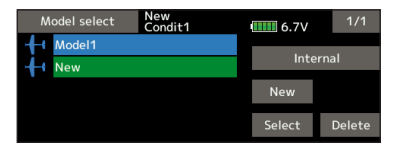

Im Sender können die Daten von bis zu 30 Modellen abgelegt werden. Auch auf der optionalen SD-Karte können Daten gespeichert werden.

Das aktuell aufgerufene Modell wird oben im Bildschirm angezeigt. Vor dem Flug und jeder Einstellungsänderung, immer Modell-Name prüfen.

#### 2. Auswahl des Modelltyps

Wählen Sie über die Funktion Modelltyp auswählen des Basis-Menüs den Modelltyp, der Ihrem Flugmodell entspricht. Wählen Sie für ein Flugmodell einen von 2 Typen aus: Motormodell oder Segler. Nach Auswahl des Flächentyps wird der Bildschirm für die Auswahl des Leitwerkstyps angezeigt. Wählen Sie das zum Flugzeug passende Leitwerk aus.

Für Flugmodelle und Segler stehen 13 Flächentypen und 3 Leitwerkstypen zur Verfügung.

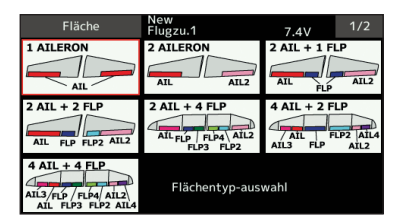

#### 3. Servoanschluss

Schließen Sie Querruder, Höhenruder, Gas, Seitenruder etc. nach der Anleitung für das entsprechende Modell an. Eine Beschreibung, wie das Anschließen erfolgt, finden Sie im Abschnitt "Anschluss von Servos je nach Modelltyp".

Bitte beachten Sie: Die Kanalzuordnung der T16SZ unterscheidet sich von unseren bisherigen Systemen. Beachten Sie bitte, dass sich bei ein und demselben "Flugmodell", aber unterschiedlichen Flächen- und Leitwerkstypen die Kanalzuordnung durchaus unterscheiden kann. (Den funktionsspezifischen Kanal können Sie unter "Funktion" im Basis-Menü überprüfen.)

|    | Funktion FI | 1<br>ugzu.1 | 7.4 | v     | 1/3 |
|----|-------------|-------------|-----|-------|-----|
| Ka | Funktion    | Geber       | Т   | rim – |     |
| 1  | Querruder   | J1          | Gr. | T1    | Gr. |
| 2  | Höhenruder  | J2          | Gr. | T2    | Gr. |
| 3  | Mot./Gas    | J3          | Gr. | Т3    | Gr. |
| 4  | Seite       | J4          | Gr. | T4    | Gr. |
| 5  | Einziehfwk  | SE          | Gr. |       | Gr. |
| 6  | Störklappe  | LS          | Gr. |       | Gr. |

 Wenn die Laufrichtung des Servos falsch ist, passen Sie sie bitte mit der Funktion SERVOUMPOLUNG im Basis-Menü an.

|    | Servoumpolung | T-1<br>Flugzu.1 |             | 7.4V | 1/2    |
|----|---------------|-----------------|-------------|------|--------|
| Ka | Funktion      |                 | Ka Funktion |      |        |
| 1  | Querruder     | Normal          | 7 Zusatz 5  |      | Normal |
| 2  | Höhenruder    | Normal          | 8 Zusatz 4  |      | Normal |
| 3  | Mot./Gas      | Revers          | 9 Zusatz 3  |      | Normal |
| 4  | Seite         | Normal          | 10 Zusatz 2 |      | Normal |
| 5  | Einziehfwk    | Normal          | 11 Zusatz 1 |      | Normal |
| 6  | Störklappe    | Normal          | 12 Zusatz 1 |      | Normal |

 Neutralposition und RUDERAUSSCHLAG der Anlenkungen einstellen, dann mit der Servomitteneinstellung und den Endpunktfunktionen (Winkeleinstellung) fein abgleichen. Zum Schutz der Anlenkungen lässt sich eine Endlage auch mit der Funktion Limit begrenzen. Mit der Endpunkt-Funktion lässt sich für jeden Kanal der Umfang der Auf/Abbzw. Links-/Rechts-Bewegungen, Limit begrenzen sowie die Servo-Geschwindigkeit einstellen.

|    | Sub-trim     | New<br>Condit1  |        |        | 6.7V   | 1/2   |
|----|--------------|-----------------|--------|--------|--------|-------|
| Ch | Function     |                 | Ch Fur | oction |        |       |
| 1  | Aileron      | +0              | 7 Aile | eron2  |        | +0    |
| 2  | Elevator     | +0              | 8 Aile | eron4  |        | +0    |
| 3  | Throttle     | +0              | 9 Fla  | р      |        | +0    |
| 4  | Rudder       | +0              | 10 Fla | p2     |        | +0    |
| 5  | Gear         | +0              | 11 Fla | р3     |        | +0    |
| 6  | Aileron2     | +0              | 12 Fla | p4     |        | +0    |
|    |              |                 |        |        |        |       |
|    | Endpunkt-atv | T-1<br>Flugzu.1 |        |        | 7.4V   | 1/3   |
| Ka | Funktion     | Limit           | Se-weg |        | Se-weg | Limit |
| 1  | Querruder    | 135             | 100    |        | 100    | 135   |
| 2  | Höhenruder   | 135             | 100    |        | 100    | 135   |
| 3  | Mot./Gas     | 135             | 100    |        | 100    | 135   |
| 4  | Seite        | 135             | 100    |        | 100    | 135   |
| 5  | Einziehfwk   | 135             | 100    |        | 100    | 135   |

#### 4. Motor-AUS (Throttle cut) einstellen

Die Motorabschaltfunktion lässt sich mit einer einzigen Betätigung durch einen Schalter ausführen, ohne die Trimm-Position zu verändern.

Motor-AUS über die Motorabschaltfunktion im Basis-Menü einstellen. Nach Aktivierung der Motorabschaltfunktion und Auswahl des Schalters Drosselposition so einstellen, dass der Vergaser vollständig geschlossen ist. Aus Sicherheitsgründen funktioniert die Motorabschaltfunktion nur im unteren Drittel des Gasknüppels.

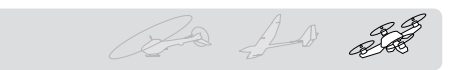

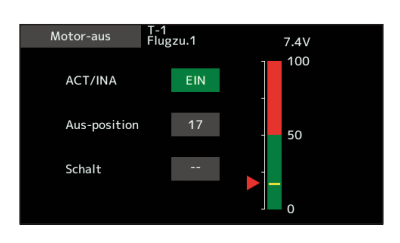

#### 5. Leerlauf 2

Die Leerlaufdrehzahl lässt sich durch Betätigen eines einzigen Schalters reduzieren, ohne die Trimm-Position zu verändern. Einstellung über die Leerlauf 2-Funktion des Basis-Menüs vornehmen. Nach Aktivierung der Leerlauf 2 -Funktion und Wahl des Schalters, Leerlauf-2 Drehzahl einstellen. Aus Sicherheitsgründen ist die Leerlauf 2-Funktion nur wirksam, wenn sich der Steuerknüppel im unteren Drehzahlbereich befindet.

\*Während Motor-AUS in Betrieb ist, ist keine Leerlauf 2-Funktion möglich.

| AFR(Querruder) T-1<br>Flugzu.1 | 7.4V 1/2      |
|--------------------------------|---------------|
| +150 Pos. +0 Rate +0           |               |
| 1130                           | EXPO 1 Sepa   |
| +100                           | Offset        |
| +50                            | 0.0           |
| +0                             | Rate A Rate B |
| -50                            | +100.0 +100.0 |
| -100                           | EXP A EXP B   |
| -150                           | 0.0 0.0       |

#### 6. Steuerknüppelwegeinstellung AFR (D/R)

Über die AFR Funktion lässt sich der Geberweg sowie die Kennlinie von Stick-, Hebel- und Schalterfunktionen für jeden Flugzustand einstellen. Diese Funktion wird üblicherweise verwendet, nachdem über den Endpunkt die max. Wege definiert wurden.

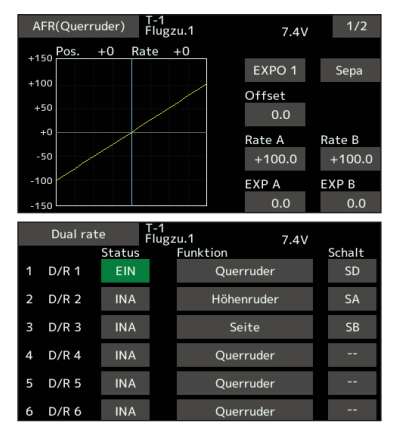

#### 7. Bremsklappe

Diese Funktion findet Verwendung, wenn beim Start oder Sturzflug etc. eine Bremsklappe benötigt wird.

Der voreingestellte Offset von Höhenruder und Klappen (Wölbklappe, Bremsklappe) lässt sich über einen Schalter aktivieren.

Der Offset-Wert von Quer- und Höhenruder sowie den Klappenservos ist nach Bedarf einstellbar. Auch die Geschwindigkeit von Quer-, Höhenruder und Klappenservos ist einstellbar. (In side/Out side) Eine Verzögerung kann für jeden Zustand eingestellt werden, dazu kann ein Schalter ausgewählt werden, der die Verzögerung ausschaltet. Die Trimmung lässt sich durch Setzen eines Drehgebers genau einstellen. Sie können auch den Automatischen Modus einstellen. Hier wird die Bremsklappe mit einem Knüppel, Schalter oder Drehgeber verknüpft. Auch ein separater Knüppelschalter oder ein Drehgeber kann als EIN/ AUS-Schalter eingestellt werden.

| Air bra     | ke Nev<br>Con | v<br>dit1   | 6.7V | 1/2 |
|-------------|---------------|-------------|------|-----|
| Status      | OFF 🔤         | Speed —     | In   | Out |
| Switch      |               | Aileron     | 0    | 0   |
| SWILCH      | 30            | Flap        | 0    | 0   |
| Mode        | Manual        | Elevator    | 0    | 0   |
| Auto switch |               |             |      |     |
| Delav       | 0             | Air brake   | 0    | 0   |
|             |               | Fine tuning |      |     |
| Cut switch  |               | Control     |      |     |

#### 8. Hinzufügen von Flugzuständen

Die Funktion Flugzustand wählen weist jedem Modell automatisch den Zustand 1 zu. Zustand 1 ist der Standard. Nur dieser Zustand ist aktiv, wenn ein neuer Modelltyp definiert wird.

Zum Hinzufügen von Flugzuständen, siehe Beschreibung der Funktion "Flugzustand wählen."

|   | Flugzustand | T-1<br>Flugzu.1 | 7.4      | V      |
|---|-------------|-----------------|----------|--------|
| 1 | Flugzu.1    |                 |          | Neu    |
| 2 |             |                 | Duisuitä |        |
| 3 |             |                 | Priorita |        |
| 4 |             |                 |          |        |
| 5 |             |                 |          | Namneu |
| 6 |             |                 |          | Kopie  |
| 7 |             |                 |          |        |
| 8 |             |                 |          | Verzg  |

- \*Zustand 1 ist immer eingeschaltet und und bleibt es auch, bis andere Zustände durch entsprechende Schalter aktiviert wurden.
- \*Wird ein neuer Zustand hinzugefügt, so werden die Modelldaten von Zustand 1 automatisch in den neuen Zustand kopiert.
- \*Einstellung der Modelldaten des neuen Zustands ist im eingeschalteten Zustand möglich. Wurde jedoch vorher der Gruppenmodus (Gr) gewählt, dann werden in allen Zuständen dieselben Daten eingegeben. Wählen Sie den Einzelmodus (Sngl) und stellen Sie nur den Zustand ein, den Sie ändern möchten. Angaben über das Umschalten von Gruppe/Einzel-Modus finden Sie in der Beschreibung im hinteren Teil dieses Handbuchs.
- \*Für jeden Kanal lässt sich eine Verzögerungszeit programmieren. Die Verzögerung sorgt dafür, dass die Umschaltung des Zustands mit einem sanften Übergang erfolgt.

### Hubschrauber - Basis-Menü

Dieser Abschnitt erläutert Anwendungsbeispiele für die Helikopter-Funktionen der T16SZ. Bitte passen Sie die jeweiligen Werte etc. an den verwendeten Hubschrauber an.

#### 1. Modelle hinzufügen und aufrufen

Die Standardeinstellung der T16SZ zeigt Modell 1 an. Verwenden Sie die Modellwahl-Funktion, um weitere Modelle hinzuzufügen oder ein bereits angelegtes Modell aufzurufen.

| Model select | New<br>Normal | 0.3V      | 1/1      |  |
|--------------|---------------|-----------|----------|--|
| Model1       |               | Internal  |          |  |
|              |               | New       |          |  |
|              |               | Select    | Delete   |  |
|              |               | 2015/7/17 | 11:04:08 |  |

Dies ist vorteilhaft, wenn ein Modell aufgerufen wird, nachdem die Modellnamen zuvor eingegeben wurden. (Der Sender speichert die Daten von max. 30 Modellen. Auch auf der optionalen SD-Karte können Daten gespeichert werden.

Das aktuell aufgerufene Modell wird auf dem Bildschirm ganz oben angezeigt. Vor dem Flug und jeder Einstellungsänderung, immer Modellname prüfen

#### 2. Modelltyp- und Taumelscheibenauswahl

Wurde bereits ein anderer Modelltyp ausgewählt, wählen Sie nun über die Funktion "Modeltyp" des Basis-Menüs "Heli" und danach die für Ihren Heli passende Taumelscheibe.

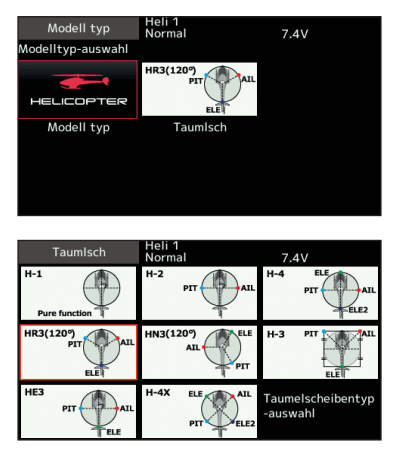

\*Die Funktion "Modellwahl" wählt automatisch die dem gewählten Modell entsprechenden Ausgangskanäle, Steuer- und Mischerfunktionen aus. Für Hubschrauber stehen 8 Taumelscheibentypen zur Auswahl.

Eine Beschreibung der Auswahl der Taumelscheibe finden Sie im Abschnitt über die Funktion "Modelltyp".

#### 3. Flugzustand hinzufügen

Der Sender kann bis zu acht Flugzustände pro Modell installieren.

|   | Flugzustand | Heli 1<br>Normal | 7.4          | /      |
|---|-------------|------------------|--------------|--------|
| 1 | Normal      |                  |              | Neu    |
| 2 | Idleup 1    | SE               | – Prioritä – |        |
| 3 | Idleup 2    | SE               | FIIOITCa     |        |
| 4 | Idleup 3    | SF               |              | Mampau |
| 5 | Hold        | SG               |              | Nammeu |
| 6 |             |                  |              | Kopie  |
|   |             |                  |              |        |
| 8 |             |                  |              | Verzg  |

Die Auswahlfunktion für den Zustand stellt jedem Helikopter automatisch fünf Flugzustände bereit.

(Allgemeine Einstellung)

- Normal
- Idle up1 (Gasvorwahl 1)

Idle up2 (Gasvorwahl 2)

- Idle up3 (Gasvorwahl 3)
- Hold (Autorotation)

Bitte beachten: Es kann vorkommen, dass versehentlich während des Fluges Zustände aktiviert werden, die nicht eingestellt wurden. Dies kann Abstürze verursachen. Löschen Sie daher nicht verwendete Zustände.

\*Eine Beschreibung der Löschung des Flugzustands finden Sie unter der Funktion "Flugzustand wählen".

Der Normalzustand ist immer eingeschaltet und bleibt aktiv, bis andere Zustände durch entsprechende Schalter aktiviert wurden.

Die bevorzugte Einstellung ist Autorotation/Gasvorwahl 2/Gasvorwahl 1/Normal. Die höchste Priorität hat Autorotation.

Weitere Zustände können nach Bedarf hinzugefügt werden.

Eine Verzögerung lässt sich für jeden Kanal programmieren. Die Verzögerung sorgt dafür, dass die Umschaltung des Zustands mit einem sanften Übergang erfolgt.

# (Allgemeines Beispiel für die Einstellung des Flugzustands)

- Normal: (Bei Schalterstellung AUS) Von Motorstart bis Schwebeflug.
- Gasvorwahl 1: (SW-E Mitte) Verwendet bei 540° Stall Turn, Looping, Rolling Stall Turn und sonstigen Manövern.
- Gasvorwahl 2: (SW-E n.vorne) Für Kunstflug.
- Throttle Hold: (SW-G vorne) Für Autorotation.

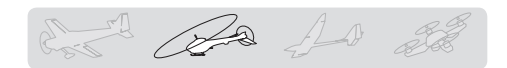

#### 4. Servoanschluss

Die Servos von Gas, Heck (Seite), Roll (Querruder), Nick (Höhenruder) und, Pitch etc. gemäß Anleitung der Anlage anschließen. Eine Beschreibung, wie das Anschließen erfolgt, finden Sie im Abschnitt "Anschluss von Servos je nach Modelltyp".

Bitte beachten Sie: Die Kanalzuordnung der T16SZ unterscheidet sich von unseren bisherigen Systemen. (Den funktionsspezifischen Kanal können Sie unter "Funktion" im Basis-Menü überprüfen.)

|    | Funktion   | New<br>Flugzu. | .1    | 7   | .4V  | 1/3 |
|----|------------|----------------|-------|-----|------|-----|
| Ka | Funktion   |                | Geber |     | Trim |     |
| 1  | Querruder  |                | J1    | Gr. | T1   | Gr. |
| 2  | Höhenrude  | r              | J2    | Gr. | T2   | Gr. |
| 3  | Mot./Gas   |                | J3    | Gr. | Т3   | Gr. |
| 4  | Seite      |                | J4    | Gr. | T4   | Gr. |
| 5  | Einziehfwk | :              | SE    | Gr. |      | Gr. |
| 6  | Störklappe | ,              | LS    | Gr. |      | Gr. |

 Wenn die Laufrichtung des Servos falsch ist, bitte die Funktion SERVOUMPOLUNG im Basis-Menü verwenden. Außerdem, Kreisel-AFR-Funktion nicht im H-1 Mode verwenden.

|    | Servoumpolung | New<br>Flugzu.1                 | 7                           | .4V 1/2                          |
|----|---------------|---------------------------------|-----------------------------|----------------------------------|
| Ka | Funktion      |                                 | Ka Funktion                 |                                  |
| 1  | Querruder     | Normal                          | 7 Zusatz 5                  | Normal                           |
| 2  | Höhenruder    | Normal                          | 8 Zusatz 4                  | Normal                           |
| 3  | Mot./Gas      | Revers                          | 9 Zusatz 3                  | Normal                           |
| 4  | Seite         | Normal                          | 10 Zusatz 2                 | Normal                           |
| 5  | Einziehfwk    | Normal                          | 11 Zusatz 1                 | Normal                           |
| 6  | Störklappe    | Normal                          | 12 Zusatz 1                 | Normal                           |
|    |               |                                 |                             |                                  |
|    |               |                                 |                             |                                  |
|    | Taumelscheibe | Heli 1<br>Normal                | 7                           | 1/3                              |
|    | Taumelscheibe | Heli 1<br>Normal                | 7<br>Taumel                 | schAFR                           |
|    | Taumelscheibe | Heli 1<br>Normal<br>utral punkt | 7<br>Taumel<br>Roll         | 2.4V 1/3<br>schAFR<br>+50        |
|    | TaumeIscheibe | Heli 1<br>Normal<br>utral punkt | 7<br>Taumel<br>Roll<br>Nick | 2.4V 1/3<br>schAFR<br>+50<br>+50 |

- Laufrichtung des Kreisels einstellen. (Kreisel-Seitenfunktion)
- Gasanlenkung so anschließen, damit Vergaser bei vollständigem Trimm-Motor-AUS ganz schließen kann.
- Neutralposition mit der Anlenkung einstellen, dann mit der Servomitteneinstellung (sub trim) und den Endpunktfunktionen (Servoausschläge) abstimmen. Zum Schutz der Anlenkung lässt sich ein Limit auch mit der Funktion Endpunkt einstellen.

|         | Servomitte            | Heli 1<br>Normal | 7.4V                       | 1/2 |
|---------|-----------------------|------------------|----------------------------|-----|
| Ka<br>1 | Funktion<br>Querruder | +0               | Ka Funktion<br>7 Drehz-reg | +0  |
| 2       | Höhenruder            | +0               | 8 Drehz-reg2               | +0  |
| 3       | Mot./Gas              | +0               | 9 Kreisel2                 | +0  |
| 4       | Seite                 | +0               | 10 Kreisel3                | +0  |
| 5       | Kreisel               | +0               | 11 Nadel                   | +0  |
| 6       | Pitch                 | +0               | 12 Zusatz 5                | +0  |

|    | Endpunkt-atv | New<br>Flugzu. | 1      | 7.4V   | 1/3   |
|----|--------------|----------------|--------|--------|-------|
| Ka | Funktion     | Limit          | Se-weg | Se-weg | Limit |
|    | Querruder    | 135            | 100    | 100    | 135   |
| 2  | Höhenruder   | 135            | 100    | 100    | 135   |
| 3  | Mot./Gas     | 135            | 100    | 100    | 135   |
| 4  | Seite        | 135            | 100    | 100    | 135   |
| 5  | Einziehfwk   | 135            | 100    | 100    | 135   |
| 6  | Störklappe   | 135            | 100    | 100    | 135   |

 Korrektur der Taumelscheibe (außer H-1 Modus)
 \*Sollten Sie Wechselwirkungen feststellen, konsultieren Sie bitte den Abschnitt über die TAUMELSCH.Funktion; dort finden Sie eine Beschreibung der Anbindungskorrektur.

#### 5. Gas-/Pitchkurve einstellen

Mit dieser Funktion können Sie die Gas- bzw. Pitchkurve im Verhältnis zum Gasknüppel für jeden Flugzustand einstellen.

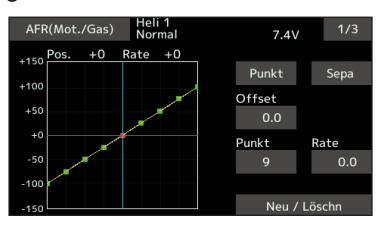

#### <Beispiel Gaskurveneinstellung>

Über Wahlschalter "Flugzustand" Gaskurve für jeden Flugzustand aufrufen.

- Kurveneinstellung "Normal" Hier wird eine Grundgaskurve nahe am Schwebeflug erstellt. Diese Kurve wird mit der Pitchkurve (Normal) abgeglichen, um eine konstante Motordrehzahl und die einfachste Auf/Ab-Regelung zu erzielen.
- Kurveneinstellung für Gasvorwahl Die Gaskurve im unteren Bereich bildet eine für den Kunstflug geeignete Kurve (Loop, Roll, 3D, etc.)
- Kurveneinstellung für "Throttle Hold" Bei Autorotation wird ein fester Gaswert statt einer Kurve eingestellt.

#### <Beispiele für Pitchkurven-Einstellung>

Über den Wahlschalter "Flugzustand" Pitchkurve für jeden Flugzustand aufrufen.

- Pitchkurve (Normal) Pitch f
  ür den Schwebeflug auf ca. +5°~6° einstellen.
   Pitch f
  ür Schwebeflug 
  über die Kn
  üppelposition auf 50% als Standard einstellen.
  - \*Die Stabilität beim Schwebeflug kann mit der Gaskurve verknüpft werden. Die Einstellung ist einfach, wenn man die Funktion Schwebeflug-Gas und Schwebeflug-Pitch zusammen verwendet.
- Pitchkurve (Gasvorwahl 1)

Über die Funktion Pitchkurve (Gasvorwahl 1) wird eine Kurve für den Schwebeflug optimiert. Standardmäßig auf -7°-+12° einstellen.

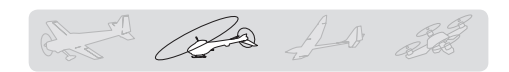

#### • Pitchkurve (Gasvorwahl 2)

Die obere Pitcheinstellung ist niedriger als bei Gasvorwahl 1.

Standardmäßig +8.

• Pitchkurve (Autorotation)

Bei Autorotation, max. Pitch am oberen und unteren Ende verwenden.

#### 6. Steuerknüppelwegeinstellung AFR (D/R)

Über die AFR (D/R) Funktion lässt sich der Weg und die Kurve von Roll, Nick und Heck für jeden Flugzustand einstellen.

\*Gas- und Pitchkurveneinstellung, siehe o.g. Abschnitt "Gas-/Pitchkurve einstellen"

Diese Funktion wird üblicherweise verwendet, nachdem über den Endpunkt die max. Wege definiert wurden.

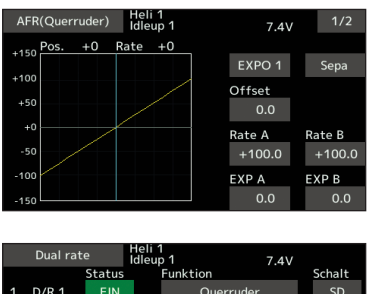

|   | D/R 1 | EIN | Querruder | SD |
|---|-------|-----|-----------|----|
| 2 | D/R 2 | INA | Querruder | SA |
| 3 | D/R 3 | INA | Querruder | SB |
| 4 | D/R 4 | INA | Querruder |    |
|   | D/R 5 | INA | Querruder |    |
| 6 | D/R 6 | INA | Querruder |    |

#### Kreiselempfindlichkeit und Modus-Umschaltung

Die Kreiselempfindlichkeit und Modus-Umschaltfunktion dient zum Einstellen des Kreisels im Modellmenü und lässt sich für jeden Zustand einstellen.

| ŀ      | Kreisel    | Heli<br>Idle | 1<br>up 1 7.4V |    |            |    |
|--------|------------|--------------|----------------|----|------------|----|
|        | Krsl(HECK) |              | Gyro2(ROL)     |    | Gyro3(NIK) |    |
| Rate 1 | AVCS       | 50           | AVCS           | 50 | AVCS       | 50 |
|        | EIN        | 50           | EIN            | 50 | EIN        | 50 |
| Rate 2 | AVCS       | 50           | AVCS           | 50 | AVCS       | 50 |
|        | INA        | 50           | INA            | 50 | INA        | 50 |
| Rate 3 | AVCS       | 50           | AVCS           | 50 | AVCS       | 50 |
| nate o | INA        | 50           | INA            | 50 | INA        | 50 |

- Normalmodus (Schweben): Maximale Kreiselempfindlichkeit
- Gasvorwahl 1/Gasvorwahl 2/Autorotation: Minimale Kreiselempfindlichkeit
- Bei der Autorotation eines Helikopters mit Heckantrieb ist diese Funktion möglicherweise bei hoher Kreiselempfindlichkeit wirkungslos.

#### 8. Motor-AUS (Throttle hold) einstellen

\*Wenn Autorotation programmiert werden soll, konsultieren Sie bitte die Funktion Throttle Hold.

#### 9. Motor-AUS (Throttle cut) einstellen

Die Motorabschaltfunktion erlaubt das einfache Abstellen des Motors durch einen Schalter, wenn der Gassteuerknüppel in der Leerlaufposition ist. In der oberen Gashälfte ist dieser Vorgang nicht möglich, um unbeabsichtigte Motorabschaltung zu verhindern. Art und Schaltrichtung des Schalters müssen ausgewählt werden, denn er steht standardmäßig auf INH.

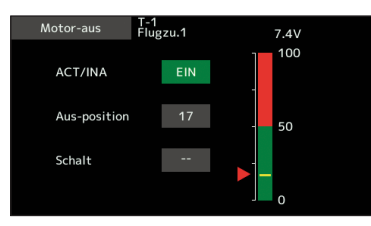

"Wenn der Gashebel in Leerlaufposition ist, Abschaltposition einstellen, bis der Motor dauerhaft AUS ist; aber die Gashebelanlenkung nicht blockiert.

#### 10. Taumelscheibenmischer korrigiert Interaktionen von Roll, Nick und Pitch

Taumelscheibenmischer korrigiert die Taumelscheibe in Roll- (links/rechts) bzw. Nickrichtung (vor/rück), je nach Betrieb und Zustand.

| Taumel-mix        | Heli <sup>-</sup><br>Idleu | 1<br>p 1 | 7      | 7.4 | v    |      |
|-------------------|----------------------------|----------|--------|-----|------|------|
| Mixer             |                            | Status   | Schalt |     | Trim |      |
| Querruder → Höhen | ruder                      | INA      |        |     |      | Snel |
|                   |                            |          |        |     |      |      |
| Höhenruder → Quer | ruder                      | INA      |        |     |      | Sngl |
|                   |                            |          |        |     |      |      |
| Pitch → Querrud   | er                         | INA      |        |     |      | Snel |
|                   |                            |          |        |     |      |      |
| Pitch → Höhenruc  | ler                        | INA      |        |     |      | Sngl |

#### 11. Gasmischer einstellen

\*Ist ein Gasmischer erforderlich, um während der Rolloder Nickaktivität ein Absacken der Motordrehzahl durch den Taumelscheibenbetrieb auszugleichen, bitte Gas-Mischerfunktion konsultieren.

#### 12. Sonstige Spezialmischer

• Pitch auf Düsennadel

Dieser Mischer ist für Motoren gedacht, deren Bauweise die Ansteuerung der Nadel während des Fluges erlaubt (Anpassung des Kraftstoff-Luft-Gemischs). Es ist möglich, eine Kurve für die Düsennadel zu programmieren. Die Anstiegskennlinie des Nadelservos bei Beschleunigung/ Verlangsamung der Knüppelbewegung ist einstellbar. (Beschleunigungsfunktion)

#### Mischen des Drehzahlreglers

Dieser Mischer ist bei Verwendung eines Drehzahlreglers diesem zugeordnet. Für jeden Zustand können 3 Geschwindigkeiten (Drehzahlen) geschaltet werden.

AD 20

### Servoanschluss nach Modelltyp

Die T16SZ Senderkanäle werden automatisch belegt, um den gewählten Typ optimal mit der Modelltypfunktion des Basis-Menüs zu kombinieren. Nachfolgend die Kanalzuordnung (Voreinstellung) jedes Modelltyps. Empfänger und Servos entsprechend dem verwendeten Typ anschließen.

\*Die eingestellten Kanäle können im Bildschirm "Funktion" im Basis-Menü überprüft werden. Die Kanalzuordnung kann geändert werden. Weitere Informationen, siehe Beschreibung des Funktionsmenüs.

### Flugzeug/Segler

#### Normal und V-Leitwerk

| BX  | 1QL              | JER              | 2QI      | JER       | 2QUER-   | 1WÖLB     | 2QUER-   | ₽2WÖLB    | 2QUER-   | 4WÖLB     | 4QUER-   | 2WÖLB     | 4QUER-   | +4WÖLB    |       | je Sy | Ka         |
|-----|------------------|------------------|----------|-----------|----------|-----------|----------|-----------|----------|-----------|----------|-----------|----------|-----------|-------|-------|------------|
| СН  | Flugzeug         | Segler           | Flugzeug | Segler    | Flugzeug | Segler    | Flugzeug | Segler    | Flugzeug | Segler    | Flugzeug | Segler    | Flugzeug | Segler    |       | stem  | nal-       |
| 1   | Quer             | Quer             | Quer     | Quer      | Quer     | Quer      | Quer     | Quer      | Quer     | Quer      | Quer     | Quer      | Quer     | Quer      | FASST | S-FHS | FASST      |
| 2   | Höhe             | Höhe             | Höhe     | Höhe      | Höhe     | Höhe      | Höhe     | Höhe      | Höhe     | Höhe      | Höhe     | Höhe      | Höhe     | Höhe      | .7CH  | S     | est loc    |
| 3   | Gas              | Motor            | Gas      | Motor     | Gas      | Motor     | Gas      | Motor     | Gas      | Seite     | Gas      | Seite     | Gas      | Seite     |       |       | Ξ<br>Γ     |
| 4   | Seite            | Seite            | Seite    | Seite     | Seite    | Seite     | Seite    | Seite     | Seite    | Quer2     | Seite    | Quer2     | Seite    | Quer2     |       |       | ASSIN      |
| 5   | EZFW             | ZUS6             | EZFW     | ZUS6      | EZFW     | ZUS6      | Quer2    | Quer2     | EZFW     | Wölb      | EZFW     | Quer3     | EZFW     | Quer3     |       |       |            |
| 6   | Brems-<br>klappe | Brems-<br>klappe | Quer2    | Quer2     | Quer2    | Quer2     | Wölb     | Wölb      | Quer2    | Wölb2     | Quer2    | Quer4     | Quer2    | Quer4     |       |       | 1-1-10     |
| 7   | ZUS5             | ZUS5             | ZUS5     | ZUS5      | Wölb     | Wölb      | Wölb2    | Wölb2     | Wölb     | Wölb3     | Quer3    | Wölb      | Quer3    | Wölb      |       |       | ď          |
| 8   | ZUS4             | ZUS4             | ZUS4     | ZUS4      | ZUS5     | ZUS5      | EZFW     | ZUS6      | Wölb2    | Wölb4     | Quer4    | Wölb2     | Quer4    | Wölb2     |       |       |            |
| 9   | ZUS3             | ZUS3             | ZUS3     | ZUS3      | ZUS4     | ZUS4      | ZUS5     | ZUS5      | Wölb3    | Motor     | Wölb     | Motor     | Wölb     | Wölb3     |       |       |            |
| 10  | ZUS2             | ZUS2             | ZUS2     | ZUS2      | ZUS3     | ZUS3      | ZUS4     | ZUS4      | Wölb4    | ZUS6      | Wölb2    | ZUS6      | Wölb2    | Wölb4     |       |       | ,          |
| 11  | ZUS1             | ZUS1             | ZUS1     | ZUS1      | ZUS2     | ZUS2      | ZUS3     | ZUS3      | ZUS5     | ZUS5      | ZUS5     | ZUS5      | Wölb3    | Motor     |       |       |            |
| 12  | ZUS1             | ZUS1             | ZUS1     | ZUS1      | ZUS1     | ZUS1      | ZUS2     | ZUS2      | ZUS4     | ZUS4      | ZUS4     | ZUS4      | Wölb4    | ZUS6      |       |       |            |
| 13  | ZUS1             | ZUS1             | ZUS1     | ZUS1      | ZUS1     | ZUS1      | ZUS1     | ZUS1      | ZUS3     | ZUS3      | ZUS3     | ZUS3      | ZUS5     | ZUS5      |       |       |            |
| 14  | ZUS1             | ZUS1             | ZUS1     | ZUS1      | ZUS1     | ZUS1      | ZUS1     | ZUS1      | ZUS2     | ZUS2      | ZUS2     | ZUS2      | ZUS4     | ZUS4      |       |       |            |
| 15  | ZUS1             | ZUS1             | ZUS1     | Butterfly | ZUS1     | Butterfly | ZUS1     | Butterfly | ZUS1     | Butterfly | ZUS1     | Butterfly | ZUS3     | Butterfly |       |       |            |
| 16  | ZUS1             | ZUS1             | Camber   | Camber    | Camber   | Camber    | Camber   | Camber    | Camber   | Camber    | Camber   | Camber    | Camber   | Camber    |       |       |            |
| DG1 | SW               | SW               | SW       | SW        | SW       | SW        | SW       | SW        | SW       | SW        | SW       | SW        | SW       | SW        |       |       |            |
| DG2 | SW               | SW               | SW       | SW        | SW       | SW        | SW       | SW        | SW       | SW        | SW       | SW        | SW       | SW        |       |       | , <b> </b> |

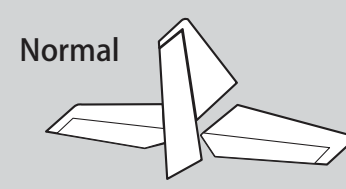

Höhenruder 1 Servo

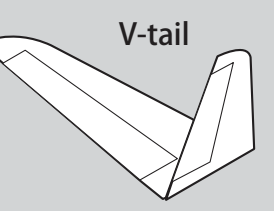

# Flugzeug/Segler • Ailvator

н,

| DV  | 1QL              | JER              | 2QL      | JER       | 2QUER+   | 1WÖLB     | 2QUER-   | 2WÖLB     | 2QUER+   | 4WÖLB     | 4QUER+   | -2WÖLB    | 4QUER+   | 4WÖLB     |       | ie Sy        | Kar     |         |
|-----|------------------|------------------|----------|-----------|----------|-----------|----------|-----------|----------|-----------|----------|-----------|----------|-----------|-------|--------------|---------|---------|
| СН  | Flugzeug         | Segler           | Flugzeug | Segler    | Flugzeug | Segler    | Flugzeug | Segler    | Flugzeug | Segler    | Flugzeug | Segler    | Flugzeug | Segler    |       | gung<br>stem | nal-    |         |
| 1   | Quer             | Quer             | Quer     | Quer      | Quer     | Quer      | Quer     | Quer      | Quer     | Quer      | Quer     | Quer      | Quer     | Quer      | FASST | S-FHS        | FASST   | TADAT   |
| 2   | Höhe             | Höhe             | Höhe     | Höhe      | Höhe     | Höhe      | Höhe     | Höhe      | Höhe     | Höhe      | Höhe     | Höhe      | Höhe     | Höhe      | 7СН   |              | est 180 | 201 100 |
| 3   | Gas              | Motor            | Gas      | Motor     | Gas      | Motor     | Gas      | Motor     | Gas      | Motor     | Gas      | Motor     | Gas      | Motor     |       |              | Ξ<br>Γ  | Ć       |
| 4   | Seite            | Seite            | Seite    | Seite     | Seite    | Seite     | Seite    | Seite     | Seite    | Seite     | Seite    | Seite     | Seite    | Seite     |       |              | ASSIN   | A DOT N |
| 5   | EZFW             | AUX6             | Fahrwerk | ZUS6      | Höhe2    | Höhe2     | Höhe2    | Höhe2     | Höhe2    | Höhe2     | Höhe2    | Höhe2     | Höhe2    | Höhe2     |       |              |         | 1       |
| 6   | Brems-<br>klappe | Brems-<br>klappe | Quer2    | Quer2     | Quer2    | Quer2     | Quer2    | Quer2     | Quer2    | Quer2     | Quer2    | Quer2     | Quer2    | Quer2     |       |              | I-FH2   |         |
| 7   | Höhe2            | Höhe2            | Höhe2    | Höhe2     | Wölb     | Wölb      | Wölb     | Wölb      | Wölb     | Wölb      | Quer3    | Quer3     | Quer3    | Quer3     |       |              | ŭ       | ó       |
| 8   | ZUS5             | ZUS5             | ZUS5     | ZUS5      | EZFW     | ZUS6      | Wölb2    | Wölb2     | Wölb2    | Wölb2     | Quer4    | Quer4     | Quer4    | Quer4     | ,     |              |         |         |
| 9   | ZUS4             | ZUS4             | AUX4     | ZUS4      | ZUS5     | ZUS5      | EZFW     | ZUS6      | Wölb3    | Wölb3     | Wölb     | Wölb      | Wölb     | Wölb      |       | '            |         |         |
| 10  | ZUS3             | ZUS3             | ZUS3     | ZUS3      | AUX4     | ZUS4      | ZUS5     | ZUS5      | Wölb4    | Wölb4     | Wölb2    | Wölb2     | Wölb2    | Wölb2     |       |              | ,       |         |
| 11  | ZUS2             | ZUS2             | ZUS2     | ZUS2      | ZUS3     | ZUS3      | ZUS4     | ZUS4      | EZFW     | ZUS6      | EZFW     | ZUS6      | Wölb3    | Wölb3     |       | ,            |         |         |
| 12  | ZUS1             | ZUS1             | ZUS1     | ZUS1      | ZUS2     | ZUS2      | ZUS3     | ZUS3      | ZUS5     | ZUS5      | ZUS5     | ZUS5      | Wölb4    | Wölb4     |       |              |         |         |
| 13  | ZUS1             | ZUS1             | ZUS1     | ZUS1      | ZUS1     | ZUS1      | ZUS2     | ZUS2      | ZUS4     | ZUS4      | ZUS4     | ZUS4      | EZFW     | ZUS6      |       |              |         |         |
| 14  | ZUS1             | ZUS1             | ZUS1     | ZUS1      | ZUS1     | ZUS1      | ZUS1     | ZUS1      | ZUS3     | ZUS3      | ZUS3     | ZUS3      | ZUS5     | ZUS5      |       |              |         |         |
| 15  | ZUS1             | ZUS1             | ZUS1     | Butterfly | ZUS1     | Butterfly | ZUS1     | Butterfly | ZUS2     | Butterfly | ZUS2     | Butterfly | ZUS4     | Butterfly |       |              |         |         |
| 16  | AUX1             | ZUS1             | Camber   | Camber    | Camber   | Camber    | Camber   | Camber    | Camber   | Camber    | Camber   | Camber    | Camber   | Camber    |       |              |         |         |
| DG1 | SW               | SW               | SW       | SW        | SW       | SW        | SW       | SW        | SW       | SW        | SW       | SW        | SW       | SW        |       |              |         |         |
| DG2 | SW               | SW               | SW       | SW        | SW       | SW        | SW       | SW        | SW       | SW        | SW       | SW        | SW       | SW        |       |              |         |         |

and the An and

×.

Č Höhenruder 2 Servo

an ra An An 32

### Flugzeug/Segler

### • Nurflügler

11

| BX  | 2QI      | JER    | 2QUER-   | 1WÖLB     | 2QUER-   | 2WÖLB     | 2QUER-   | 4WÖLB     | 4QUER-   | -2WÖLB    | 4QUER+   | 4WÖLB     | 100   | ie Sv  | Kar      |
|-----|----------|--------|----------|-----------|----------|-----------|----------|-----------|----------|-----------|----------|-----------|-------|--------|----------|
| СН  | Flugzeug | Segler | Flugzeug | Segler    | Flugzeug | Segler    | Flugzeug | Segler    | Flugzeug | Segler    | Flugzeug | Segler    | -     | gung   | nal-     |
| 1   | Quer     | Quer   | Quer     | Quer      | Quer     | Quer      | Quer     | Quer      | Quer     | Quer      | Quer     | Quer      | FASST | S-FHSS | FASST    |
| 2   | ZUS4     | ZUS4   | ZUS4     | ZUS4      | ZUS4     | ZUS4      | Quer2    | Quer2     | Quer2    | Quer2     | Quer2    | Quer2     | 7CH   |        | est 12CH |
| 3   | Gas      | Motor  | Gas      | Motor     | Gas      | Motor     | Gas      | Motor     | Gas      | Motor     | Gas      | Motor     |       |        |          |
| 4   | Seite    | Seite  | Seite    | Seite     | Seite    | Seite     | Seite    | Seite     | Seite    | Seite     | Seite    | Seite     |       |        |          |
| 5   | EZFW     | ZUS6   | EZFW     | ZUS6      | Quer2    | Quer2     | Wölb     | Wölb      | Quer3    | Quer3     | Quer3    | Quer3     |       |        |          |
| 6   | Quer2    | Quer2  | Quer2    | Quer2     | Wölb     | Wölb      | Wölb2    | Wölb2     | Quer4    | Quer4     | Quer4    | Quer4     |       |        |          |
| 7   | ZUS5     | ZUS5   | Wölb     | Wölb      | Wölb2    | Wölb2     | Wölb3    | Wölb3     | Wölb     | Wölb      | Wölb     | Wölb      |       |        |          |
| 8   | ZUS3     | ZUS3   | ZUS5     | ZUS5      | EZFW     | ZUS6      | Wölb4    | Wölb4     | Wölb2    | Wölb2     | Wölb2    | Wölb2     |       | ,      |          |
| 9   | ZUS2     | ZUS2   | ZUS3     | ZUS3      | ZUS5     | ZUS5      | ZUS4     | ZUS4      | ZUS4     | ZUS4      | Wölb3    | Wölb3     |       |        |          |
| 10  | ZUS1     | ZUS1   | ZUS2     | ZUS2      | ZUS3     | ZUS3      | EZFW     | ZUS6      | EZFW     | ZUS6      | Wölb4    | Wölb4     |       |        | ,        |
| 11  | ZUS1     | ZUS1   | ZUS1     | ZUS1      | ZUS2     | ZUS2      | ZUS5     | ZUS5      | ZUS5     | ZUS5      | ZUS4     | ZUS4      |       |        |          |
| 12  | ZUS1     | ZUS1   | ZUS1     | ZUS1      | ZUS1     | ZUS1      | ZUS3     | ZUS3      | ZUS3     | ZUS3      | EZFW     | ZUS6      |       |        |          |
| 13  | ZUS1     | ZUS1   | ZUS1     | ZUS1      | ZUS1     | ZUS1      | ZUS2     | ZUS2      | ZUS2     | ZUS2      | ZUS5     | ZUS5      |       |        |          |
| 14  | ZUS1     | ZUS1   | ZUS1     | Butterfly | ZUS1     | Butterfly | ZUS1     | Butterfly | ZUS1     | Butterfly | ZUS3     | Butterfly |       |        |          |
| 15  | Camber   | Camber | Camber   | Camber    | Camber   | Camber    | Camber   | Camber    | Camber   | Camber    | Camber   | Camber    |       |        |          |
| 16  | Höhe     | Höhe   | Höhe     | Höhe      | Höhe     | Höhe      | Höhe     | Höhe      | Höhe     | Höhe      | Höhe     | Höhe      |       |        |          |
| DG1 | SW       | SW     | SW       | SW        | SW       | SW        | SW       | SW        | SW       | SW        | SW       | SW        |       |        |          |
| DG2 | SW       | SW     | SW       | SW        | SW       | SW        | SW       | SW        | SW       | SW        | SW       | SW        |       |        | ,        |

FASSTest 18CH FASST MULT T-FHSS FASSTest 12CH

×.

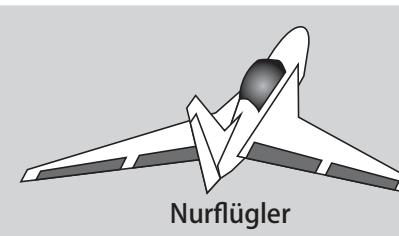

| NU  | rtiugier | wing   | et 2Sel  | te        |          |           |          |           |          |           |          |           |   |
|-----|----------|--------|----------|-----------|----------|-----------|----------|-----------|----------|-----------|----------|-----------|---|
| RX  | 2QL      | JER    | 2QUER-   | 1WÖLB     | 2QUER+   | 2WÖLB     | 2QUER+   | 4WÖLB     | 4QUER+   | 2WÖLB     | 4QUER+   | 4WÖLB     |   |
| СН  | Flugzeug | Segler | Flugzeug | Segler    | Flugzeug | Segler    | Flugzeug | Segler    | Flugzeug | Segler    | Flugzeug | Segler    |   |
| 1   | Quer     | Quer   | Quer     | Quer      | Quer     | Quer      | Quer     | Quer      | Quer     | Quer      | Quer     | Quer      |   |
| 2   | Seite2   | Seite2 | Seite2   | Seite2    | Seite2   | Seite2    | Quer2    | Quer2     | Quer2    | Quer2     | Quer2    | Quer2     |   |
| 3   | Gas      | Motor  | Gas      | Motor     | Gas      | Motor     | Gas      | Motor     | Gas      | Motor     | Gas      | Motor     |   |
| 4   | Seite    | Seite  | Seite    | Seite     | Seite    | Seite     | Seite    | Seite     | Seite    | Seite     | Seite    | Seite     |   |
| 5   | EZFW     | ZUS6   | EZFW     | ZUS6      | Quer2    | Quer2     | Wölb     | Wölb      | Quer3    | Quer3     | Quer3    | Quer3     |   |
| 6   | Quer2    | Quer2  | Quer2    | Quer2     | Wölb     | Wölb      | Wölb2    | Wölb2     | Quer4    | Quer4     | Quer4    | Quer4     |   |
| 7   | ZUS5     | ZUS5   | Wölb     | Wölb      | Wölb2    | Wölb2     | Wölb3    | Wölb3     | Wölb     | Wölb      | Wölb     | Wölb      |   |
| 8   | ZUS3     | ZUS3   | ZUS5     | ZUS5      | EZFW     | ZUS6      | Wölb4    | Wölb4     | Wölb2    | Wölb2     | Wölb2    | Wölb2     | , |
| 9   | ZUS2     | ZUS2   | ZUS3     | ZUS3      | ZUS5     | ZUS5      | Seite2   | Seite2    | Seite2   | Seite2    | Wölb3    | Wölb3     |   |
| 10  | ZUS1     | ZUS1   | ZUS2     | ZUS2      | ZUS3     | ZUS3      | EZFW     | ZUS6      | EZFW     | ZUS6      | Wölb4    | Wölb4     |   |
| 11  | ZUS1     | ZUS1   | ZUS1     | ZUS1      | ZUS2     | ZUS2      | ZUS5     | ZUS5      | ZUS5     | ZUS5      | Seite2   | Seite2    |   |
| 12  | ZUS1     | ZUS1   | ZUS1     | ZUS1      | ZUS1     | ZUS1      | ZUS3     | ZUS3      | ZUS3     | ZUS3      | EZFW     | ZUS6      |   |
| 13  | ZUS1     | ZUS1   | ZUS1     | ZUS1      | ZUS1     | ZUS1      | ZUS2     | ZUS2      | ZUS2     | ZUS2      | ZUS5     | ZUS5      |   |
| 14  | ZUS1     | ZUS1   | ZUS1     | Butterfly | ZUS1     | Butterfly | ZUS1     | Butterfly | ZUS1     | Butterfly | ZUS3     | Butterfly |   |
| 15  | Camber   | Camber | Camber   | Camber    | Camber   | Camber    | Camber   | Camber    | Camber   | Camber    | Camber   | Camber    |   |
| 16  | Höhe     | Höhe   | Höhe     | Höhe      | Höhe     | Höhe      | Höhe     | Höhe      | Höhe     | Höhe      | Höhe     | Höhe      |   |
| DG1 | SW       | SW     | SW       | SW        | SW       | SW        | SW       | SW        | SW       | SW        | SW       | SW        |   |
| DG2 | SW       | SW     | SW       | SW        | SW       | SW        | SW       | SW        | SW       | SW        | SW       | SW        |   |

Card Mark

AD &

FASSTest 18CH FASSTest 12CH

FASST MULT T-FHSS

### Flugzeug/Segler

\* Die Kanäle unterscheiden sich für jedes System nach Tabelle. Bei Verwendung eines Systems mit nur wenigen Kanälen gibt es einen Flächentyp, der nicht verwendet werden kann. Er lässt sich nicht verwenden, wenn eine geforderte Funktion außerhalb des Pfeilbereichs in der Abb. liegt.

Seitenruder 2 Servo

### Hubschrauber

| FASST | MULTI / FASST 7 CF     | I / S-FHSS      | je Sy | Kar          |  |  |  |  |  |
|-------|------------------------|-----------------|-------|--------------|--|--|--|--|--|
| Kanal | H-4/H-4X Taumelscheibe | Alle anderen    | stem  | nal-<br>gung |  |  |  |  |  |
| 1     | Roll                   | Roll            | FAS   | S-FH         |  |  |  |  |  |
| 2     | Nick                   | Nick            | ST 70 | STest<br>ISS |  |  |  |  |  |
| 3     | Gas                    | Gas             | Ĭ     | 180          |  |  |  |  |  |
| 4     | Heck                   | Heck            |       |              |  |  |  |  |  |
| 5     | Kreisel                | Kreisel         |       | FASS         |  |  |  |  |  |
| 6     | Pitch                  | Pitch           |       | TML          |  |  |  |  |  |
| 7     | Drehzahlregler         | Drehzahlregler  |       |              |  |  |  |  |  |
| 8     | Nick2                  | Drehzahlregler2 |       | 1 1          |  |  |  |  |  |
| 9     | Kreisel2               | Kreisel2        | 7     | SSF          |  |  |  |  |  |
| 10    | Kreisel3               | Kreisel3        | 7     |              |  |  |  |  |  |
| 11    | Drehzahlregler2        | Nadel           |       |              |  |  |  |  |  |
| 12    | Nadel                  | ZUS5            | 7     |              |  |  |  |  |  |
| 13    | ZU                     | S4              |       |              |  |  |  |  |  |
| 14    | ZU                     | S3              | 1     |              |  |  |  |  |  |
| 15    | ZU                     | ZUS2            |       |              |  |  |  |  |  |
| 16    | ZU                     | ZUS1            |       |              |  |  |  |  |  |
| DG1   |                        | 014             |       |              |  |  |  |  |  |
| DG2   | S                      | vv              |       |              |  |  |  |  |  |

### FASSTest 18 CH / FASST MULTI / FASST 7 CH / S-FHSS

| • | FA | SS | Test | 12 | CH |
|---|----|----|------|----|----|
|---|----|----|------|----|----|

|       |                        |                 | Kana<br>belegi<br>je Sys |
|-------|------------------------|-----------------|--------------------------|
| Kanal | H-4/H-4X Taumelscheibe | Alle anderen    | lem -                    |
| 1     | Roll                   | Roll            | FASS                     |
| 2     | Nick                   | Nick            | Test                     |
| 3     | Gas                    | Gas             |                          |
| 4     | Nick2                  | Heck            | 1                        |
| 5     | Pitch                  | Pitch           | 1                        |
| 6     | Kreisel                | Kreisel         | 1                        |
| 7     | Drehzahlregler         | Drehzahlregler  | ]                        |
| 8     | Heck                   | Drehzahlregler2 | 1                        |
| 9     | Kreisel2               | Kreisel2        | ]                        |
| 10    | Kreisel3               | Kreisel3        | 1                        |
| DG1   |                        |                 |                          |
| DG2   | 5                      | vv              | ] /                      |

### Multikopter

|       |                | Kanal-<br>belegun<br>je Syste |
|-------|----------------|-------------------------------|
| Kanal | Multikopter    |                               |
| 1     | Roll           | ASST<br>ASST<br>FHSS          |
| 2     | Nick           | 9st 18CF                      |
| 3     | Gas            | FA                            |
| 4     | Gier           | SST ML                        |
| 5     | Kreisel        |                               |
| 6     | Kreisel2       | FHSS                          |
| 7     | Kreisel3       |                               |
| 8     | Kamera NEIG    |                               |
| 9     | Kamera SCHWENK |                               |
| 10    | Kamera AUFZ    |                               |
| 11    | Modus          |                               |
| 12    | ZUS5           |                               |
| 13    | ZUS4           |                               |
| 14    | ZUS3           |                               |
| 15    | ZUS2           |                               |
| 16    | ZUS1           |                               |
| DG1   | Schalter SH    |                               |
| DG2   | Schalter SA    |                               |

and the set

The And and

### SYSTEM-MENÜ

Über das System-Menü werden die Senderfunktionen eingestellt, nicht aber die Modelldaten. • Durch Berühren der Schaltfläche System-Menü wird das Menü (s.u.) aufgerufen. Berühren Sie die Funktionstaste, die Sie anwählen möchten.

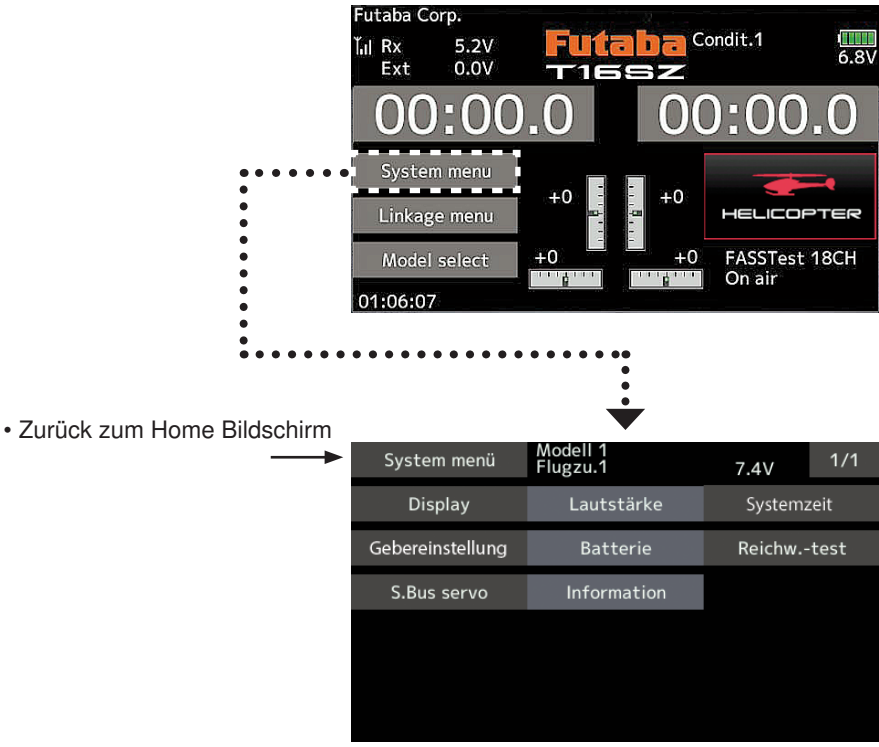

### Funktionstabelle des System-Menüs

[Display]: Anpassung des Displays.

[Lautstärke]: Einstellung der Lautstärke von: Sonstigen Geräuschen, Warnsignal, Stimme

[Systemzeit]: stellt die System-Stoppuhr zurück.

[Gebereinstellung]: Die Steuerknüppel J1-J4 können hier kalibriert werden und die Stickmodes 1...4 können festgelegt werden.

[Batterie]: Einstellungen der Spannung für die Akku-Warnung Zeiteinstellung für Autom. Abschaltung. [Reichw.-Test]: Zur Durchführung des Reichweitentests wird die Senderleistung verringert.

[S.Bus servo]: S.Bus Servoeinstellung.

[Information]: Stellt Benutzername, Sprache und Einheitensystem ein. Zeigt die Programmversion, sowie die SD-Karteninformation an.

The second second

### **BASIS-MENÜ**

Das Basis-Menü enthält Funktionen wie das Hinzufügen von Modellen, Wahl des Modelltyps, Endpunkteinstellung sowie weitere Grundeinstellungen für die Modelle.

- Berühren Sie die Schaltfläche [Basis-Menü] auf dem Home-Bildschirm, um folgenden Einstellbildschirm aufzurufen.
- Funktionsname wählen. Zurück zum Home-Bildschirm.

| Basis menü    | New-1<br>Normal | 8.0V          | 1/2   |  |
|---------------|-----------------|---------------|-------|--|
| Servo monitor | Modellwahl      | Modell typ    |       |  |
| Servoumpolung | Endpunkt-atv    | Servo sp      | beed  |  |
| Servomitte    | Funktion        | Fail sa       | fe    |  |
| Modulatart    | Trimmeranzeig   | Motor-        | aus   |  |
| Leerlauf 2    | Taumel-ring     | Taumelsc      | heibe |  |
| Stick alarm   | Stoppuhr        | Funktionsname |       |  |

### Funktionstabelle des Basis-Menüs

[Servo-Monitor]: Anzeige von Servo-Test und Bedienposition

[Modellwahl]: Modell hinzufügen, aufrufen, löschen, kopieren, Modellname einstellen

[Modelltyp]: Modelltyp, Flächentyp, Leitwerkstyp, Taumelscheibentyp

[Servoumpolung]: Umkehrung der Servorichtung

[Endpunkt atv]: Anpassung des Servoweges und Einstellung des Begrenzungspunktes (Limit)

[Servo speed]: Servogeschwindigkeit

[Servomitte]: Stellt die Neutralposition jedes Servos ein

[Funktion]: Die Kanalzuordnung jeder einzelnen Funktion lässt sich ändern

[Fail safe]: Einstellung von Fail-Safe sowie Akku-Fail-Safe Funktion

[Modulat.-art]: Auswahl des Modulationsart, Anbindung eines Senders und Empfängers, Auswahl des Telemetrie-Modus

[Trimmanzeige]: Menge der Steuerungsschritte und Modusauswahl der digitalen Trimmung

[Motor-AUS]: Stoppt den Motor sicher und einfach.

[Leerlauf 2]: Verändert die Leerlaufdrehzahl des Motors

[Taumel-Ring]: Begrenzt den Weg der Taumelscheibe innerhalb eines bestimmten Bereichs. (Nur Helikopter) [Taumelscheibe]: Einstellen der Taumelscheibenwege beim Helikopter

[Stick-Alarm]: Kann eingestellt werden, damit ein hörbarer Warnton abgegeben wird, wenn der Gashebel die eingestellte Position erreicht hat (verwendbar, wenn bei Funktion "Mot/Gas" vorhanden ist).

[Stoppuhr]: Stoppuhr einstellen

[Funktionsname]: Der Funktionsname kann geändert werden

[Sensor]: Anmelden und Verwalten verschiedener Telemetrie-Sensoren

[Telemetrie]: Zeigt diverse vom Empfänger übersandte Telemetrie-Daten

[Tele.Einstellung]: Aufzeichnung der Telemetrie-Daten

[Trainer]: Start und Einstellung des Trainer-Systems.

[Warneinstellung]: Mischer, Reset Warnung Drosselhebel

[Benutzermenü-Einstellung] Benutzermenü erstellen

[Daten-Reset]: Datenreset des Modell-Speichers (einzelne Teile oder komplett)

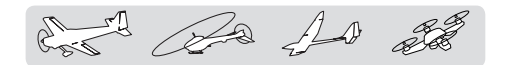

### Modell-Menü (Allgemeine Funktionen)

Dieser Abschnitt beschreibt die Steuerknüppelwegeinstellung AFR, Programm-Mischer und weitere Funktionen, die für alle Modelltypen gelten.

Ehe die Modelldaten eingestellt werden, wählen Sie nun über die Funktion "Modelltyp" des Basis-Menüs den für das Modell geeigneten Modelltyp. Wird danach ein anderer Modelltyp ausgewählt, werden AFR, Programm-Mischer und weitere Einstellungen zurückgesetzt.

Die Funktionen im Modell-Menü können für jeden einzelnen Flugzustand eingestellt werden. Möchten Sie die Einstellungen für jeden Zustand über Schalter, unterschiedliche Knüppelstellung etc. vornehmen, dann verwenden Sie bitte zum Hinzufügen von Flugzuständen die Funktion "Flugzustand". (Sie können bis zu 8 Zustände verwenden)

**Hinweis:** T16SZ ist so ausgelegt, dass Motor- und Seglermodelle mit Flugzeugen ähnlicher Flächentypen kompatibel sind.

Im folgenden Abschnitt geht es um den Zusammenhang von Modelltyp und Funktionen von Flugzeugen und Seglern, die abgesehen von einigen speziellen Fällen, für beide gleichermaßen gültig sind.

Welche Einstellungen vorzunehmen sind, hängt von der Anzahl der Servos und weiteren Unterschieden je nach Flächentyp ab. Die Einstellbildschirme in der Betriebsanleitung sind typische Beispiele.

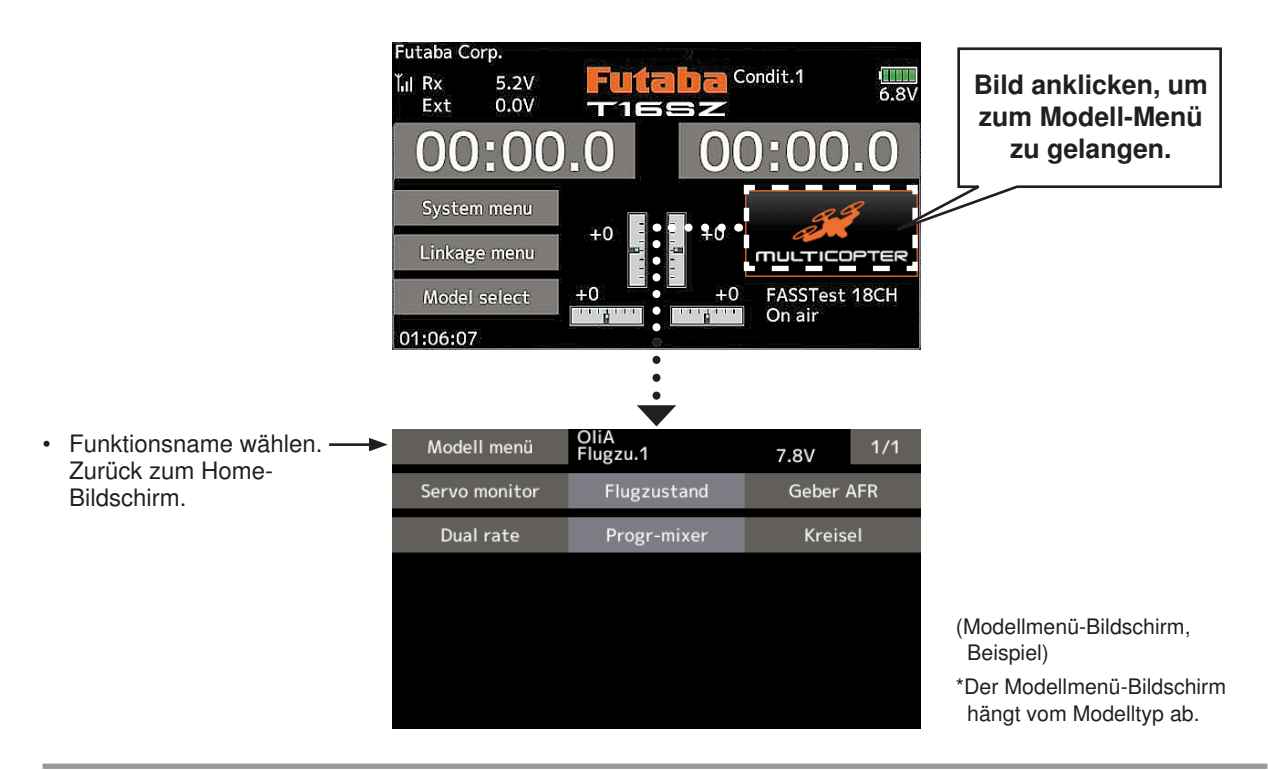

### Modell-Menü (Allgemeine Funktionen) Funktionstabelle

[Servo-Monitor]: Anzeige von Servo-Test und Bedienposition→Basis-Menü

[Flugzustand]: Hier können Flugzustände hinzugefügt, gelöscht, kopiert, umbenannt sowie Verzögerungen eingestellt werden.

[AFR]: Stellt Geberwege für jede Betriebsfunktion ein.

- [Dual Rate]: Eine D/R-Kurve, die über einen Schalter geschaltet werden kann, etc. lässt sich hinzufügen.
- [Prog. Mischer]: Kundenspezifische Programmierbare Mischer. Für jeden Flug-Zustand können bis zu 10 Mischer verwendet werden.

[Kreisel]: Empfindlichkeitseinstellung für diverse Kreisel in den Fllugzuständen.

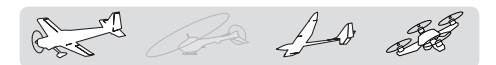

### MODELL-MENÜ (Flugzeug/Segler/Multikopter-Funktionen)

Diese Funktionsauswahl im Modell-Menü zeigt die individuellen Mischer etc., die nach Auswahl des Flugzeug- oder Seglermodelltyps verfügbar sind. Zunächst über die Modelltyp-Funktion (Basis-Menü) den Modell-, Flächen- und Leitwerkstyp passend zum verwendeten Modell einstellen. Neue Einstellungen verursachen einen Reset der vorherigen Daten für die Mischfunktion.

Diese individuellen Mischer sind für jeden Flugzustand nach Bedarf einstellbar. Möchten Sie die Einstellungen für jeden Zustand über Schalter bzw. Knüppelstellung etc. vornehmen, bitte Funktion "Flugzustand" verwenden, um weitere Zustände hinzuzufügen. (Sie können bis zu 8 Zustände verwenden)

Bitte beachten Sie: die T16SZ ist so ausgelegt, dass Flugzeug- und Seglermodelle desselben Flächentyps verwenden können.

Funktionen, die für Flugzeuge und Segler gleichermaßen gelten werden, werden hier, abgesehen von einigen speziellen Funktionen, ungeachtet des Modelltyps zusammenfassend dargestellt.

Je nach Anzahl der Servos usw. unterscheiden sich die Einstelloptionen nach dem verwendeten Flächentyp. Die Einstellbildschirme in der Betriebsanleitung sind typische Beispiele.

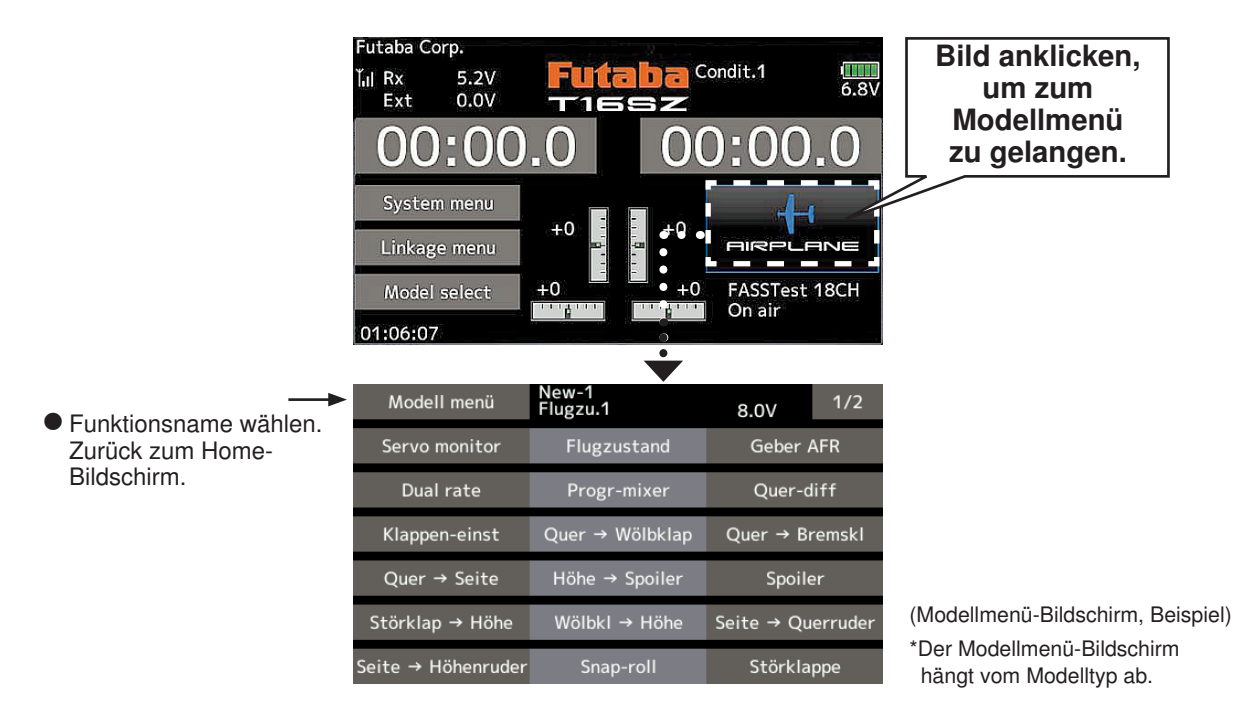

### Modell-Menü (Flugzeug/Segler) Funktionstabelle

#### Quer-Diff.

Mit dieser Funktion wird das linke und rechte Querruder eingestellt. Auch die Korrektur der Rollachse und Feinabstimmung über Drehgeber ist möglich. Das ist sehr praktisch, um während es Fluges Einstellungen vorzunehmen.

[Flugzeug/Segler, 2 oder mehr Querruder]

#### Klappeneinstellung

Die Klappen sind unabhängig voneinander einstellbar. Bei einem Modell mit 4 Klappen können die Wölbklappen mit den Bremsklappen gemischt werden. [Flugzeug/Segler, 2 oder mehr Klappen]

Hier wird durch "Offset" die Neutralstellung der Wölbklappe eingestellt

#### Quer → Wölbklappe

Dieser Mischer betätigt die Wölbklappen gleichsinnig zu den Querrudern. Dadurch wird die Rollgeschwindigkeit verbessert. [Flugzeug/Segler, 2 Querruder + 2 oder mehr Klappen]

#### Quer → Bremsklappe

Dieser Mischer betätigt die Bremsklappen im Querrudermodus. Er verbessert das Verhalten der Rollachse. [Flugzeug/Segler, 4 oder mehr Klappen]

#### Quer → Seite

Dieser Mischer wird eingesetzt, wenn bei einer Betätigung der Querruder auch das Seitenruder betätigt werden soll. Damit ist der Kurvenflug in einem flachen Rollwinkel möglich. [Flugzeug/Segler, allgem.]

#### Höhe → Wölb

Dieser Mischer wird eingesetzt, wenn die Betätigung der Höhenruder mit den Wölbklappen gemischt werden soll. So kann die Auftriebskraft bei hochgestellten Höhenrudern verstärkt werden. [Flugzeug/Segler, min. 2 Querruder]

AD and

#### Wölbklappen-Mischer

Mit diesem Mischer werden die Wölbklappen eingestellt und die Höhenruder korrigiert. [Flugzeug/ Segler, min. 2 Querruder]

#### Bremsklappe → Höhe

Dieser Mischer dient zum Korrigieren einer evtl. Nickbewegung des Modells durch die Bremsklappenfunktion (Störklappen) bei der Landung. [Flugzeug/Segler, allgem.]

#### Wölbklappe → Höhe

Dieser Mischer korrigiert Änderungen der Fluglage bei Einsatz der Wölbklappen. [Flugzeug/Segler, 2 Querruder + min. 1 Klappe]

#### Seite → Quer

Diese Funktion korrigiert die Fluglage im Messerflug etc. im Kunstflug. [Flugzeug/Segler, allgem.]

#### Seite → Höhe

Mit dieser Funktion lassen sich Rollmanöver, Knife Edge Spins usw. im Kunstflug korrigieren. [Flugzeug, allgemein]

#### **Butterfly (Crow)**

Diese Funktion wird verwendet, wenn eine sehr hohe Bremswirkung erforderlich ist. [Segler, min. 2 Querruder]

#### Trimm Mix 1/2

Der Trimm-Offsetwert für Querruder, Höhenruder und Klappen ist über die Auswahl von Schalter oder Flugzustand aufrufbar. [Segler, Speed- und Thermikstellung]

#### Snap Roll

Hier wird der Snap Roll Schalter und die Steuergeberposition jedes einzelnen Ruders ausgewählt. Auch die Servogeschwindigkeit lässt sich einstellen. [Flugzeug, allgemein]

#### Bremsklappe

Diese Funktion wird verwendet, wenn bei Landung, Sturzflug oder Flug Bremsklappen benötigt werden. [Flugzeug, allgemein]

#### Kreisel

Ein spezieller Mischer für Kreiselempfindlichkeit der GYA-Serie. [Flugzeug/Segler/Multicopter, allgem.]

#### Ailvator

Hier können zwei getrennte Höhenruder verwendet werden, die bei Bedarf auch mit den Querrudern zur Erhöhung der Rollgeschwindigkeit mitlaufenn können. [Flugzeug/Segler]

#### Beschleunigung

Erlaubt eine kurze "Übersteue-rung" als Reaktion auf plötzliche Höhenruder, Höhe  $\rightarrow$  Wölb, sowie Quer  $\rightarrow$  Seitenruder Änderungen. [Segler, allgemein]

#### Motor

Geschwindigkeit bei Einschalten des Motors von F5B und anderer EP Segler über Schalter ist einstellbar. [Flugzeug/Segler, allgem.]

#### **V-Leitwerk**

Diese Funktion stellt Höhen- und Seitenruder bei Modellen mit V-Leitwerk ein. [Flugzeug/Segler, V-Leitwerk-Spezifikationen]

#### Winglet

Mit dieser Funktion wird das linke und rechte Seitenruder von Winglet-Modellen eingestellt. [Flugzeug/Segler, Winglet-Spezifikationen]

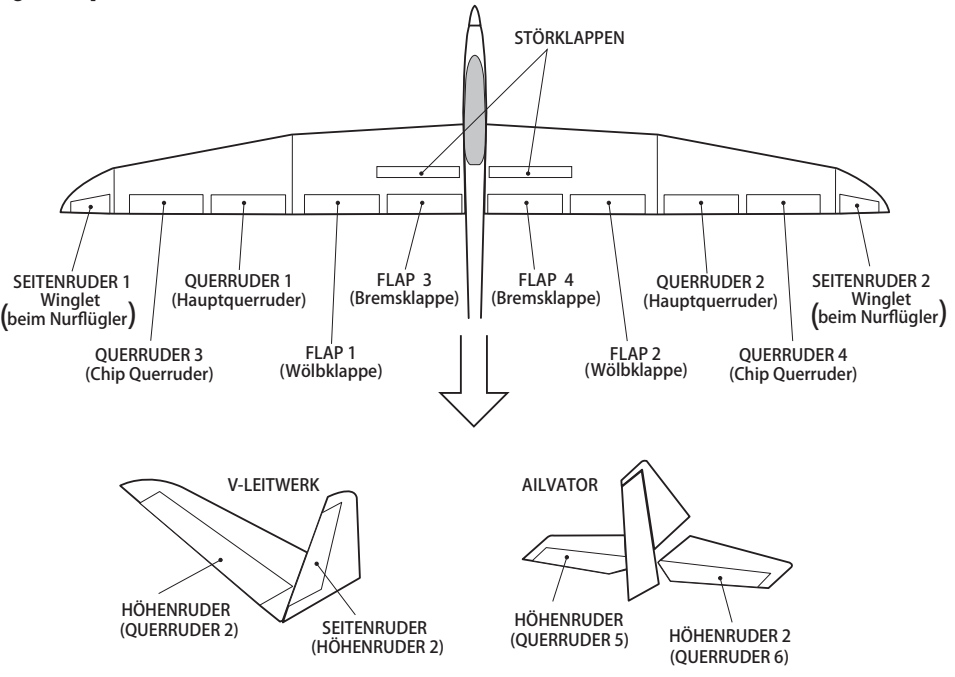

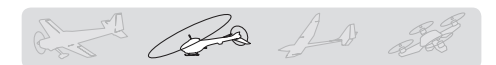

### **MODELL-MENÜ** (Helikopter Funktionen)

In diesem Abschnitt werden Befehle behandelt, die sich ausschließlich auf Helikopter beziehen. Entsprechende Anweisungen für Flugzeuge, Segler und Multicopter finden Sie in den entsprechenden Kapiteln.

Verwenden Sie die Funktion "Modelltyp" des Basis-Menüs, um für den Helikopter vorab den passenden Taumelscheibentyp auszuwählen.

#### Flugzustand halten HOLD

Diese Funktion wird eingesetzt, um Einstellungen in einem anderen, als dem aktiven Flugzustand vorzunehmen. Um ein unbeabsichtigtes Betätigen des Motors zu verhindern, wird dieser auf Leerlauf gehalten. Schalten Sie Sie die Funktion aus, wenn Sie ihre Einstellungen beendet haben.

#### MARNUNG

Aus Sicherheitsgründen ist bei der Durchführung individueller Einstellungen das Triebwerk und der Motor auszuschalten, um eine Rotation zu verhindern.

\*Plötzliche, unvermutete Rotation kann schwere Verletzungen oder den Tod zur Folge haben. Falls erforderlich, Flugzustände am Bildschirm "Flug-Zustand" hinzufügen, ehe die Einstellungen/ Änderungen bei jeder Funktion eingestellt werden. (Sie können bis zu 8 Zustände verwenden)

AFR, Dual Rate und weitere Funktionen, die für alle Modelltypen gelten, sind in einem gesonderten Abschnitt beschrieben.

\*Beachten Sie, dass die Funktion "Flugzustand halten" nicht EIN / AUS geschaltet werden kann, wenn nicht Flugzustand NORMAL aktiv ist und sich der Gasknüppel im unteren Drittel befindet.

#### **EIN/AUS Betrieb auf HOME-Bildschirm**

Sind die o.g. Bedingungen gegeben, klicken Sie auf dem Bildschirm Flugzustand HOLD [AUS] an.

Bei der Funktionsausführung, zeigt Hold [EIN] an und ein Alarmsignal ertönt.

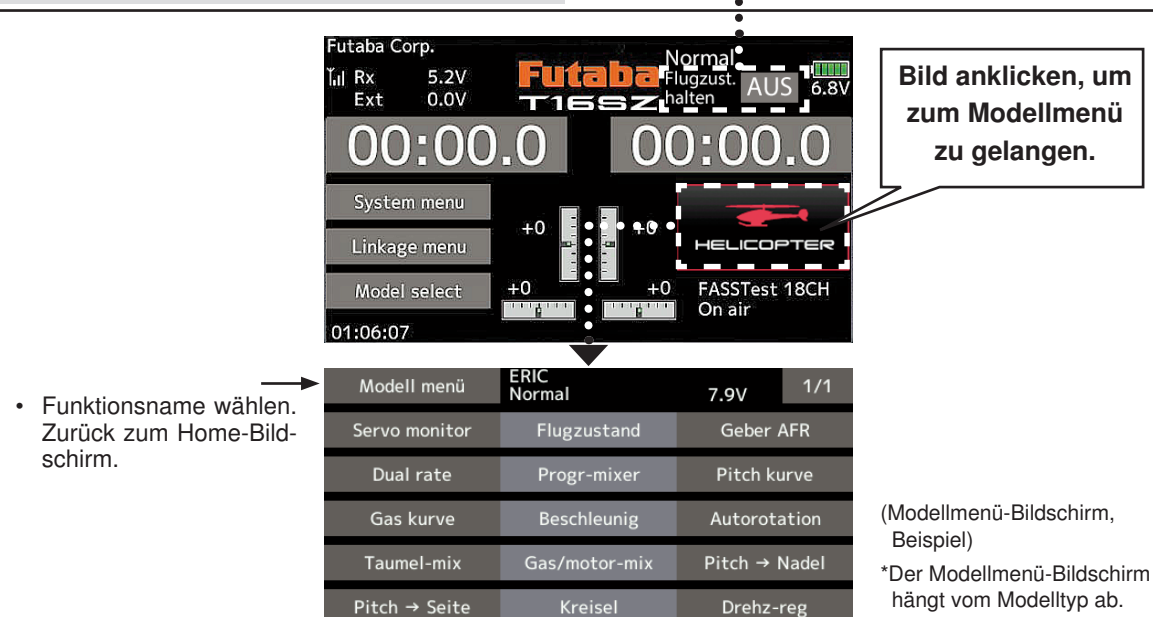

### MODELL-MENÜ (Helikopter) Funktionstabelle

Pitchkurve: Trimmeinstellungen für Pitchkurve
Gaskurve: Trimmeinstellungen für Gaskurve
Beschleunigung: Erlaubt eine kurze "Übersteuerung" als Reaktion auf plötzliche Gas- und Pitchbefehle.
Throttle hold: Stellt Gas während der Autorotation auf Leerlauf oder Moto-Aus
Taumelscheibenmischer: Gleicht Taumelscheibenwege aus
Gasmischer (GAS-MIX): Gleicht Drehzahleinbruch aus wenn zyklische Verstellung erfolgt
Pitch → Nadel: Stellt die Gemischverstellung unter verschiedenen Flugzuständen ein
Pitch → Heck (Seite): Gleicht Heckänderungen aufgrund von Pitchänderungen
Kreisel: Zur Einstellung der Kreiselempfindlichkeit
Drehzahlregler: Zur Regelung der Drehzahl des Rotorkopfs/Motors

### Allgemeine Bedienvorgänge im Display Funktionseinstellungen

In diesem Kapitel werden häufig genutzte Funktionen im Display "Funktionseinstellungen" beschrieben. Bitte richten Sie sich bei der Einstellung der Funktionen danach.

### Werte einstellen

Bei Berührung der Einstelltasten werden die Eingabe-Schaltflächen im oberen Bereich des Displays angezeigt.

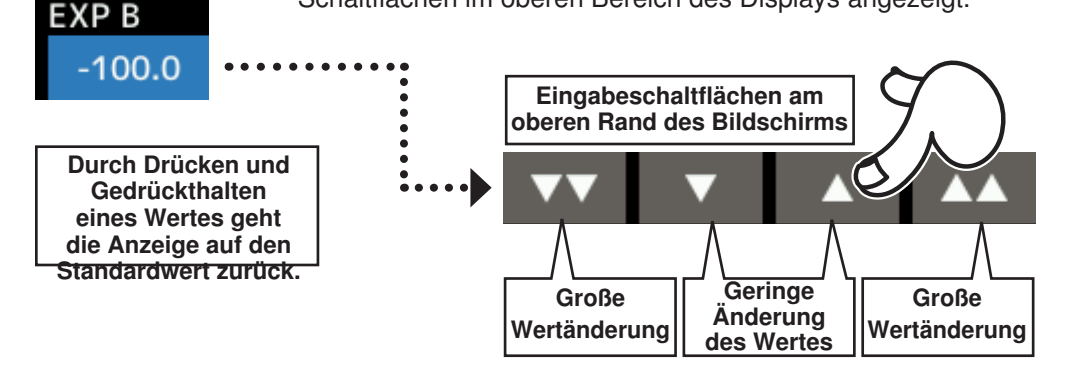

### Flugzustände

### Betriebsart Global/Separat (Glob/Sepa) umschalten

Möchten Sie mehrere Flugzustände einstellen, dann haben Sie die Wahl, ob Sie die Einstellwerte mit sämtlichen Flugzuständen (Glob) verknüpfen oder diese unabhängig einstellen (Sepa) möchten. Auf jedem Einstelldisplay kann der Mode unter [Global] geändert werden.

[Global/Separat umschalten]

![](_page_39_Figure_9.jpeg)

Diese Betriebsart ist einzustellen, wenn die Einstellungen nicht mit anderen Zuständen verknüpft sind.

### Verzögerungszeit des Flugzustands einstellen

Unnötige Fluglageänderungen des Modelles durch plötzliche Servoausschläge der Servopositionen bzw. Schwankungen der Reaktionszeit zwischen den Kanälen können durch die Flugzustandsumschaltverzögerung der Funktion [Zustand] unterdrückt werden.

Wird die Verzögerung beim Umschalten des Flugzustands eingestellt, dann wird eine diesem Anteil entsprechende Verzögerung angewandt und es wird eine sanfte Änderung der betreffenden Funktionen durchgeführt.

[Einstellungsart]

![](_page_39_Figure_15.jpeg)

### Funktionen für die Feinabstimmung über verschiedene Drehgeber

![](_page_40_Figure_1.jpeg)

Nach der Einstellung, drücken Sie bitte die HOME/EXIT Taste

### Servo Speed Funktionen

![](_page_41_Figure_1.jpeg)

### Kurveneinstellung

Im folgenden Abschnitt wird die Einstellung für Kurven im Bereich der AFR-Funktion und der einzelnen Mischerfunktionen beschrieben.

#### Auswahl des Kurventyps

Drei Kurventypen (EXP1, EXP2, und Punkt) können ausgewählt werden.

![](_page_42_Figure_4.jpeg)

### Auswahl des Kurventyps 1. Berühren Sie die Taste des Kurventyps, den Sie verwenden möchten. \*Der Kurventyp ändert sich und die Anzeige geht zum ursprünglichen Bildschirm zurück. [EXP1]: Kurve EXP1 [EXP2]: Kurve EXP2 [Punkt]: Punktkurve

#### Einstellung über Kurventyp

Wird der Kurventyp ausgewählt wie oben beschrieben, dann werden auf dem Bildschirm kurventypspezifische Einstellungsparameter eingeblendet. Jede Kurve wie unten beschrieben einstellen.

![](_page_43_Figure_2.jpeg)

Einstellbereich: -200.0~+200.0% (Rate)/-100.0~+100.0% (EXP Rate)

(Wird der Wert angeklickt erfolgt ein Reset der Rate zum voreingestellten Wert.)

- [Verschiebung der Kurve in vertikaler Richtung] 1. Bis zur Einstellung [Offset] tippen.
- 2. Kurve über die Tasten "▼▼" "▼" "▲" "▲▲" vertikal versetzen.

Voreinstellung: +0,0%

(Wird der Wert angeklickt erfolgt ein Reset der Rate zum voreingestellten Wert.)

![](_page_43_Figure_9.jpeg)

![](_page_44_Figure_0.jpeg)

- 1. Auf [Punkt] klicken.
- Wählen Sie über die Tasten "▼▼" "▼" "▲" "▲▲" die Position (Markier. □) aus, die Sie hinzufügen möchten.

![](_page_44_Picture_3.jpeg)

3. Wird die Taste "Hinzufügen/Entfernen" gedrückt, wird der Punkt hinzugefügt.

[Punkt löschen]

- 1. Auf [Punkt] klicken.
- 2. Wählen Sie über die Tasten "▼▼" "▼" "▲" "▲▲" die Position (Markier. ■) aus, die Sie löschen möchten.

![](_page_44_Figure_8.jpeg)

3. Wird die Taste "Hinzufügen/Entfernen" gedrückt, so wird der Punkt gelöscht.

[Horizontale Verschiebung der Kurve in vertikaler Richtung]

- 1. Auf [Offset] tippen.
- 2. Kurve über die Tasten "▼▼" "▼" "▲" "▲▲" vertikal versetzen.

Voreinstellung: +0,0%

(Wird der Wert angeklickt erfolgt ein Reset der Rate zum voreingestellten Wert.)

![](_page_44_Figure_15.jpeg)

### 1. Kurveneinstellung

Punktkurven oder Splinekurven von bis zu 11/17 Punkten können verwendet werden. (Ausgangswert: 11/9 Punkte) Die gesetzten Punkte können frei ergänzt, reduziert oder verschoben werden.

#### Hinzufügen von Punkten

⑦ Öffnen Sie den Bildschirm "Mischerkurve" mit der Kurvenfunktion.

![](_page_45_Figure_4.jpeg)

③ Berühren Sie die "▼ ▼" "▼" "▲" "▲" Taste und wählen Sie die Position (mark □) die Sie hinzufügen möchten.

④ Wenn Sie "Add" berühren, wird der Punkt hinzugefügt.
 (□) → (■)

\*Ein neuer Punkt wurde festgelegt.

⑤ Drücken Sie "RATE" und nutzen Sie die herauf/ herunter Pfeile um die Rate Punkte nach oben oder unten einzustellen.

![](_page_45_Figure_9.jpeg)

#### Entfernen von Punkten

- ① Nutzen Sie die Links-Rechts Taste [  $\leftarrow$  ] oder [  $\rightarrow$  ]
  - und wählen Sie den Punkt. (Der rote
    - Punkt 📕 ist der gewählte Punkt.)

![](_page_45_Figure_14.jpeg)

- ② Berühren Sie die [Remove] Taste.(Der gewählte Punkt wird zum transparenten Punkt □)
- ③ Nutzen Sie die Links-Rechts Taste [ ← ] oder [ → ].

![](_page_45_Picture_17.jpeg)

\*Der Punkt ist gelöscht.

![](_page_46_Figure_0.jpeg)

### Geberauswahl

Die diversen Funktionen der T16SZ lassen sich über Schalter anwählen. Die Art der Einstellung des Schalters (einschl. der Geber Stick, Trimmhebel bzw. Drehgeber VR in der Funktion eines Schalters) gilt für sämtliche Funktionen.

#### Schalterauswahl

Wird ein Schalter bei einer Mischfunktion ausgewählt, dann wird die Auswahl (s.u.) angezeigt (rot

markiert).

![](_page_47_Figure_5.jpeg)

#### Sobald der Schalter ausgewählt ist

Einstellung Schalter EIN/AUS ist in jeder Position möglich.

1. Wird der Positionsschalter EIN/AUS "Einstellen" gedrückt, nachdem der Schalter ausgewählt wurde, erscheint der folgende Bildschirm.

![](_page_47_Figure_9.jpeg)

Bei Memory "Normal" wird beim Verlassen der EIN-Position des Gebers die Funktion abgeschaltet.

Bei "Memory"-Einstellung bleibt die Schaltfunktion aktiv, bis zum erneuten Schalten auf diese EIN-Position

#### Bei Auswahl von Stick, Trimmhebel oder VR.

Wird ein Geber (Stick, Trimmhebel oder Drehgeber VR) als Schalter verwendet, sind folgende 2 Modi möglich.

- Mode: Linear/Symmetrie
- 1. Wird der Positionsschalter EIN angeklickt, nachdem der Stick etc. ausgewählt wurde, wird folgender Bildschirm eingeblendet.

![](_page_47_Figure_16.jpeg)

- 2. Wählen Sie den gewünschten Modus aus und stellen Sie ihn wie unten beschrieben ein.
- Durch Anklicken von [Geberwahl] Bildschirm schließen.

# Der Hysterese- oder Bereichsmodus kann im Hardwareauswahlbildschirm definiert werden.

Wenn ein Knüppel, eine Trim Taste oder ein VR als Schalter genutzt wird, können die folgenden 4 Modi ausgewählt werden.

#### Linear – Hysteresemodus

Diese Einstellungsmethode wählt die Funktion AN/AUS basierend auf dem gesetzten Punkt. Die Hysterese (Totbereich) kann AN und AUS geschaltet werden. Die AN und AUS Positionen können mit der Reverse Taste getauscht werden.

![](_page_48_Picture_4.jpeg)

#### Symmetrie – Hysteresemodus

Die Bedienung ist die gleiche wie bei dem linearen Hysteresemodus, jedoch symmetrisch auf beiden Seiten. Wenn Sie z.B. DualRate1 mit dem Querruderknüppel aktivieren möchten, indem Sie das Steuer nach links oder rechts bewegen, kann DR1 an der gleichen linken und rechten Position AN geschaltet werden.

![](_page_48_Figure_7.jpeg)

#### Linear – Bereichsmodus

Dieser Modus aktiviert den Schalter innerhalb von 2 Punkten. Jeder Punkt kann festgelegt werden. Die AN und AUS Positionen können mit der Reverse Taste getauscht werden.

![](_page_48_Picture_10.jpeg)

#### Symmetrie – Bereichsmodus

Die Bedienung ist die gleiche wie bei dem linearen Bereichsmodus, jedoch sind links und rechts ( rauf und runter ) symmetrisch zur Neutralposition.

![](_page_48_Figure_13.jpeg)

### Das Verschieben des AN/AUS Punktes

Die AN/AUS Position und der Grenzpunkt der Hysterese (Totbereich) (es gibt 2 Punkte: oben und unten) können geändert werden. AN/AUS ist in einer beliebigen Position möglich.

#### Grüner Bereich: AN

- Roter Bereich: AUS
- Gelber Bereich: Hysterese (Totbereich)

![](_page_49_Figure_5.jpeg)

### Hysterese: Die Hysterese (Totbereich) kann AN und AUS geschaltet werden.

#### (Einstellungs-

möglichkeit) → Linearer Modus

- 1. Bewegen Sie den Knüppel zu dem Ausschaltpunkt den Sie ändern möchten und drücken Sie die (OFF) Taste. Die Ausschaltpunkte verändern sich.
- 2. Bewegen Sie den Knüppel zu dem Einschaltpunkt den Sie ändern möchten und drücken Sie die (ON) Taste. Die Einschaltpunkte verändern sich

![](_page_49_Figure_11.jpeg)

![](_page_49_Figure_12.jpeg)

![](_page_49_Figure_13.jpeg)

Wenn Höher (Tiefer) eingestellt wird, wird gleichzeitig auch Tiefer (Höher) eingestellt.

#### Betriebsarten

Die Betriebsarten nach der Geberwahl sind nachfolgend beschrieben.

#### Linear

![](_page_50_Picture_3.jpeg)

Bei Verwendung von Drehgebern oder Steuerknüppeln als Schalter für Mischfunktionen, Timer o.ä. wird dieser Geber-Modus verwendet.

Der Schaltbereich unterteilt sich in untere und obere Geberweghälfte. Der Schaltpunkt ist variabel einstellbar (Position "Set"). Der EINund AUS-Bereich ist farbig dargestellt und kann umgekehrt werden.

### Symmetrie

![](_page_50_Figure_7.jpeg)

Im Mode "Symmetri" ist es möglich eine Hysterese (Totbereich") einzustellen. Die Schaltpunkte liegen dann symmetrisch zur Neutralposition des Gebers. Die Position ist individuell einstellbar.

#### **EIN/AUS Schaltpunkt verschieben**

Der Ein-Aus-Punkt lässt sich verschieben. EIN/AUS an einer beliebigen Position kann gesetzt werden.

![](_page_50_Figure_11.jpeg)

- Grüner Bereich: AUS-Bereich
- Roter Bereich: EIN-Bereich

[Einstellungsart]

 Bewegen Sie den Knüppel, etc. zu dem Punkt, an dem Sie schalten möchten und berühren Sie die Taste [SET). Die Position des Schaltpunktes ist dann entsprechend geändert.

### LOGIC-Schalter (Nur Funktion "Flugzustand")

Die Funktion des Logic-Schalters erlaubt das Ein- bzw. Ausschalten des Betriebs durch die Kombination zweier Schalter. So wird der Flugzustand zum Beispiel aktiviert, wenn 2 Schalter eingeschaltet werden.

#### Logic-Modus

UND: Stehen beide Schalter auf EIN, ist auch der Zustand EIN.

ODER: Steht einer der beiden Schalter auf EIN, ist auch der Zustand EIN.

EX-OR: Befinden sich die beiden Schalter in unterschiedlichen Zuständen, dann ist auch der Zustand EIN.

![](_page_51_Figure_6.jpeg)

#### **Auswahl Schaltmodus**

1. [Mode] "Separt" anklicken und "Logic" auswählen. (Einstellbildschirm für Logic-Schalter)

![](_page_51_Figure_9.jpeg)

### Auswahl Logikmode

- 1. Punkt [Logic] klicken.
- 2. Logic-Mode wählen.

### Aktualisierung

Ihre Futaba T16SZ lässt sich ganz einfach online updaten. Um Funktionen hinzuzufügen oder zu verbessern kann die entsprechende Update-Datei von unserer Homepage heruntergeladen werden. Update-Dateien auf die SD-Karte herunterladen. Dann folgendermaßen vorgehen, um das Programm zu aktualisieren.

Über FAQ (Häufig gestellte Fragen) zu Aktualisierungen und Updates konsultieren Sie bitte unsere Homepage.

#### Update

- Bitte beachten Sie: Entlädt sich der Akku während der Programmaktualisierung vollständig, wird das Update fehlschlagen. Beträgt die verbleibende Akkuleistung 50% oder weniger, ist der Akku vor einem Update immer aufzuladen.
- Bitte beachten Sie: Die Modell-Daten im Sender können nach dem Update unverändert weiterverwendet werden; wir empfehlen aber, die Modelldaten vor einem Update sicherheitshalber zu sichern.
- 1. Laden Sie die ZIP-Datei mit den aktualisierten Daten von unserer Hompage herunter.

![](_page_52_Picture_7.jpeg)

- 2. Zip-Datei auf dem Computer entpacken.
- 3. Auf Ihrem Rechner wird der Ordner "FUTABA" angelegt.
- 4. Kopieren Sie den Ordner "FUTABA" auf Ihre SD-Karte.

![](_page_52_Picture_11.jpeg)

Bitte beachten Sie: Existierte auf Ihrer SD-Karte bereits ein Ordner mit der Bezeichnung FUTABA bevor Sie mit dem Kopieren begonnen haben, dann wird der Ordner FUTABA ÜBERSCHRIEBEN. 5. Schieben Sie die SD-Karte, die den "FUTABA"-Ordner mit der Update-Software enthält in den SD-Kartenschacht Ihres T16SZ-Senders.

![](_page_52_Figure_14.jpeg)

 Sender einschalten und dabei Taste "HOME/EXIT" drücken. Der Aktualisierungsbildschirm wird auf dem LCD-Display Ihrer T16SZ angezeigt und das Softwareupdate beginnt.

![](_page_52_Figure_16.jpeg)

 Sobald das Software-Update vollständig durchgeführt ist, erscheint die Mitteilung "Komplett" auf dem LCD-Display Ihrer T16SZ. (S. Abb.)

![](_page_53_Picture_1.jpeg)

8. Hauptschalter Ihrer T16SZ ausschalten und SD-Karte aus dem Kartenschacht entfernen.

### Mögliche Probleme

Wird eine der u.g. Fehlermeldungen auf dem LCD-Display Ihrer T16SZ angezeigt, dann wird das Softwareupdate nicht vollständig durchgeführt.

#### "Akku schwach."

Software-Update wird verschoben, weil der Akku zu schwach ist. Nach Aufladen des Akkus Software-Update erneut versuchen.

#### "Aktualisierungsdatei nicht gefunden."

T16SZ kann die Aktualisierungsdatei auf der SD-Karte nicht finden. Überprüfen Sie, ob sämtliche Dateien auf die SD-Karte gespeichert wurden.

#### "Datei defekt."

Das T16SZ entdeckt den Fehler der Aktualisierungsdatei. Die Aktualisierungsdate ist möglicherweise defekt oder für einen anderen Sender bestimmt.

#### "Schreibfehler."

Das Softwareupdate wird aus einem unbekannten Grund angehalten. Wenn diese Fehlermeldung auf dem LCD-Display Ihrer T16SZ angezeigt wird, wenden Sie sich bitte an Ihr Service-Center vor Ort.

# Während der Aktualisierung niemals den Akku und die SD-Karte aus dem Sender entnehmen.

Dadurch kann der Sender beschädigt werden.

Ist eine Aktualisierung aus irgendeinem Grund fehlgeschlagen, dann startet der Sender möglicherweise nicht.

Aktualisieren Sie den Sender in diesem Fall noch einmal wie folgt:

- 1. Akku aus dem Sender herausnehmen.
- 2. SD-Karte mit den Update-Dateien in den Sender einschieben.
- Akku im Sender anschließen. Dabei Taste "HOME/EXIT" drücken.
- 4. Die Aktualisierung beginnt.

Nach den o.g. Schritten sollen Sie eine Wartung vornehmen lassen, wenn der Sender sich nicht aktualisieren lässt oder nicht startet.

• Per Futaba Modelldaten Konverter-Software können Modelldaten von T14SG oder FX22 (letzter Softwarestand) auf die T16SZ konvertiert werden. In umgekehrter Reihenfolge ist dies nicht möglich."

### **GEWÄHRLEISTUNG:**

Unsere Artikel sind mit den gesetzlich vorgeschriebenen 24 Monaten Gewährleistung ausgestattet. Sollten Sie einen berechtigten Gewährleistungsanspruch geltend machen wollen, so wenden Sie sich immer an Ihren Händler, der Gewährleistungsgeber und für die Abwicklung zuständig ist. Während dieser Zeit werden evtl. auftretende Funktionsmängel sowie Fabrikations- oder Materialfehler kostenlos behoben. Weitergehende Ansprüche z. B. bei Folgeschäden sind ausgeschlossen

Der Transport zur Servicestelle muss frei erfolgen, der Rücktransport zu Ihnen erfolgt ebenfalls frei. Unfreie Sendungen können nicht angenommen werden. Für Transportschäden und Verlust Ihrer Sendung können wir keine Haftung übernehmen. Wir empfehlen daher eine entsprechende Versicherung.

## Senden Sie bitte Ihr Gerät an die für das jeweilige Land zuständige Servicestelle.

Zur Bearbeitung Ihrer Gewährleistungsansprüche müssen folgende Voraussetzungen erfüllt werden:

- Legen Sie Ihrer Sendung den Kaufbeleg (Kassenzettel/Rechnungskopie) bei.
- Betrieb des Gerätes gemäß der Bedienungsanleitung im nichtgewerblichen Bereich.
- Es wurden ausschließlich empfohlene Stromquellen und empfohlenes Zubehör verwendet.
- Feuchtigkeitsschäden, Fremdeingriffe, Verpolung, Überlastungen und mechanische Beschädigungen liegen nicht vor.
- Fügen Sie sachdienliche Hinweise zur Auffindung des Fehlers oder des Defektes bei.

### HAFTUNGSAUSSCHLUSS:

Sowohl die Einhaltung der Montage- und Betriebsanleitung als auch die Bedingungen und Methoden bei Installation, Betrieb, Verwendung und Wartung der Fernsteuerkomponenten können von uns nicht überwacht werden. Daher übernehmen wir keinerlei Haftung für Verluste, Schäden oder Kosten, die sich aus fehlerhafter Verwendung und Betrieb ergeben oder in irgendeiner Weise damit zusammenhängen.

übernimmt die Fa. Generell Ripmax keinerlei Haftung für die gesamte Funktionskette "Modell". Ripmax haftet nicht für Verluste, Folgeschäden, Schäden oder Kosten, die sich aus fehlerhafter Verwendung und Betrieb eraeben oder in Weise irgendeiner damit zusammenhängen. Soweit gesetzlich zulässig, ist die Verpflichtung der Fa. Ripmax zur Leistung von Schadensersatz, gleich aus welchem Rechtsgrund, begrenzt auf den Rechnungswert der an dem schadensstiftenden Ereignis unmittelbar beteiligten Warenmenge der Fa. Ripmax.

### ZULASSUNGSBESTIMMUNGEN:

Die Richtlinie "RE" ( ab Juni 2016 "RE") ist die europäische Direktive für Funkanlagen und Telekommunikations- endeinrichtungen und die gegenseitige Anerkennung ihrer Konformität. Mit der Richtlinie ist unter anderem das Inverkehrbringen, sowie die Inbetriebnahme von Funkanlagen in der Europäischen Gemeinschaft festgelegt. Als Zeichen, dass die Geräte den gültigen Europäischen Normen entsprechen, wird das CE-Symbol angebracht. Diese Kennzeichnung ist für alle Länder in der Europäischen Union gleich. Dieses Produkt kann in allen EU-Ländern und in der Schweiz betrieben werden. Wir weisen darauf hin, dass die Verantwortung für eine den Richtlinien entsprechende Funkanlage bei Ihnen, dem Anwender liegt.

# CE

### KONFORMITÄTSERKLÄRUNG:

Hiermit erklärt die Futaba Corporation, dass sich dieses Gerät in Übereinstimmung mit der EU-Richtlinie 2014/53/EU befindet. Der vollständige Text der EU Konformitätserklärung ist einsehbar auf:

www.rc.futaba.co.jp/english/dl/declarations.html

### **ENTSORGUNG:**

![](_page_54_Picture_21.jpeg)

Dieses Symbol bedeutet, dass **elektrische und elektronische Geräte** am Ende ihrer Nutzungsdauer vom Hausmüll getrennt, entsorgt werden müssen. Entsorgen Sie das Gerät bei Ihrer örtlichen, kommunalen Sammelstelle oder Recycling-Zentrum. Dies gilt für alle Länder der Europäischen Union sowie in anderen Europäischen Ländern mit separatem Sammelsystem.

![](_page_54_Picture_23.jpeg)

Altbatterien und Akkus dürfen nicht in den Hausmüll. Verbraucher sind gesetzlich verpflichtet, diese zu einer geeigneten Sammelstelle zu bringen. Altbatterien und Akkus enthalten wertvolle Rohstoffe, die wieder verwertet werden. Die Zeichen unter den Mülltonnen stehen für:

Pb: enthält Blei Cd: enthält Cadmium Hg: enthält Quecksilber

Sie können Ihre Batterien, an folgenden Stellen, kostenlos zur Entsorgung abgeben:

- Kommunale Rücknahmestellen
- Bei Ihrem Fachhändler
- An jeder Verkaufsstelle für Batterien (unabhängig davon, wo die Batterie gekauft wurde).

![](_page_55_Picture_0.jpeg)

![](_page_55_Picture_1.jpeg)

QR-Code scannen und die kostenlose APP von RIPMAX auf dem Smartphone installieren

![](_page_55_Picture_3.jpeg)

#### **SERVICE - ADRESSEN**

| Land              | Firma            | Strasse                  | Stadt             | Telefon             | Fax               | E-Mail                   |
|-------------------|------------------|--------------------------|-------------------|---------------------|-------------------|--------------------------|
| Deutschland       | Futaba-Service   | Stuttgarter Straße 20/22 | D-75179 Pforzheim | 0049 -7231-46 94 10 |                   | service@ripmax.de        |
| Niederlande/Belg. | Jan van Mouwerik | Slot de Houvelaan 30     | NL-3155 Maasland  | 0031-10-59 13 594   | 0031-10-59 13 594 | van_mouwerik@versatel.nl |
| Österreich        | Futaba-Service   | Schönbrunner Straße 254  | A-1120 Wien       | 0043 -181 014 64    |                   | office@fsoe.at           |
| Schweiz           | Futaba-Service   | Stuttgarter Straße 20/22 | D-75179 Pforzheim | 0049 -7231-46 94 10 |                   | service@ripmax.de        |

Ripmax Ltd. Ripmax Corner Green Street Enfield EN3 7Sj, UK Tel: +44(0)20 8282 7500 Fax: +44(0)20 8282 7501 Email: mail@ripmax.com Website: www.ripmax.com Ripmax GmbH Futaba RC - Service

Stuttgarter Straße 20/22 75179 Pforzheim +49(0)7231 46 94 10 info@ripmax.de www.ripmax.de

![](_page_55_Picture_9.jpeg)

Tel:

Email:

Website:

Irrtum und technische Änderungen vorbehalten Copyright Ripmax 2017 Kopie und Nachdruck, auch auszugsweise, nur mit schriftlicher Genehmigung der Ripmax Ltd.

CE